# Harmonized Calculation Method for Mobile Services

## (HCM-MS)

Developed by the Sub Working Group Program

Version 7

February 2006

#### **Foreword**

As chairmen of the Sub Working Groups Program and Mobile Service, sub-working groups of the HCM Agreement's Technical Working Group Harmonized Calculation Method, we have the honor to present you the Version 7 of the HCM-MS program and documentation, which is in line with the HCM Agreement 2005.

This Version 7 of the HCM-MS program covers calculation methods for:

- □ HCM Agreement 2005
- $\Box$  ERMES (\*)
- □ GSM 900 (\*)
- □ GSM 1800 (\*)
- □ Emergency- and Security Services (band 380-385/390-395 MHz)
- □ UMTS and IMT 2000 systems (\*)
- □ Coverage
- □ Wideband systems

(\*) Please note that not all the technical parameters of these systems are fully integrated in the HCM Agreement.

The program and its subroutines are written in FORTRAN-90.

In the documentation some pages are intentionally left blank to permit recto-verso printing. In the documentation you will find the flow charts on the left page, the text on the right page.

As chairmen of the SWG-Program and SWG-Mobile Service we would like to thank all participants of the group for their active support during the development of the new version, the program and its documentation.

Kind regards,

Peter Benner Chairman of the Sub Working Group Program (TWG-HCM SWG-Program) Ivan Vander Beken Chairman of the Sub Working Group Mobile Service (TWG-HCM SWG-MS)

## TABLE OF CONTENTS

| Foreword                                                                                                    | 2                                                                                                  |
|----------------------------------------------------------------------------------------------------|----------------------------------------------------------------------------------------------------|
| TABLE OF CONTENTS                                                                                                    | 3                                                                                                  |
| GENERAL                                                                                                    | 5                                                                                                  |
| Chapter 1: HCMMS_V7 subroutine<br>Chapter 1.1: Read and test input values                                                                                                    | 6<br>10                                                                                            |
| Chapter 2: Subroutine P_to_P_calculation<br>Part 1<br>Part 2<br>Part 3<br>Part 4<br>Part 5<br>Part 6<br>Part 7<br>Chapter 2.1: Subroutine Position_of_mobile<br>Part 1<br>Part 2<br>Part 3<br>Part 4<br>Chapter 2.1.1: Subroutine TestCut<br>Chapter 2.1.2: Subroutine NearestLinePoint<br>Chapter 2.1.3: Subroutine Calc_Tx_pos<br>Chapter 2.1.4: Subroutine Calc_Rx_pos | 12<br>12<br>14<br>16<br>18<br>20<br>22<br>24<br>26<br>26<br>28<br>30<br>32<br>34<br>36<br>38<br>40 |
| Chapter 3: Subroutine Line_calculation<br>Part 1<br>Part 2<br>Part 3<br>Part 4<br>Chapter 3.1: Subroutine CBR_Coordinates<br>Chapter 3.2: Subroutine Test_cut1<br>Chapter 3.3: Subroutine Manage_List                                                                                                    | 42<br>42<br>44<br>46<br>48<br>50<br>52<br>54                                                       |
| Chapter 4: Subroutine Permissible_FS_calculation<br>Part 1<br>Part 2<br>Part 3<br>Chapter 4.1: Calculate correction according to delta-f for normal Agreement<br>Part 1<br>Part 2<br>Part 3<br>Part 4<br>Part 5<br>Part 6<br>Part 7<br>Part 8<br>Part 9<br>Part 10<br>Part 11<br>Part 12<br>Chapter 4.2: Calculate correction according to delta-f for GSM900<br>Part 1   | 56<br>58<br>60<br>62<br>62<br>64<br>66<br>68<br>70<br>72<br>74<br>76<br>78<br>80<br>82<br>84<br>86 |

| Part 2<br>Part 3<br>Chapter 4.2.1: Subroutine TACSNMT                                                                                             | 88<br>90<br>92 |
|----------------------------------------------------------------------------------------------------|----------------|
| Chapter 4.3: Calculate correction according to delta-f for GSM1800<br>Chapter 4.4: Calculate correction according to delta-f for 380 – 400 MHz    | 94<br>96       |
| Chapter 5: Common subroutines                                                                                                    | 99             |
| Chapter 5.1: Subroutine Calc_distance                                                                                                    | 99             |
| Chapter 5.2: Subroutine Calc_direction                                                                                                    | 101            |
| Chapter 5.3: Subroutine Point_height                                                                                                    | 102            |
| Chapter 5.4: Subroutine Point_type                                                                                                    | 104            |
| Chapter 5.5: Subroutine Profile                                                                                                    | 106            |
| Part 1                                                                                                    | 106            |
| Part 2                                                                                                    | 108            |
| Chapter 5.6: Subroutine Antenna                                                                                                    | 110            |
| Chapter 5.7: Subroutine Antenna_Correction                                                                                                    | 112            |
| Chapter 5.8: Subroutine CooConv                                                                                                    | 114            |
| Chapter 5.9: Subroutine TCA_correction_calculation                                                                                                | 116            |
| Chapter 5.10: Subroutine Dh_calculation                                                                                                    | 118            |
| Chapter 5.11: Subroutine Dh_correction                                                                                                    | 120            |
| Chapter 5.12: Subroutine Get_FS_from_figures                                                                                                    | 122            |
| Chapter 5.12.1 Subroutine Get_FS_from_figures                                                                                                    | 124            |
| Calculate field strengths according Heff for 10m < Heff < 3000m                                                                                   | 400            |
| Chapter 5.12.2 Subroutine Get_FS_from_figures<br>Calculate L_E10d, S_E10d, L_E10dh10, S_E10dh10, L_E10dh1,<br>S_E10dh1 and Land FS_1kW_Sea_FS_1kW | 126            |
| Chapter 5 12 3 Subroutine Get ES from figures                                                                                                    | 128            |
| Calculate dbx   F10dbx S F10dbx and Land FS 1kW Sea FS 1kW                                                                                        | 120            |
| Chapter 5.13 Subroutine Get figure FS value                                                                                                    | 130            |
| Chapter 5.14 Subroutine New coordinates                                                                                                    | 132            |
| Chapter 6: Storage format of the height data                                                                                                    | 134            |
| Chapter 7: Storage format of the morphological data                                                                                               | 137            |
| Chapter 7. Storage format of the morphological data                                                                                               | 157            |
| Chapter 8: Geographical data requirements for line calculations, field strength predictions and storage format of line-data.                      | 140            |
| Chapter 8.1: Data requirements                                                                                                    | 140            |
| Chapter 8.1.1: The different cases                                                                                                    | 140            |
| Chapter 8.1.2: Border lines to involved countries                                                                                                 | 140            |
| Chapter 8.1.3: Cross border lines (cross border ranges)                                                                                           | 141            |
| Chapter 8.1.4: x-km lines of preferential frequencies                                                                                             | 142            |
| Chapter 8.1.4.1: x-km lines without an overlap                                                                                                    | 142            |
| Chapter 8.1.4.2: x-km lines with an overlap                                                                                                    | 143            |
| (for calculation of the position of mobiles):                                                                                                    | 144            |
| Chapter 9.2: Storage format of the internata<br>Chapter 9.2: How to create the required database with the "BODDED" program                        | 143            |
| Chapter 8.4: FORTRAN program to convert ASCII - line-data to HCM-format                                                                           | 146            |
| Chapter 9: Interface to the HCMMS_V7 subroutine in FORTRAN 90                                                                                     | 148            |
| Description of all input data                                                                                                    | 149            |
| Description of all output data                                                                                                    | 152            |
| Chapter 10: Interface to the HCMMS_V7_DLL.DLL                                                                                                    | 155            |
| Annex: List of error codes and Info(i) values.                                                                                                    | 160            |

## GENERAL

This Harmonized Calculation Method for Mobile Service (HCM-MS) is part of the HCM Agreement '05. Also, the relevant CEPT Recommendations for services not noted in the HCM Agreement '05 are included in the HCM MS software, as agreed by all Signatories.

#### General note:

In the description (unless stated different):

- all angles are in degrees,
- all heights are in meters,
- all distances are in kilometers,

#### List of common subroutines

The HCM MS V7 program uses a lot of additional subroutines. The list of the common subroutines is:

- calculation of the distance between two points (Tx and receiving point) (Calc distance)
- calculation of the azimuth from one point to another point (Calc direction)
- read the height of a given point from the terrain database (Point\_height)
- read the morphological information of a given point from the morphological database (Point\_type)
- get the profile between two points (heights or morphological information) (Tx and receiving point) (Profile)
- calculation of the gain of a directive antenna in a given direction (Antenna)
- calculate the total loss of a horizontal and/or vertical antenna (Antenna\_Correction)
- convert co-ordinates to text format (CooConv)
- calculation of the clearance angle correction factor (TCA\_correction\_calculation)
- calculate  $\Delta h$  (Dh\_calculation)
- calculation of the correction factor  $k\Delta h$  (Dh\_Correction)
- calculation of the (1kW) land- and sea field strength from curves (Get\_FS\_from\_figures)
- get the field strength values from the figures (land and sea) (Get\_figure\_FS\_value)
- calculation of the new co-ordinates from a given point in a given direction with a given distance (New\_coordinates)
- calculation of the position of the mobile station (Position\_of\_mobile)

#### Interface

The HCM MS V7 program is only a subroutine. The interface to the HCM MS V7 is described in chapter 9.

#### Remarks:

When an error occurs, an error code is generated and the subroutine is terminated. A list of error codes and their description is given in chapter 11.

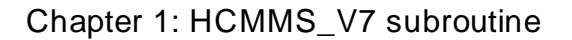

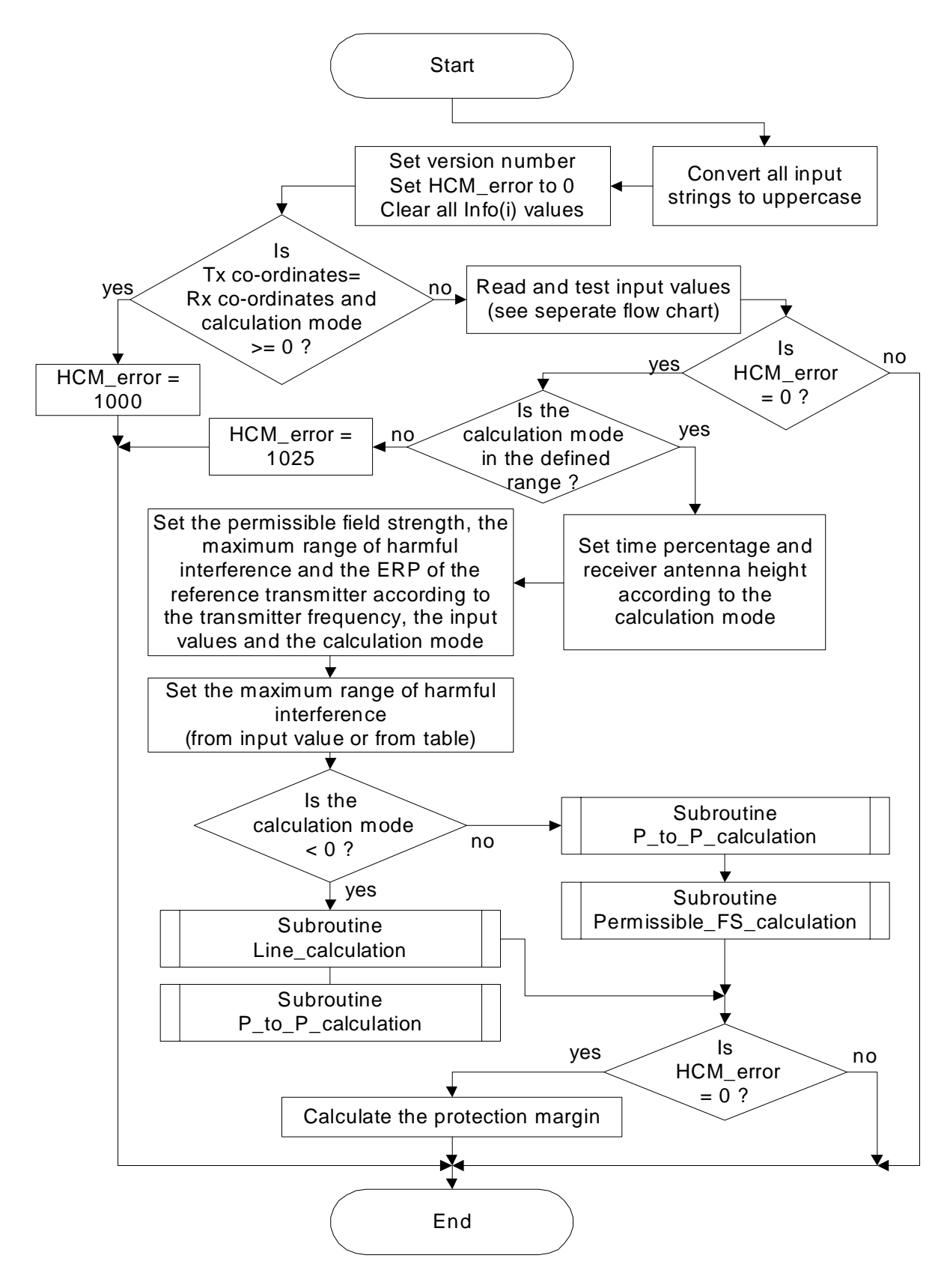

## Chapter 1: HCMMS\_V7 subroutine

#### Description

This subroutine HCMMS\_V7 is the Harmonized Calculation Method itself. The HCMMS\_V7 subroutine performs calculation from a transmitting station to a receiving station or from a transmitting station to a co-ordination line. Because the HCMMS\_V7 is a subroutine, a surrounding program is required to run this software. An example for a small surrounding program is given in chapter 10. A more complex surrounding program is supplied by the HCM group and can be found on the web site of the HCM Agreement.

#### Convert all input strings to uppercase

All input strings are converted to uppercase according to Annex 2A of the HCM Agreement.

#### Is Tx co-ordinates=Rx co-ordinates and calculation mode >= 0?

For point-to-point calculations it is checked, if the co-ordinates of Tx and Rx are equal. If both points are equal, no calculation can be performed and the program terminates with error 1000.

#### Read and test input values

This process is described in chapter 1.1.

#### Is the calculation mode in the defined range?

It is tested, if the calculation mode is in the range of -8 to +9. A list of the calculation mode is given on the next page.

#### Set time percentage and receiver antenna height according to the calculation mode

The values of the time percentage and the receiver antenna height are set according to the calculation mode and the input values (see table on next page).

## Set the permissible field strength, the maximum range of harmful interference and the ERP of the reference transmitter according to the transmitter frequency, the input values and the calculation mode

Normally, the values from Annex 1 of the HCM Agreement 2005 are taken; these values can be overwritten by input values.

Table of calculation parameters

| C_mode | Type of calculation                                            | Perm.<br>field<br>strength<br>[dBμV/m] | Applied<br>T%        | Applied<br>h2 |
|--------|----------------------------------------------------------------|----------------------------------------|----------------------|---------------|
| +9     | UMTS / IMT2000                                                 | 21                                     | 1 or 10 <sup>*</sup> | Noc           |
| +8     | Emergency and security services (380 to 400 MHz)               | 18                                     | 1 or 10 <sup>*</sup> | Noc           |
|        | (narrow band systems only)                                     |                                        |                      |               |
| +7     | Normal HCM Agreement ** (coverage)                             | Table                                  | 50                   | Noc           |
| +6     | GSM1800 - GSM 1800 (ML)                                        | 42                                     | 10                   | Noc           |
| +5     | GSM 1800 - GSM 1800 (BS)                                       | 38                                     | 10                   | Noc           |
| +4     | ERMES – ERMES                                                  | 32                                     | 10                   | 3             |
| +3     | GSM900 – NMT                                                   | 32                                     | 10                   | Noc           |
| +2     | GSM900 – TACS                                                  | 32                                     | 10                   | Noc           |
| +1     | GSM900 – GSM900                                                | 32                                     | 10                   | Noc           |
| 0      | Normal HCM Agreement **                                        | Table                                  | 1 or 10 <sup>*</sup> | Noc           |
| -1     | (border) line normal HCM Agreement                             | Table                                  | 1 or 10 <sup>*</sup> | 10            |
| -2     | (border) line GSM900                                           | 19                                     | 10                   | 3             |
| -3     | (border) line ERMES                                            | 12                                     | 10                   | 3             |
| -4     | (border) line ERMES                                            | 32                                     | 10                   | 3             |
| -5     | (border) line ERMES                                            | 52                                     | 50                   | 3             |
| -6     | (border) line GSM1800                                          | 25                                     | 10                   | 3             |
| -7     | (border) line Emergency and security services (380 to 400 MHz) | 18                                     | 1 or 10              | 10            |
| -8     | UMTS / IMT2000                                                 | 21                                     | 1 or 10 <sup>*</sup> | 3             |

Noc = no change

\* = derived from input value 10Z (Channel occupation)

Table = Table of Annex 1 of the HCM Agreement

\*\* Normal HCM Agreement calculation mode means calculation for all services not covered by special calculation mode (for example GSM, UMTS/IMT 2000, Emergency and security services)

#### Set the maximum range of harmful interference (from input value or from table)

If no input value is available, the maximum range of harmful interference is taken from the table in Annex 1. If an input value is available, this value is taken.

#### Is the calculation mode < 0?

A decision is made, if it is a line calculation (calculation mode is negative) or a point-to-point calculation (calculation mode is 0 or positive).

If the calculation mode is 0 or positive, a point-to-point calculation is performed. This process is described in chapter 2.

#### Subroutine Permissible\_FS\_calculation

The permissible field strength is calculated. This process is described in chapter 4.

#### Subroutine Line\_calculation

The maximum field strength on a line or the cross-border field strength is calculated. This process is described in chapter 3. This subroutine is using the subroutine  $P_{to}P_{calculation}$ .

#### Calculate the protection margin

The protection margin is calculated. It is the permissible field strength minus the calculated field strength.

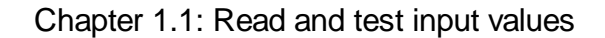

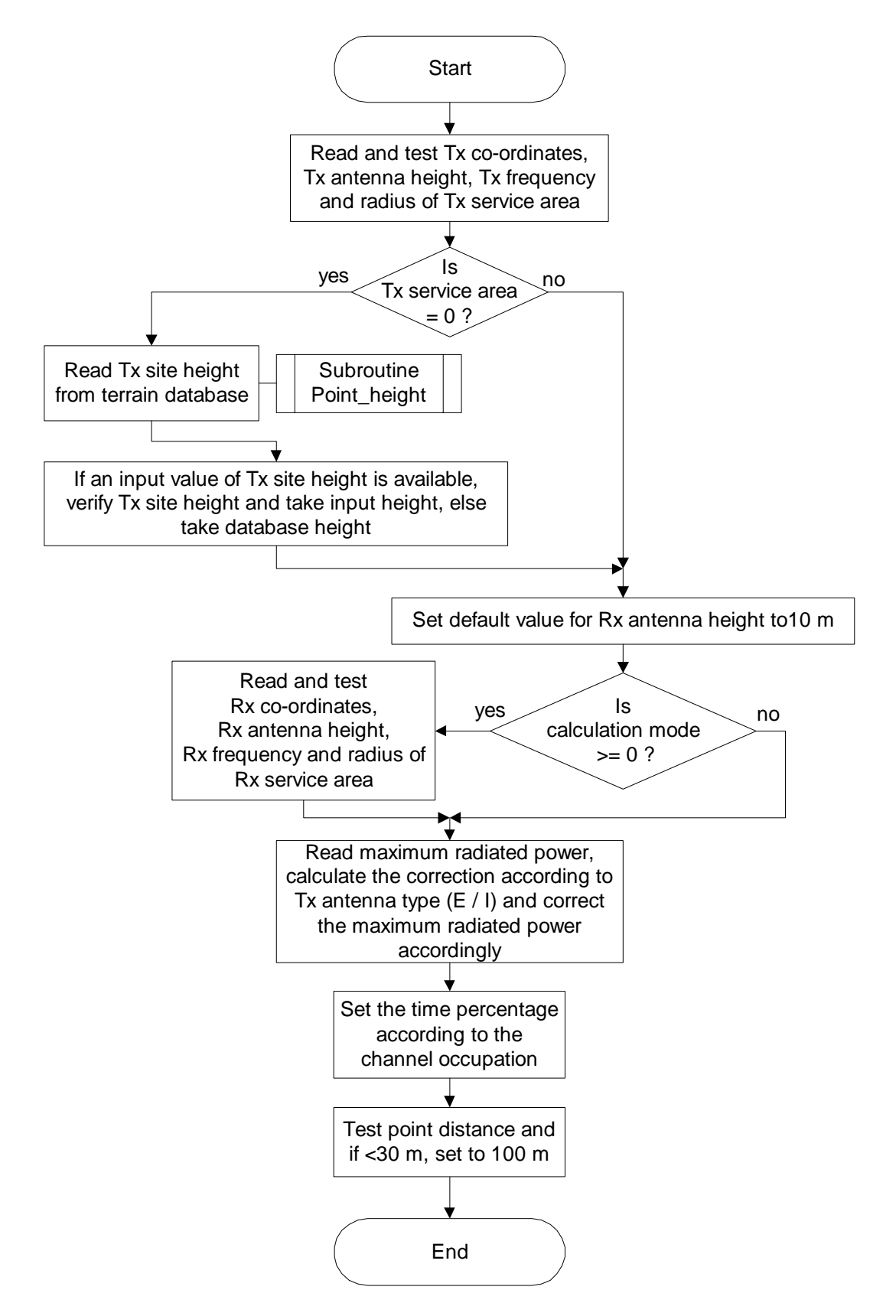

#### Chapter 1.1: Read and test input values

#### Read and test Tx co-ordinates, Tx antenna height, Tx frequency and radius of Tx service area

The Tx data is read and tested. If an error in the format of data occurs, an HCM\_error code is generated (see chapter 11).

#### Read Tx site height from terrain database

The site height of Tx is read from the terrain database with the Point\_height subroutine. This subroutine is described in chapter 5.3.

## If an input value of Tx site height is available, verify Tx site height and take input height, else take database height

If an input value for the Tx site height is available, this input height is compared with the height of the terrain database. If the heights differ, an Info(i) value is set depending on the difference value.

#### Read and test Rx co-ordinates, Rx antenna height, Rx frequency and radius of Rx service area

In case of point-to-point calculations, the Rx values are read and tested if an error in the format of data occurs; an HCM\_error code is generated (see chapter 11).

## Read maximum radiated power, calculate the correction according to Tx antenna type (E / I) and correct the maximum radiated power accordingly

The value of the maximum radiated power is read, tested and if the type of the antenna is 'I', this value is reduced by 2.1 dB.

#### Set the time percentage according to the channel occupation

If the channel occupation is 1, than the time percentage is set to 1 %, else it is set to 10 %.

#### Test point distance and if <30 m, set to 100 m

The point distance for the profile is an input value (PD) and is normally 100 m. If this value is less than 30 m, it is set to the default value of 100 m. For harmonised calculations the point distance should be set to 100 m. The default value of 100 meter is choosen because the grid size of the HCM topo data is 3" by 3" or 3" by 6", which is approximately 100 m.

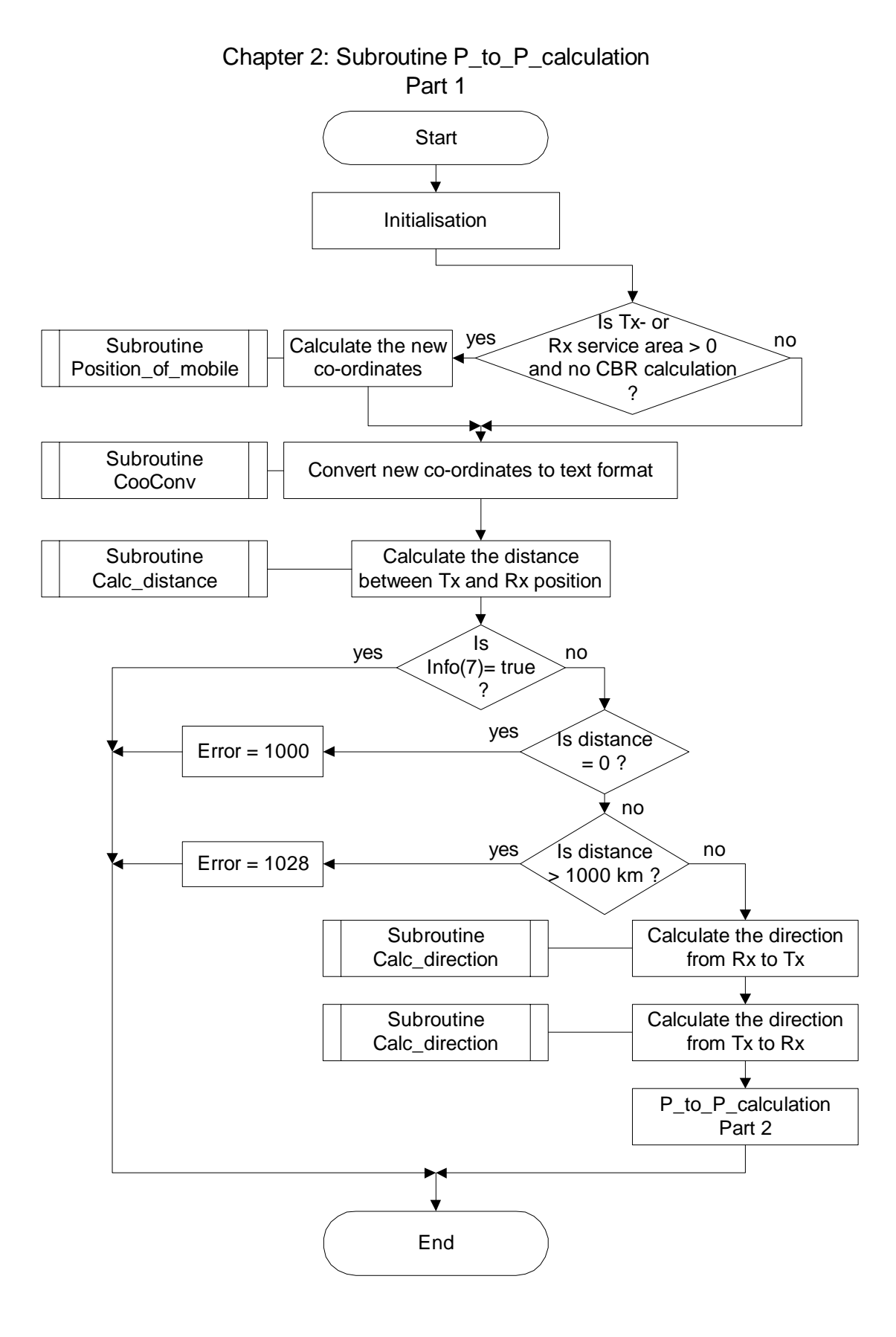

## Chapter 2: Subroutine P\_to\_P\_calculation

#### Part 1

#### Initialisation

The new coordinates for Tx and Rx in a first step are set to the input values. All info values existing in this subroutine are cleared.

#### Calculate the new co-ordinates

The new co-ordinates of Tx and / or Rx are calculated with the subroutine Position\_of\_mobile. This subroutine is described in chapter 2.1. The new co-ordinates are only calculated with the Position\_of\_mobile subroutine, if there is no cross-border calculation! In case of cross-border calculation, the position of a mobile Tx is calculated in the subroutine CBR\_Cooordinates which is described in chapter 3.1.

#### Convert the new co-ordinates to text format

The new calculated co-ordinates are converted from internal decimal format to text format with the subroutine CooConv. This subroutine is described in chapter 5.8. Co-ordinates are converted because they are given as an output value in degrees, minutes and seconds.

#### Calculate the distance between Tx and Rx position

The distance between Tx and Rx position is calculated with the subroutine Calc\_distance. This subroutine is described in chapter 5.1.

#### Is Info(7) = True?

If in the subroutine Position\_of\_mobile an overlapping situation was encountered, the Info(7) was set to True and the fieldstrenght was set to 999.9. For this situation no further calculation is required.

#### Is distance = 0?

This is the case when Tx and Rx are both fixed stations and have the same co-ordinates. An error 1000 is given and the program ends.

#### Is distance > 1000 km?

The range of the propagation curves is limited to 1000 km, so no calculation is possible beyond this distance.

#### Calculate the direction from Rx to Tx Calculate the direction from Tx to Rx

The directions are calculated with the subroutine Calc\_direction. This subroutine is described in chapter 5.2.

#### P\_to\_P\_calculation Part 2

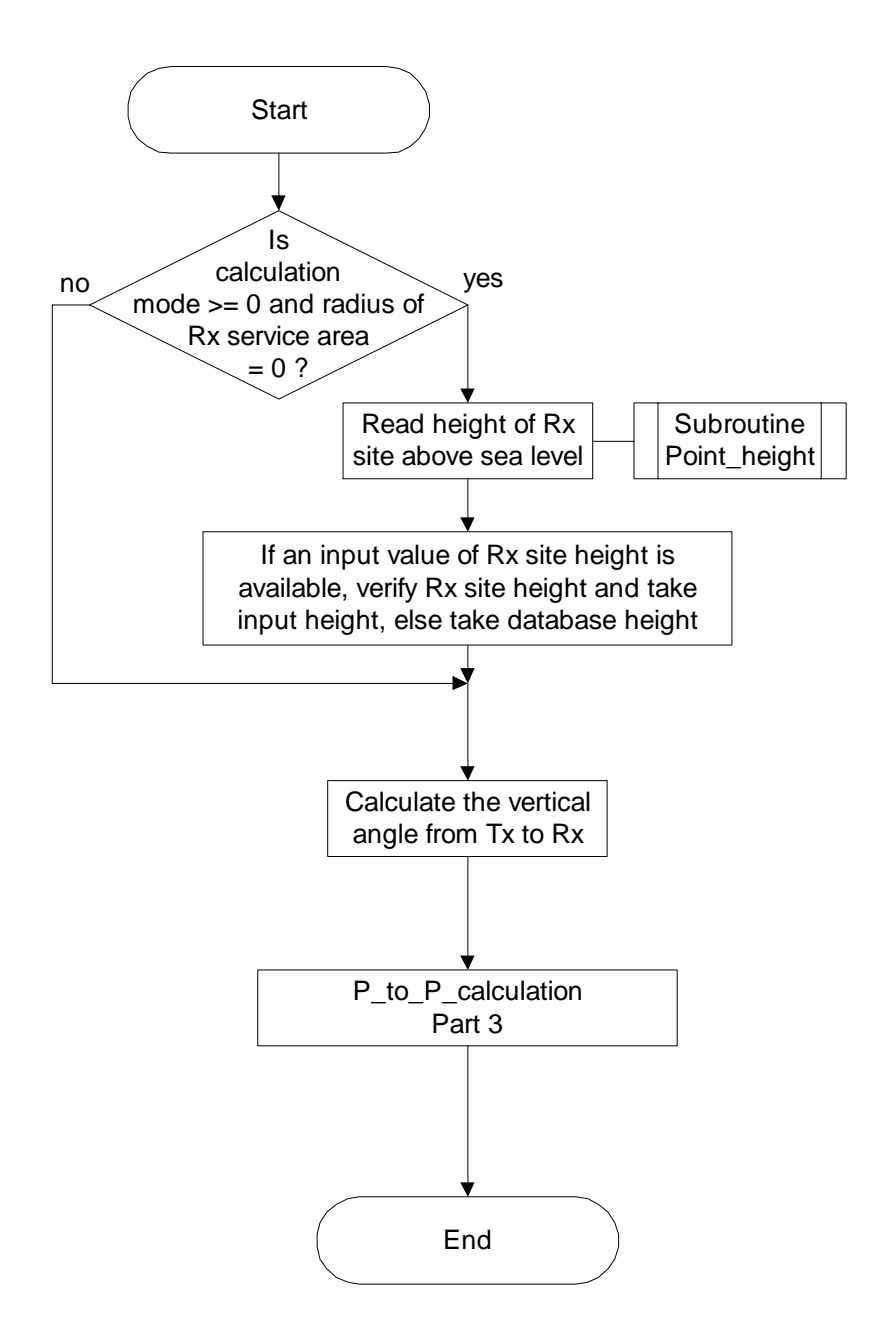

Chapter 2: Subroutine P\_to\_P\_calculation Part 2

#### Part 2

#### Read Rx site height from terrain database

If there is a point-to-point calculation and the Rx is not a mobile, the site height of Rx is read from the terrain database with the Point\_height subroutine. This subroutine is described in chapter 5.3.

## If an input value of Rx site height is available, verify Rx site height and take input height, else take database height

If an input value for the Rx site height is available, this input height is compared with the height of the terrain database. If the heights differ, an Info(i) value is set depending on the difference value.

#### Calculate the vertical angle from Tx to Rx

The vertical angle from Tx to Rx is calculated.

#### P\_to\_P\_calculation Part 3

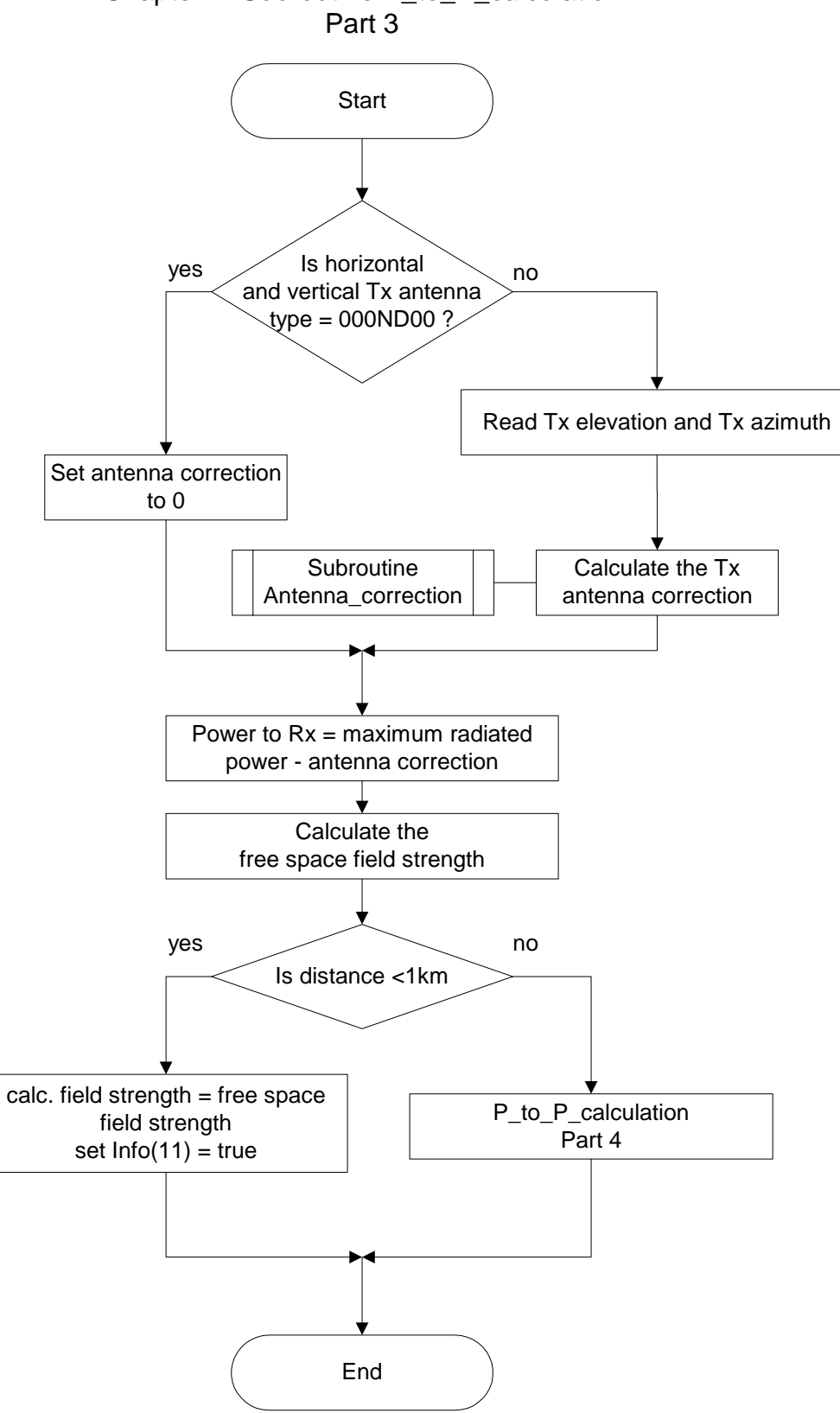

Chapter 2: Subroutine P\_to\_P\_calculation

#### Part 3

#### Is horizontal and vertical Tx antenna type = 000ND00?

If the Tx antenna is a non directional antenna, the antenna correction is set to 0, else the antenna correction is calculated.

#### Calculate the Tx antenna correction

Taking into account the horizontal and vertical antenna types and the horizontal and vertical difference angles, the antenna correction of the Tx antenna is calculated with the Antenna\_correction subroutine. This subroutine is described in chapter 5.7.

#### Calculate the free space field strength

The free space field strength is calculated with the formula: Free space field strength = 77.0 - 20 \* LOG (Distance) + Power to Rx

## Calculated field = free space field strength set info (11) = true

The calculated field strength is set equal to the free space field strenght for distances less than 1 km, because the propagation curves only start at 1 km. The Info(11) value is set to indicate this situation.

#### P\_to\_P\_calculation Part 4

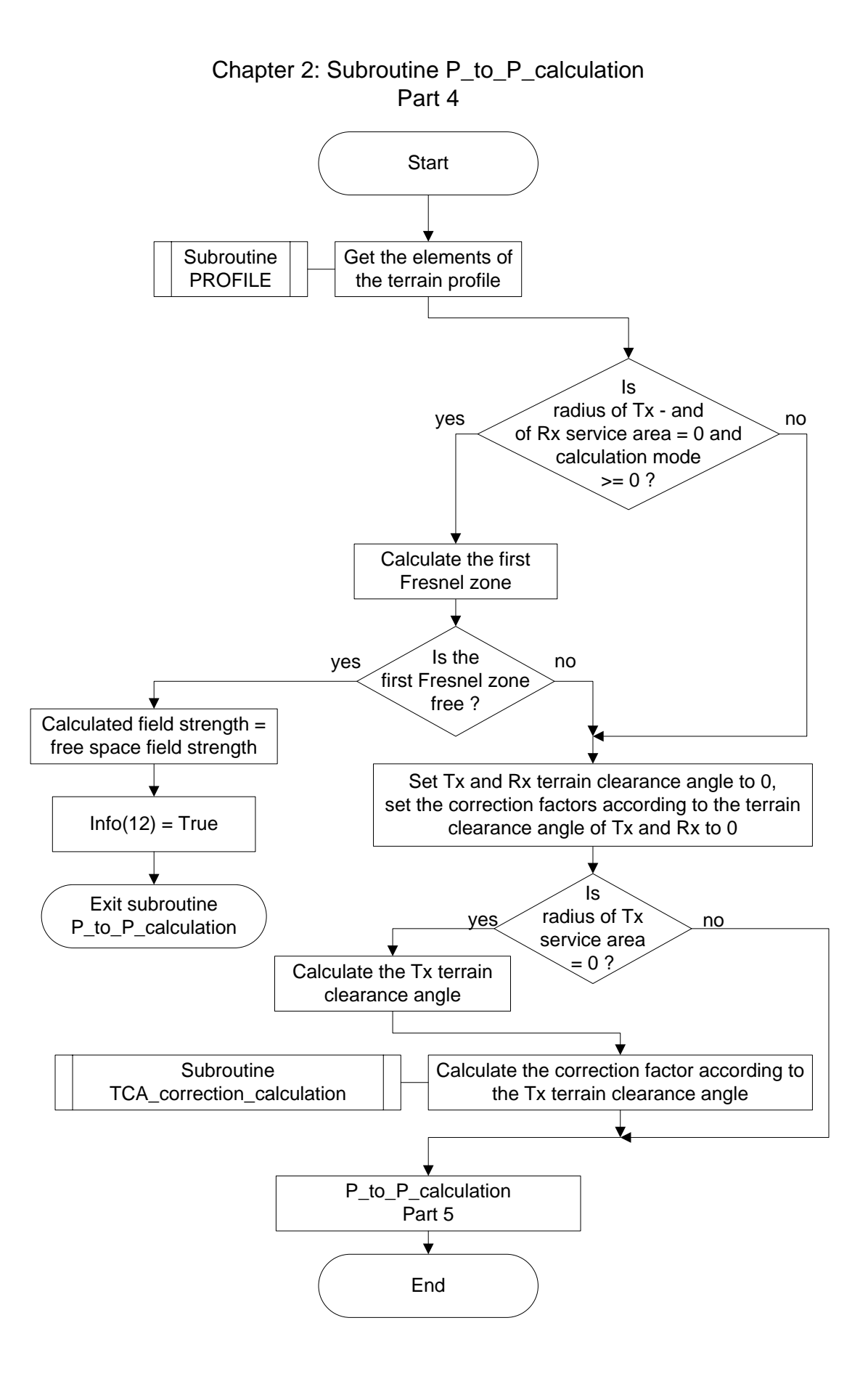

#### Part 4

#### Get the elements of the terrain profile

Between Tx and Rx position, all terrain heights in a defined grid are read from the terrain database. This is done with the PROFILE subroutine. This subroutine is described in chapter 5.5.

#### Calculate the first Fresnel zone

Only if Tx and Rx are fixed stations and only in the case of a point to point calculation, the first Fresnel zone is calculated and it is checked, if it is free. If it is free, the calculated field strength is set equal to the free space field strength and the Info(12) value is set to indicate this situation.

#### Calculate the Tx clearance angle

If Tx is a fixed station, the terrain clearance angle is calculated.

#### Calculate the correction factor according to the Tx terrain clearance angle

The correction factor according to the Tx terrain clearance angle is calculated with the subroutine TCA\_correction\_calculation. This subroutine is described in chapter 5.9.

#### P\_to\_P\_calculation Part 5

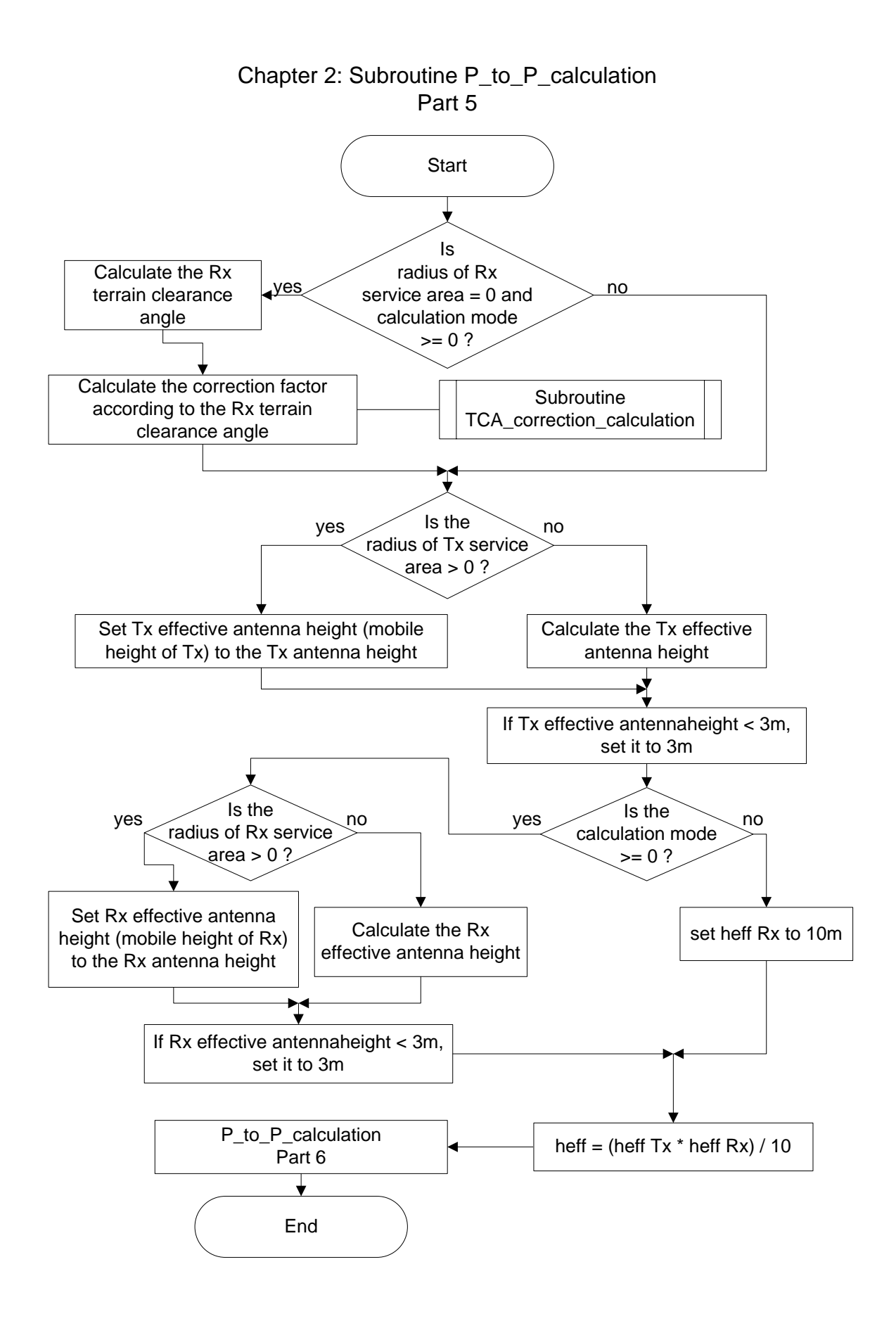

#### Part 5

#### Calculate the Rx clearance angle

If Rx is a fixed station and it is a point-to-point calculation, the terrain clearance angle is calculated.

#### Calculate the correction factor according to the Rx terrain clearance angle

The correction factor according to the Rx terrain clearance angle is calculated with the subroutine TCA\_correction\_calculation. This subroutine is described in chapter 5.9.

#### Is the radius of Tx service area > 0?

If the Tx is a mobile, the effective antenna height of the Tx is set to the input value of the Tx antenna height, else the effective antenna height of the Tx is calculated.

#### Is the radius of Rx service area > 0?

Only in case of a point-to-point calculation, it is checked if the Rx is a mobile. If the Rx is a mobile, the effective antenna height of the Rx is set to the input value of the Rx antenna height, else the effective antenna height of the Rx is calculated.

#### Is the calculation mode >= 0?

This subroutine is also used inside the subroutine Line\_calculation. For line calculation the effective antenna height of the receiver has to be set to 10 m.

#### P\_to\_P\_calculation Part 6

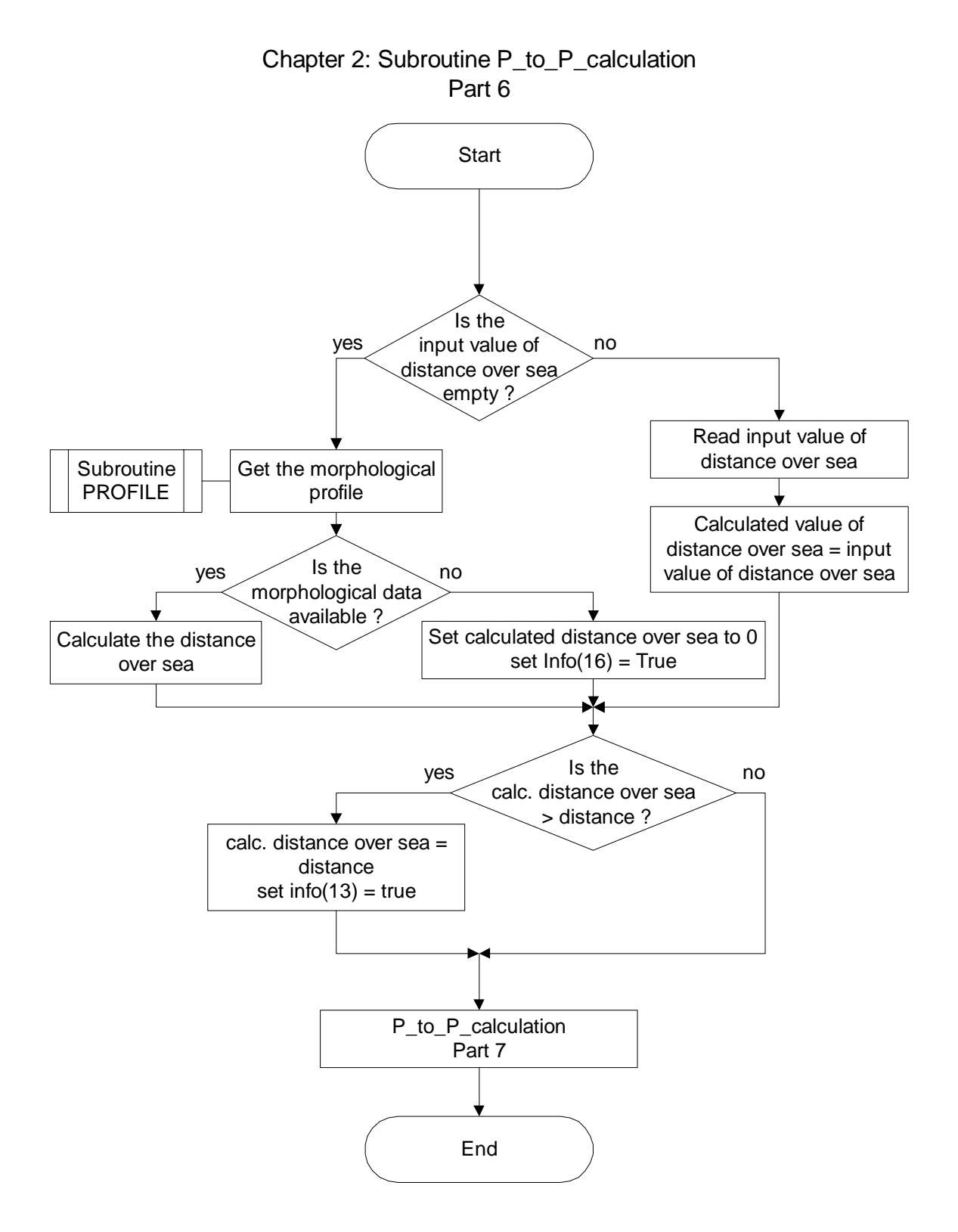

#### Part 6

#### Is the input value of distance over sea empty?

If an input value of distance over sea is available, this value is read and used for the value of calculated distance over sea. If no input value is available, the distance over sea is calculated taking the information of the morphological database.

#### Get the morphological profile

The morphological profile is read with the PROFILE subroutine. This subroutine is described in chapter 5.5.

#### Is the morphological data available?

If the morphological data is available, the distance over sea is calculated, else it is set to 0 and the Info(16) value is set to indicate this situation.

#### Is the calculated distance over sea > distance?

If the calculated distance over sea is greater than the distance between Tx and Rx (which may be the case if you supply an input value of distance over sea), the calculated distance is set to the distance between Tx and Rx and Info(13) is set to indicate this situation.

#### P\_to\_P\_calculation Part 7

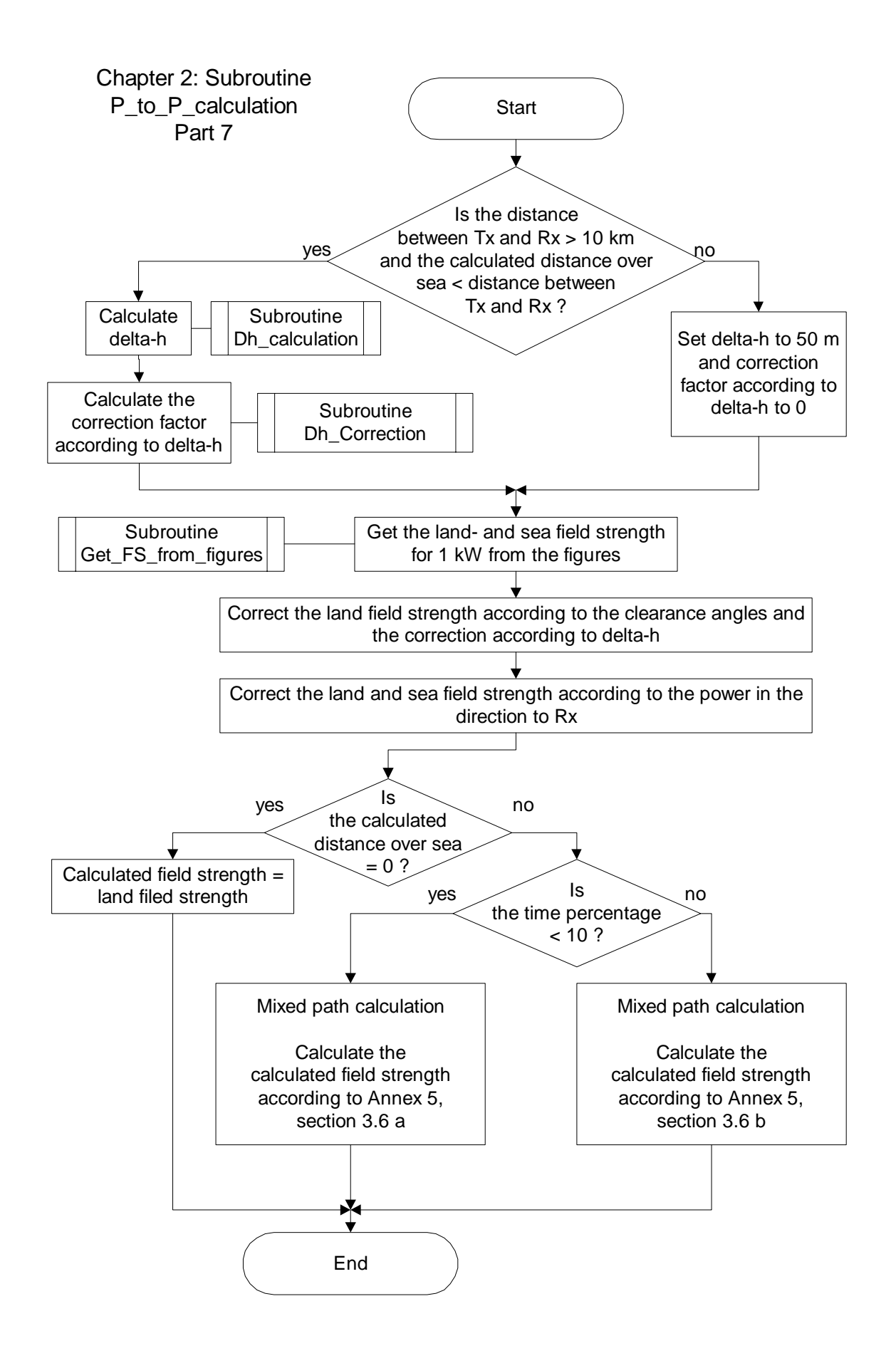

#### Part 7

#### Calculate delta-h

If the distance is greater than 10 km and there is a land path, than the terrain irregularity delta-h is calculated with the subroutine Dh\_calculation, else delta-h is set to 50 m. The Subroutine Dh\_calculation is described in chapter 5.10.

#### Get the land- and sea field strength for 1 kW from the figures

The land – and sea field strength for 1 kW is calculated from the figure values. This is performed with the subroutine Get\_FS\_from\_figures. This subroutine is described in chapter 5.12.

#### Correct the land field strength according to the clearance angles and the correction according to delta-h

The 1 kW land field strength is corrected with the correction factor according to the Tx terrain clearance angle, the correction factor according to the Rx terrain clearance angle and the correction factor according to the terrain irregularity.

#### Correct land- and sea field strength according to the power in direction to Rx

Because the land- and sea field strength calculated up till now are for 1 kW, this values need to be corrected according to the real power.

#### Calculated field strength = land field strength

If the whole path is land, the calculated field strength is the land field strength.

#### Mixed path calculation

Depending on the time percentage, the calculated field strength is calculated according to Annex 5, section 3.6a or section 3.6b.

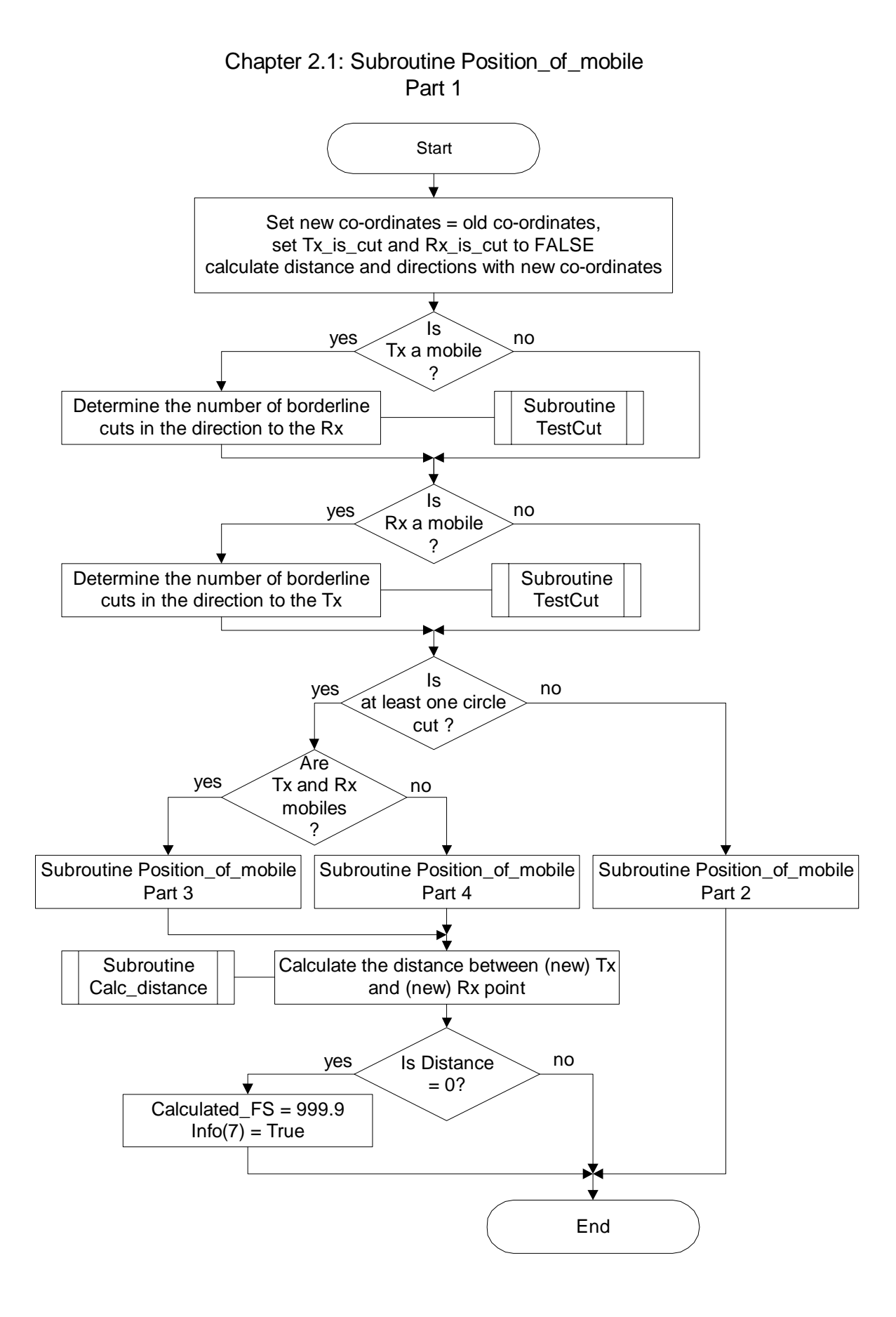

## Chapter 2.1: Subroutine Position\_of\_mobile

#### Part 1

This subroutine calculates the position of Tx or Rx for further calculation, taking into account the radius of the service areas and the border lines.

#### Set new co-ordinates = old co-ordinates, set Tx\_is\_cut and Rx\_is\_cut to FALSE calculate distance and directions with new co-ordinates

This subroutine is also used for line calculations. To ensure that for all calculations to all points of the calculation line the original Tx point together with distance and directions are used, the above mentioned settings and calculations are done.

#### *Is Tx a mobile? Is Rx a mobile?*

If Tx, Rx or both are a mobile, the number of borderline cuts is determined (see subroutine TestCut). If at least one service area is cutting the border and both stations are mobiles, the program will use the subroutine Position\_of\_mobile Part 3. If at least one service area is cutting the border and only one station is a mobile, the program will use the subroutine Position\_of\_mobile Part 4. In case no service area is cut the program will continue with the subroutine Position\_of\_mobile Part 2.

#### Calculate the distance between (new) Tx and (new) Rx point

The distance is calculated using the subroutine Calc\_distance (see chapter 5.1). If this distance is 0, the calculated field strenght is set to 999.9 and info (7) is set to True to indicate the overlapping of the service areas.

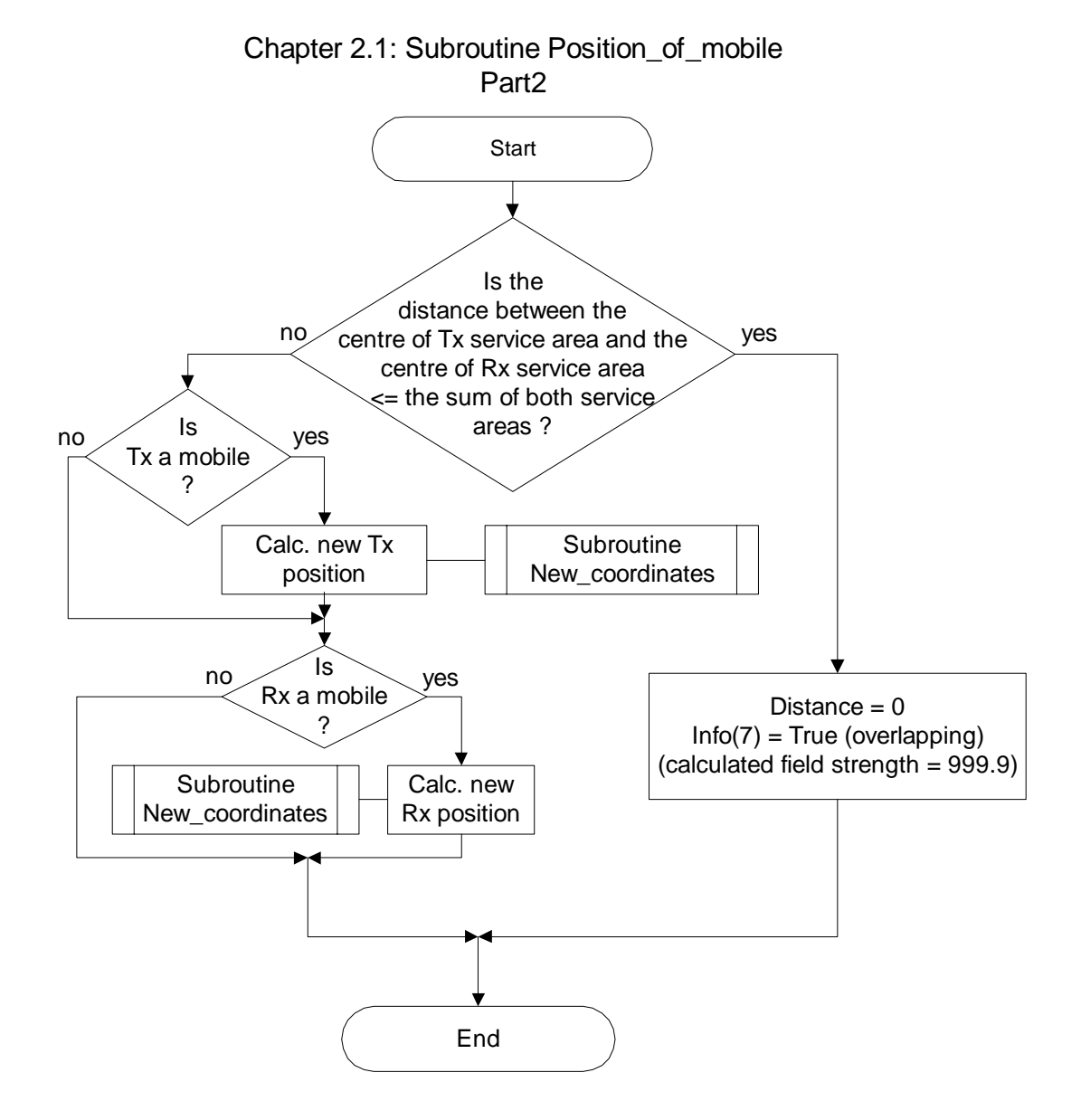

## Subroutine Position\_of\_mobile

#### Part 2

This flow-chart describes the situation when no borderline is cut.

## Is the distance between the centre of Tx service area and the centre of Rx service area <= the sum of both service areas?

If the service areas of both mobiles are overlapping, or if a fixed station is located within the service area of a mobile, the distance is set to zero, an info value (7) is given and the calculated field strength is set to 999.9.

If there is no overlapping, the closest positions between both mobiles, or between a mobile and a fixed station, is calculated. This is performed by using the subroutine New\_coordinates (see chapter 5.14).

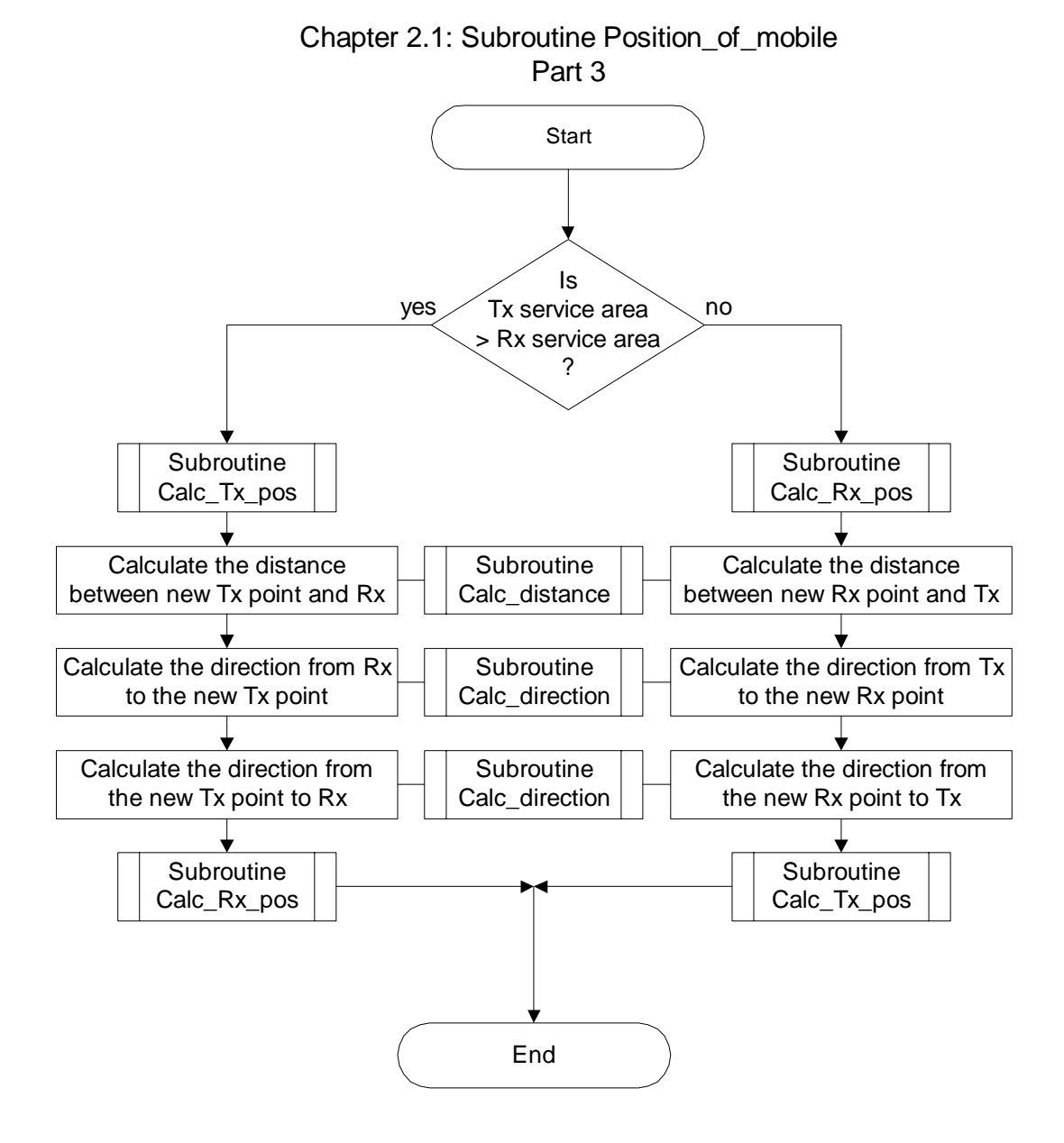

## Subroutine Position\_of\_mobile

#### Part 3

This flow-chart describes the situation when both stations are mobiles and at least one service area is cut by a borderline.

#### Is Tx service area > Rx service area?

For correct further calculations it is important that the station with the bigger service area is calculated first. Only in this case you can ensure that the nearest point to the other station will be found in all special borderline situations.

The new position of the stations is calculated with the subroutines  $Calc_Tx_pos$  (see chapter 2.1.3) and  $Calc_Rx_pos$  (see chapter 2.1.4). Before the new position of the other station can be calculated, the distance and the direction between the two stations needs to be recalculated.

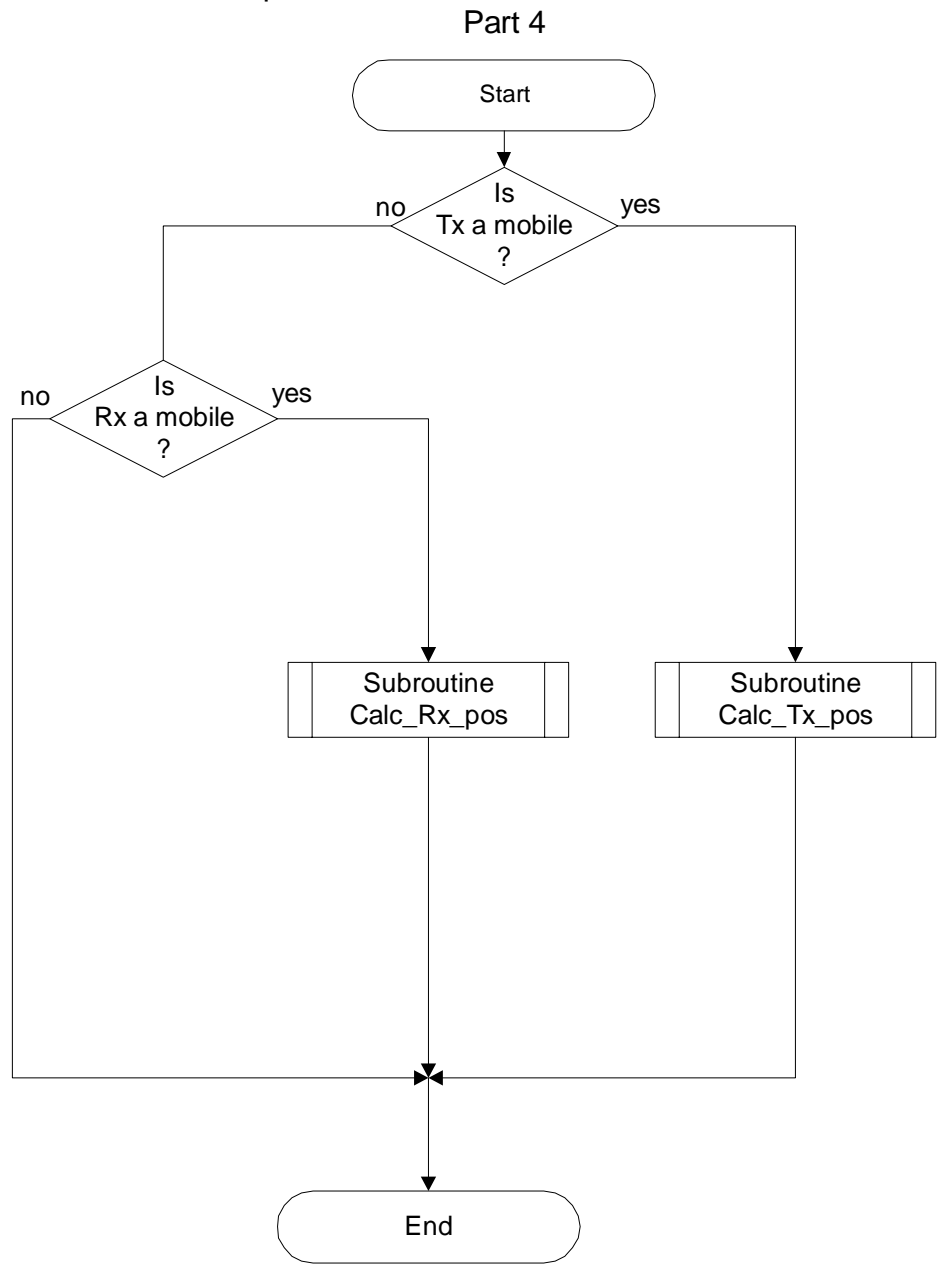

Chapter 2.1: Subroutine Position\_of\_mobile Part 4

## Subroutine Position\_of\_mobile

#### Part 4

This flow-chart describes the situation when only one station is a mobile and the service area is cut by a borderline.

#### Is Tx a mobile? Is Rx a mobile?

If the Tx is a mobile, the position of the mobile is calculated with subroutine Calc\_Tx\_pos (see chapter 2.1.3); if Rx is a mobile, the position of the mobile is calculated with subroutine Calc\_Rx\_pos (see chapter 2.1.3).

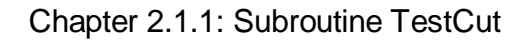

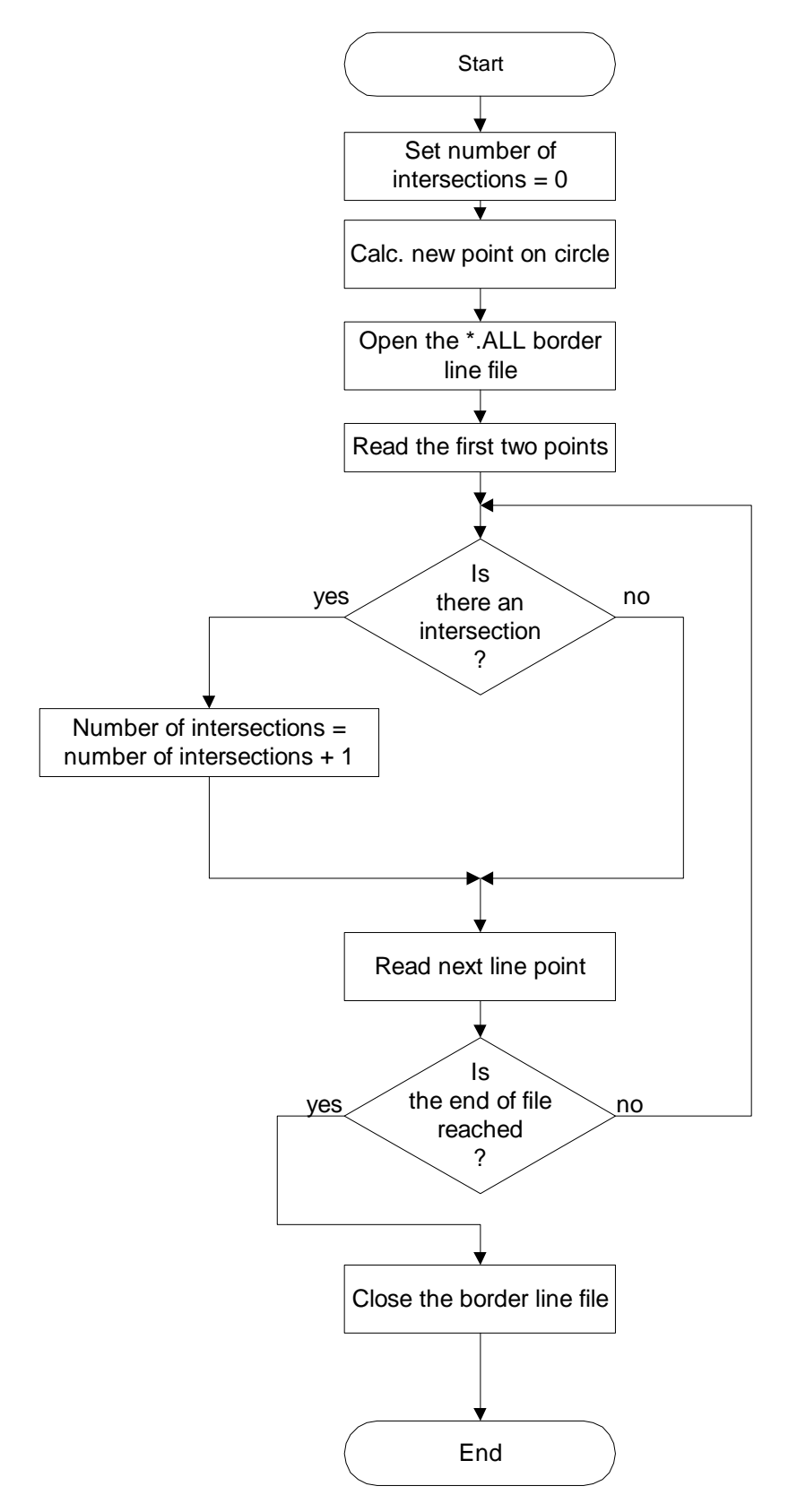

## Chapter 2.1.1: Subroutine TestCut

This subroutine determinates the number of intersections between the complete borderline and the radius of the service area in the direction of the other station.

#### Set number of intersections = 0

Initialisation of the counter.

#### Calc new point on circle

The point on the edge of the service area in the direction of the other station is calculated.

#### Open the \*.ALL border line file

The file containing the closed borderline of the own country is opened.

#### Read the first two points

The first two points of the closed borderline are read.

#### Is there an intersection?

It is tested if the radius of the service area intersects the line between the two points of the closed border line. If there is an intersection, the counter Number of intersections is incremented by 1.

#### Read next line point

The next point of the closed borderline is read until all points are checked.

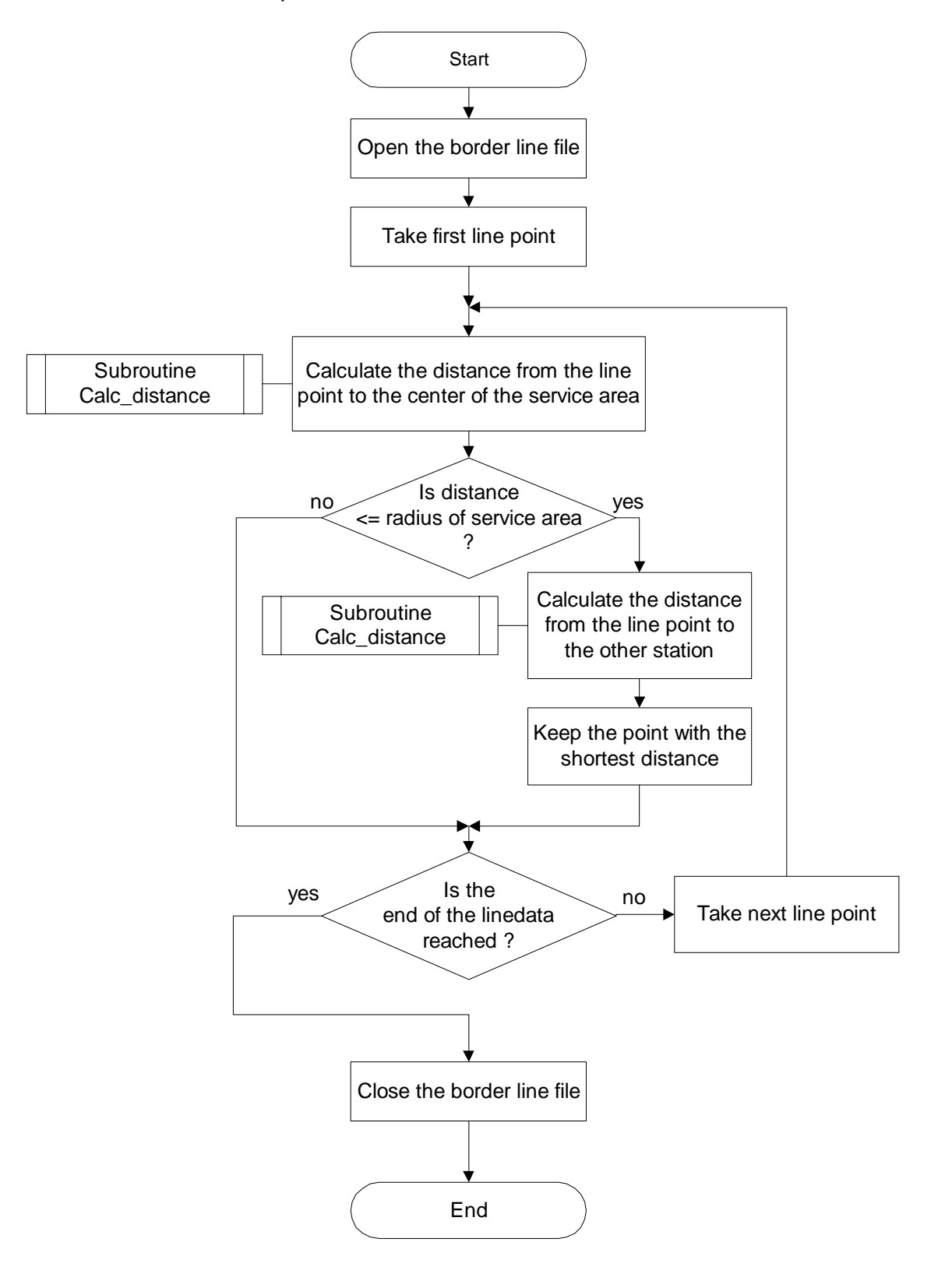

Chapter 2.1.2: Subroutine NearestLinePoint
# Chapter 2.1.2: Subroutine NearestLinePoint

#### Calculate the distance from the line point to the center of the service area

The distance is calculated with the subroutine Calc\_distance. This subroutine is described in chapter 5.1. This proces is repeated for all points of the selected border line. Only the points inside the service area are taken into account for further calculations.

#### Calculate the distance from the new line point to the other station

The distance is calculated with the subroutine Calc\_distance. This subroutine is described in chapter 5.1.

#### Keep the point with the shortest distance

The line point with the shortest distance is kept. This point is the nearest line point.

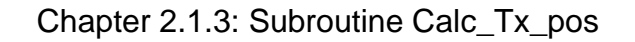

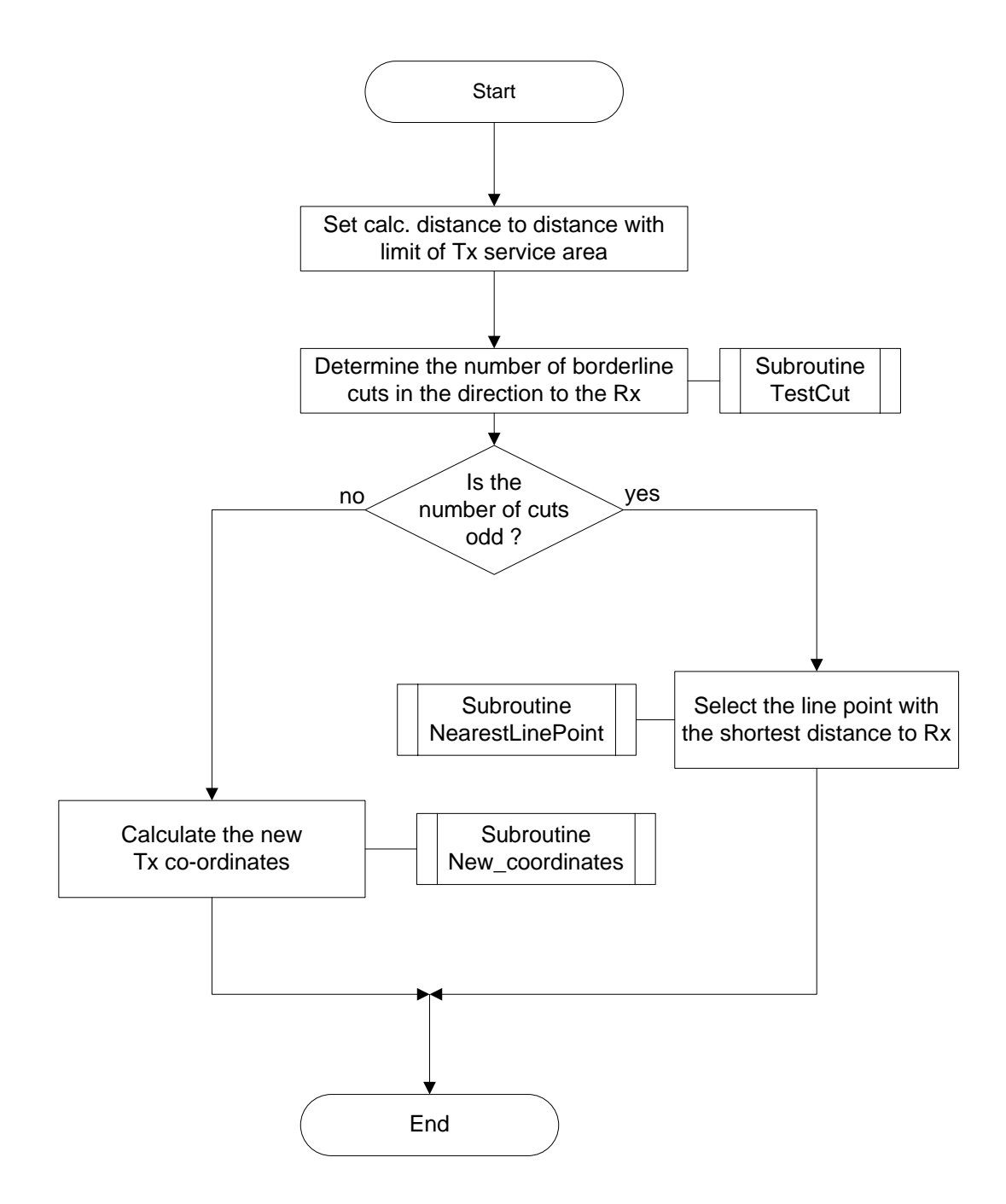

# Chapter 2.1.3: Subroutine Calc\_Tx\_pos

This subroutine calculates the position of Tx in case Tx is a mobile.

#### Set calc. distance to distance with limit of Tx service area

For further calculations only the points on the edge of the service area are taken into account. The part of the borderline which is inside the circle of service area of the mobile is taken into account.

#### Determine the number of borderline cuts in the direction to the Rx

This calculation determines the number of cuts of the borderline in the direction to Rx; if the number of cuts is even, this means that the edge of the service area of Tx in this direction is again in your own country. If the number of cuts is odd, this means that Rx is in the neighbouring country and the borderline is taken into account as part of the edge of the service area.

#### Calculate the new Tx co-ordinates

The new Tx co-ordinates are on the circle representing the edge of the service area. The co-ordinates are calculated with the subroutine New\_coordinates (see chapter 5.14).

#### Select the line point with the shortest distance to Rx

The new Tx co-ordinates are on the part of the borderline cut by the circle representing the edge of the service area. The nearest point to Rx is selected by using the subroutine NearestLinePoint (see chapter 2.1.2).

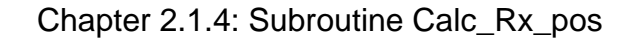

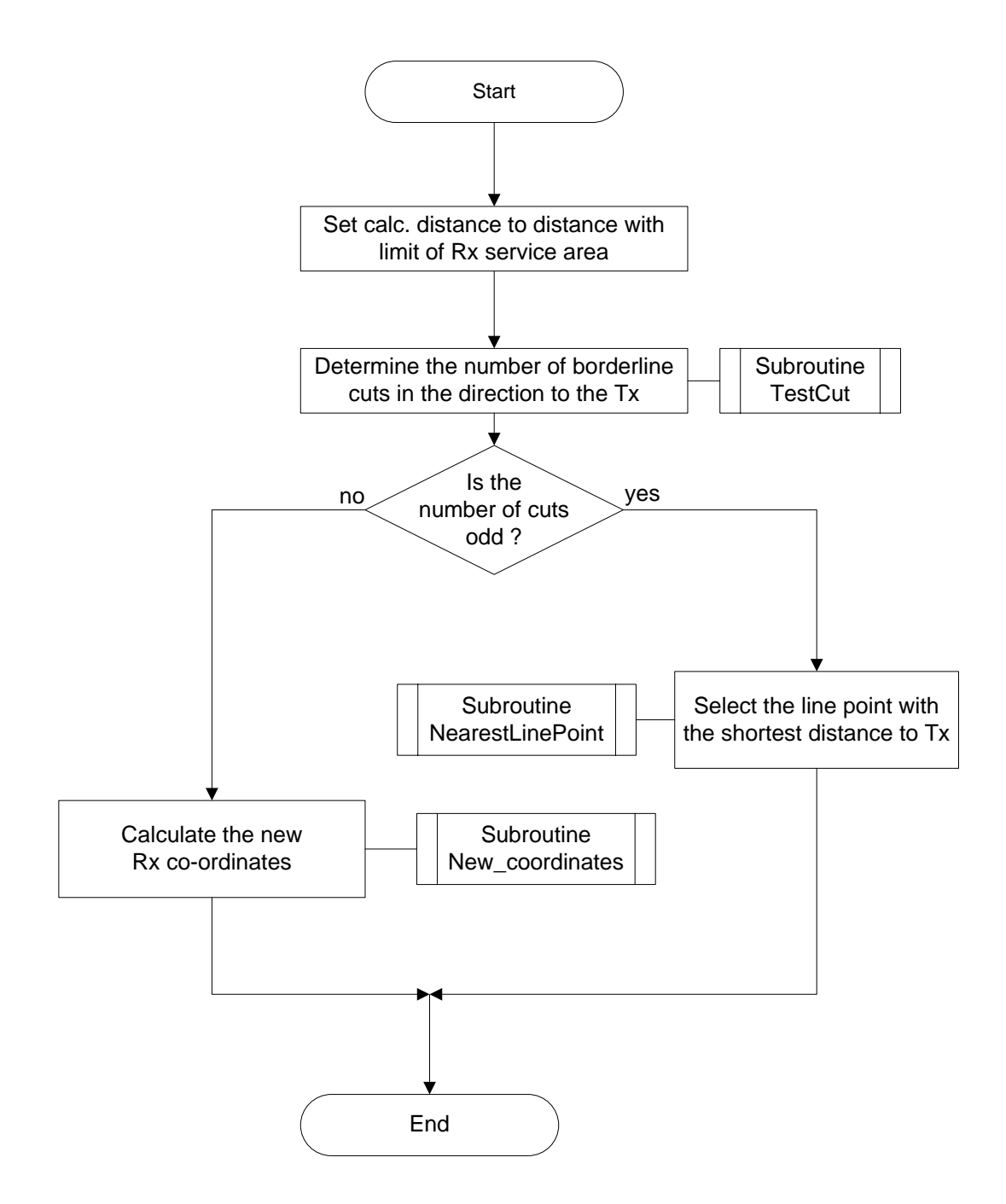

# Chapter 2.1.4: Subroutine Calc\_Rx\_pos

This subroutine calculates the position of Rx in case Rx is a mobile.

#### Set calc. distance to distance with limit of Rx service area

For further calculations only the points on the edge of the service area are taken into account. The part of the borderline which is inside the circle of service area of the mobile is taken into account.

#### Determine the number of borderline cuts in the direction to the Tx

This calculation determines the number of cuts of the borderline in the direction to Tx; if the number of cuts is even, this means that the edge of the service area of Rx in this direction is again in your own country. If the number of cuts is odd, this means that Tx is in the neighbouring country and the borderline is taken into account as part of the edge of the service area.

#### Calculate the new Rx co-ordinates

The new Rx co-ordinates are on the circle representing the edge of the service area. The co-ordinates are calculated with the subroutine New\_coordinates (see chapter 5.14).

#### Select the line point with the shortest distance to Tx

The new Rx co-ordinates are on the part of the borderline cut by the circle representing the edge of the service area. The nearest point to Tx is selected by using the subroutine NearestLinePoint (see chapter 2.1.2).

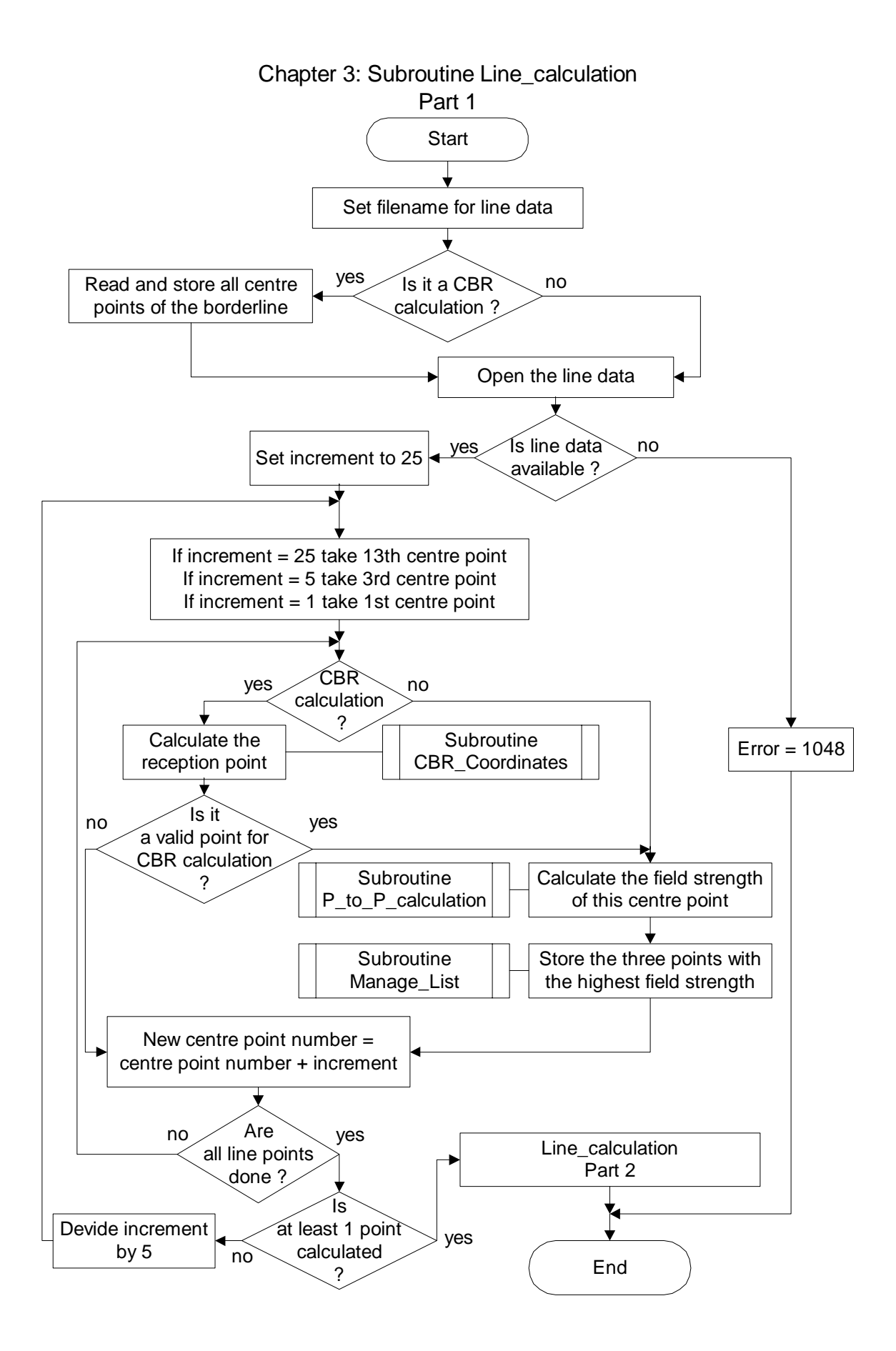

## Chapter 3: Subroutine Line\_calculation

All line data are stored in records. Each record contains 10 line points following each other and an additional 11th "center point" of these 10 points.

The line calculation is performed in a iteration process to shorten the calculation process.

First, the calculation is performed to each 25<sup>th</sup> centre point of the line data, starting at the 13<sup>th</sup> centre point. The three points with the highest field strength are stored. (e.g. center points 13, 38 and 63 are stored)

Second it is calculated to each  $5^{th}$  centre point up to +/-10 centre points of the previous stored points. Again the three points with the highest field strength are stored. (e.g. center points 3, 8 and 13 are stored)

Third it is calculated to each centre point up to +/-2 centre points of the previous stored points. Again the three points with the highest field strength are stored. (e.g. center points 6, 7 and 8 are stored)

And finally each point inside the records of the stored centre points (30 points) are calculated; the point with the highest field strength is stored.

### Part 1

#### Set filename for line data

The filename for the line data is set using the country codes of the two involved country and the distance to the borderline (see description of the line data in chapter 8).

#### Read and store all centre points of the borderline

In case of a cross-border range calculation, all centre points of the closed borderline of the whole affected country (xxx.ALL file) are read and stored for the test if a borderline point is cut or not (CBR calculations are only performed if a neighbouring country is affected).

#### Open the line data

For all calculations the appropriate borderline, the CBR line or the X-km line is opened. In case the data is not available the program terminates with error code 1048.

#### Calculate reception point

The reception point for a CBR calculation is calculated using subroutine CBR\_Coordinates. This subroutine is described in chapter 3.1.

#### Is it a valid point for CBR calculation?

One outcome of the subroutine CBR\_Cooordinates (see 3.1) is the information, whether it is a valid point or not. Valid points are those points where at least one point of the propagation path is in the affected country.

#### Calculate the field strength of this center point

This calculation is performed using the subroutine P\_to\_P\_calculation that is described in chapter 2.

#### Store the three points with the highest field strength

The three points with the highest field strength are stored using subroutine Manage\_List that is described in chapter 3.3.

#### Is at least 1 point calculated?

For small co-ordination line files it may happen that no valid point is found with the highest increment. In this case the increment is decreased until at least one point is found.

#### Line\_calculation Part 2

#### Chapter 3: Subroutine Line\_calculation Part 2

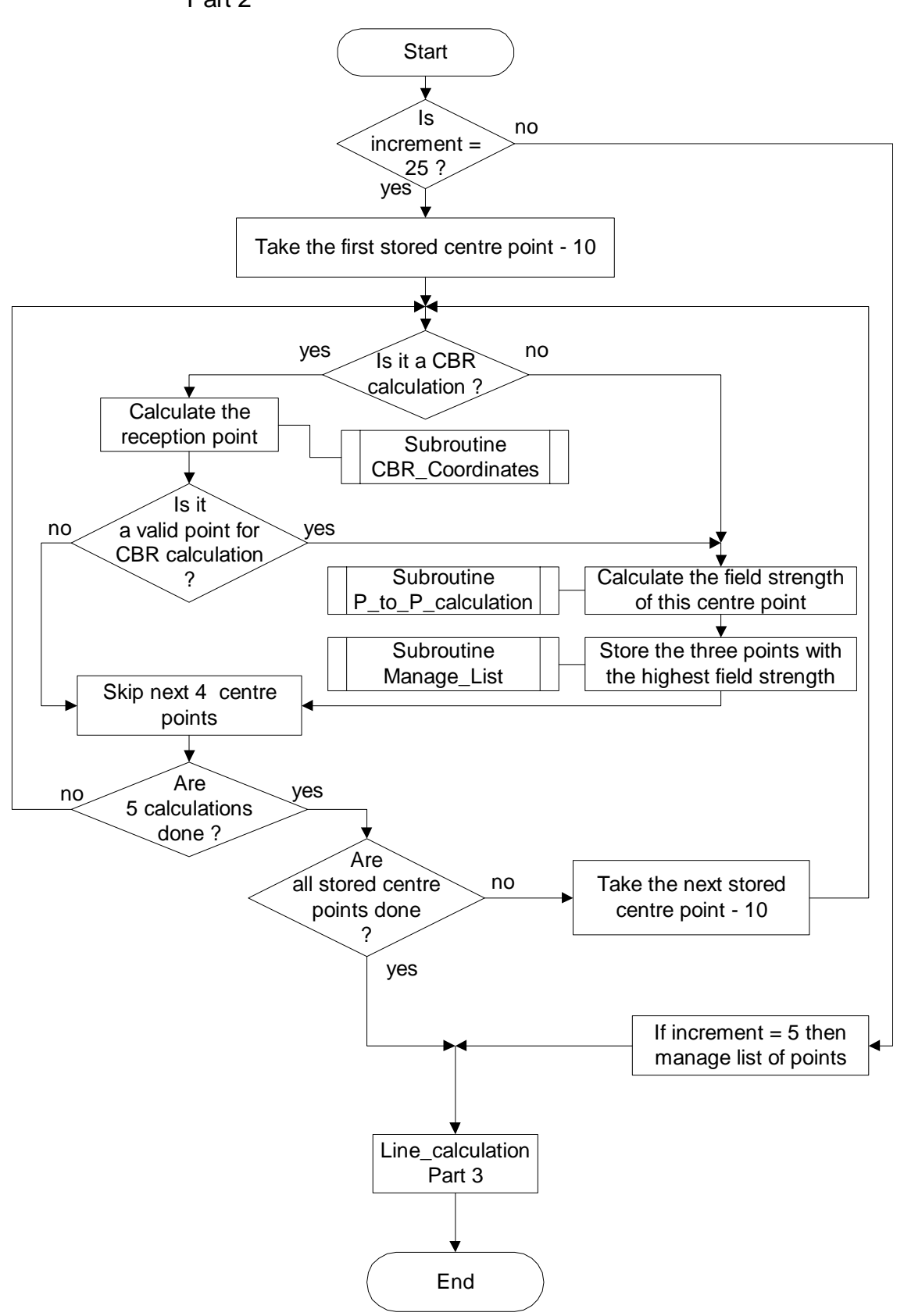

# Subroutine Line\_calculation

## Part 2

#### Is increment = 25?

If, in the case of small co-ordination line files, the increment already is decreased to 5 or 1, no new iteration with increment 5 is needed, only the list of stored points has to be managed.

#### Take the first/next stored center point

The stored center points of the previous iteration level are taken into account.

#### Calculate reception point

The reception point for a CBR calculation is calculated using subroutine CBR\_Coordinates. This subroutine is described in chapter 3.1.

#### Is it a valid point for CBR calculation?

One outcome of the subroutine CBR\_Cooordinates (see 3.1) is the information, whether it is a valid point or not. Valid points are those points, where at least one point of the propagation path is in the affected country.

#### Calculate the field strength of this center point

This calculation is performed using the subroutine P\_to\_P\_calculation that is described in chapter 2.

#### Store the three points with the highest field strength

The three points with the highest field strength are stored in a new set for the next iteration level, using subroutine Manage\_List that is described in chapter 3.3.

#### If increment = 5 then manage list of points

For the whole process of line calculations, two lists of record numbers and field strenghts are available. List 1 is used for the first and third iteration process. List 2 is used for the second iteration process. If in the first process the increment is already decreased to 5 (normally done in the second iteration process), the content of list 1 is copied to list 2. If the increment is already 1, the list 1 is the final list.

#### Line\_calculation Part 3

## Chapter 3: Subroutine Line\_calculation

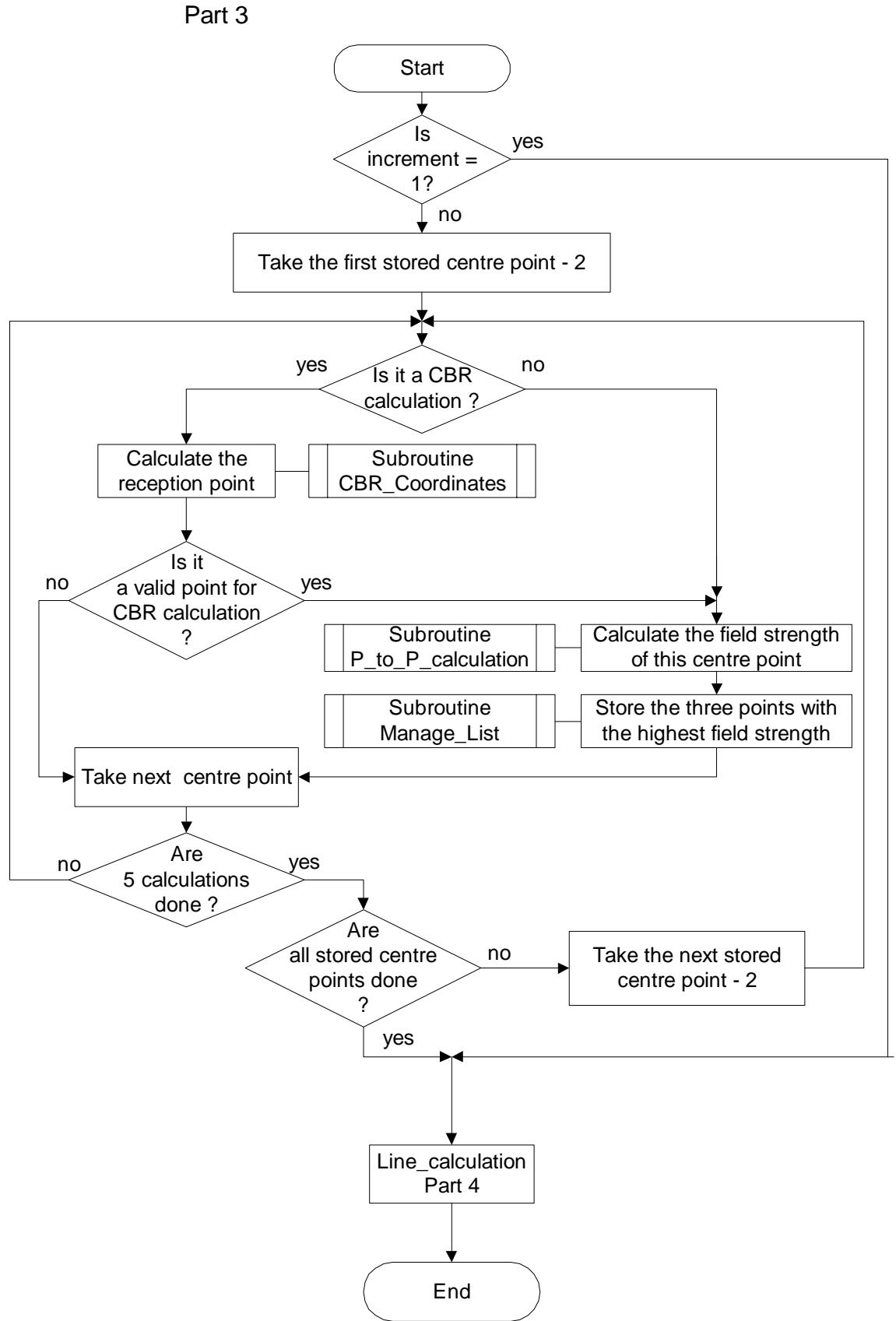

# Subroutine Line\_calculation

## Part 3

## Is increment = 1?

If the increment is already set to 1 in part 1 of this calculation, this part of the calculation process is skipped.

## Calculate reception point

The reception point for a CBR calculation is calculated using subroutine CBR\_Coordinates. This subroutine is described in chapter 3.1.

#### Is it a valid point for CBR calculation?

One outcome of the subroutine CBR\_Cooordinates (see 3.1) is the information, whether it is a valid point or not. Valid points are those points, where at least one point of the propagation path is in the affected country.

#### Calculate the field strength of this point

This calculation is performed using the subroutine P\_to\_P\_calculation that is described in chapter 2.

#### Store the three points with the highest field strength

The three points with the highest field strength are stored using subroutine Manage\_List that is described in chapter 3.3.

#### Line\_calculation Part 4

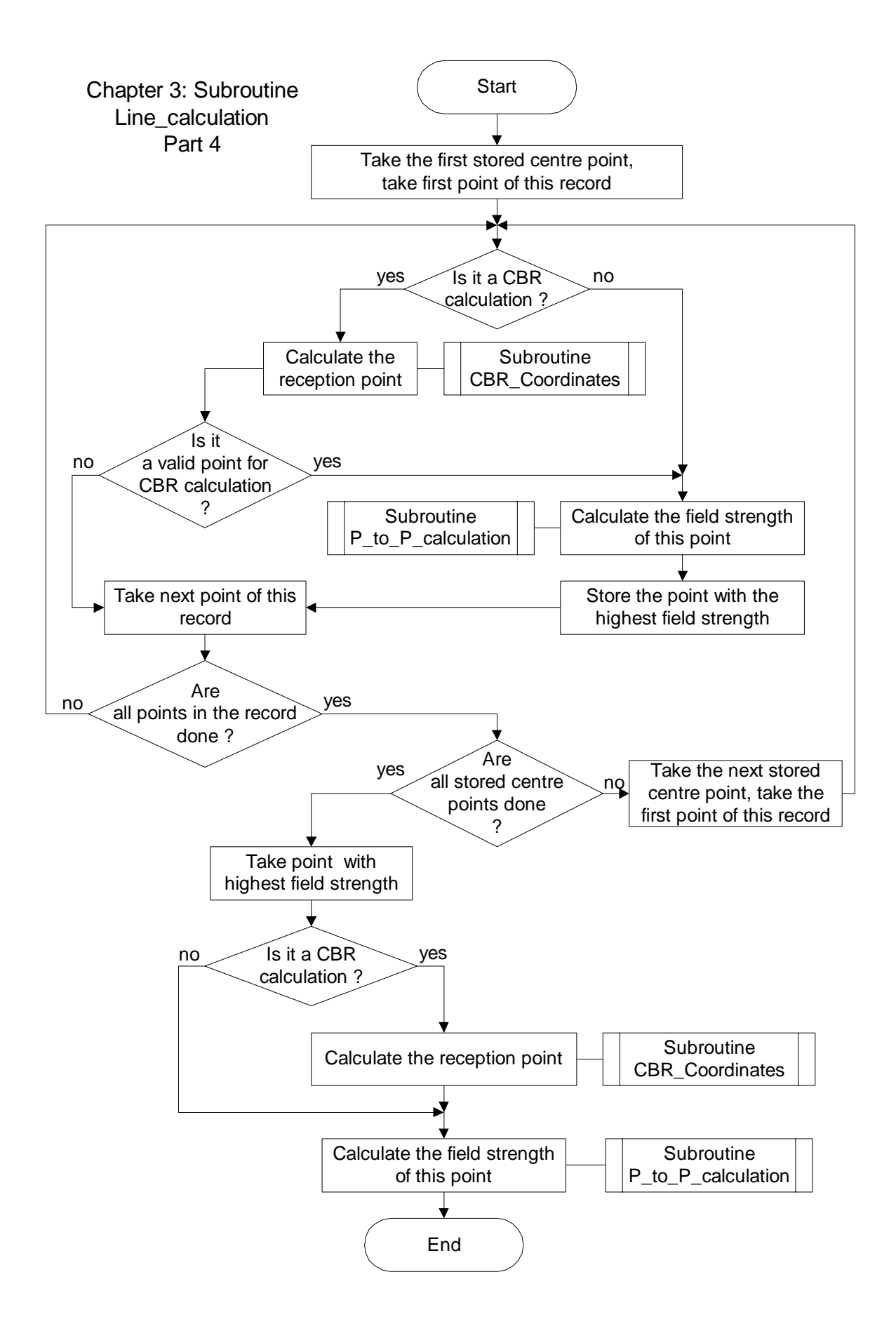

# Subroutine Line\_calculation

## Part 4

### Calculate reception point

The reception point for a CBR calculation is calculated using subroutine CBR\_Coordinates. This subroutine is described in chapter 3.1.

#### Is it a valid point for CBR calculation?

One outcome of the subroutine CBR\_Cooordinates (see 3.1) is the information, whether it is a valid point or not. Valid points are those points, where at least one point of the propagation path is in the affected country.

#### Calculate the field strength of this point

This calculation is performed using the subroutine P\_to\_P\_calculation that is described in chapter 2.

#### Store the point with the highest field strength

Only the point with the highest field strength is stored.

#### Take point with highest field strenght

After the 30 calculations are done, the calculation to the point with the highest field strenght has to be redone to get the correct output values.

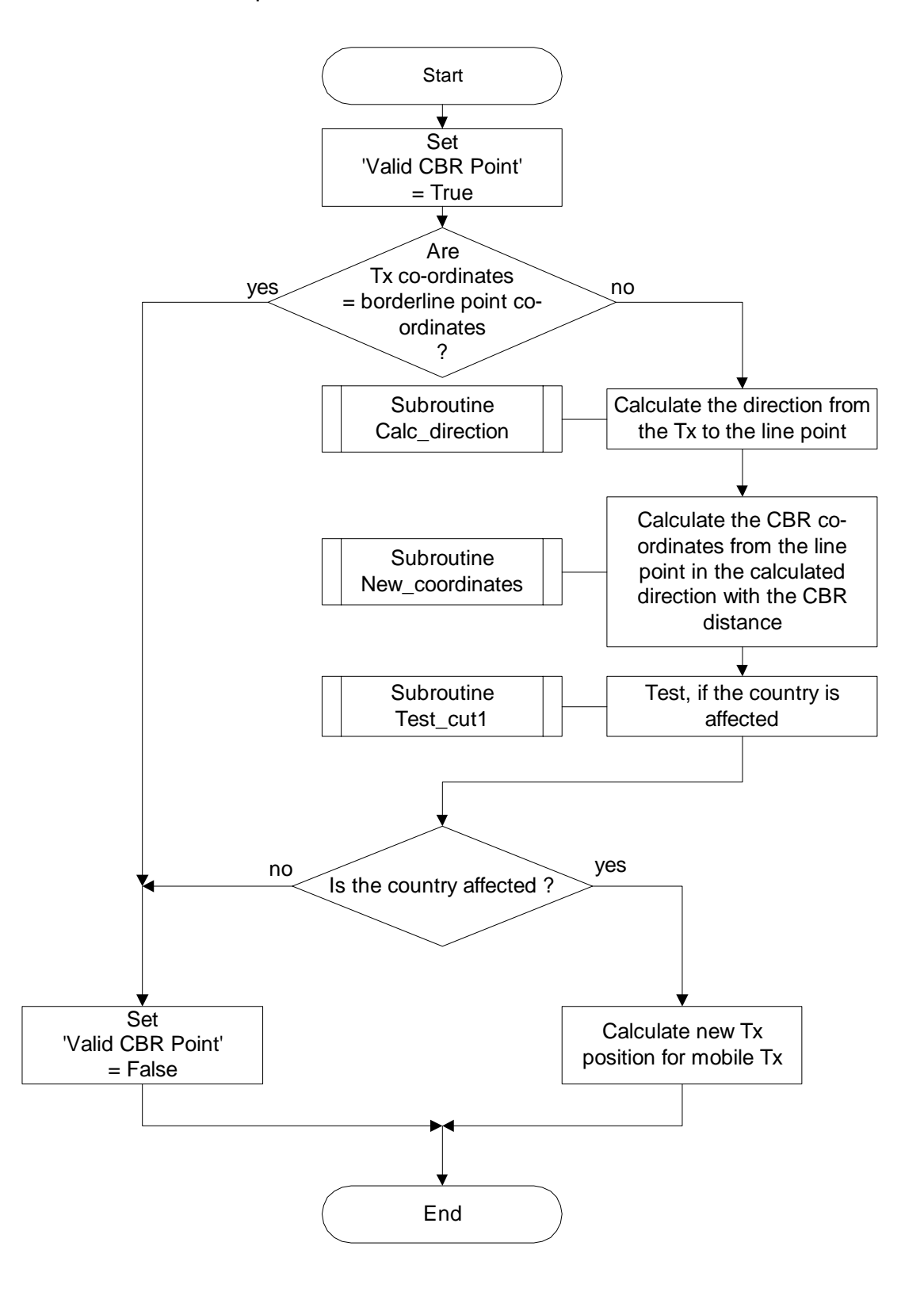

Chapter 3.1: Subroutine CBR\_Coordinates

# Chapter 3.1: Subroutine CBR\_Coordinates

#### Calculate the direction from the Tx to the line point

The direction is calculated with the subroutine Calc\_direction. This subroutine is described in chapter 5.2.

#### Are Tx co-ordinates = borderline point co-ordinates?

If the transmitter is located on a borderline point, this point is not taken into a count for this calculation. For the mobile these co-ordinates represent the centre of service area, not the position of the mobile itself. The position of the mobile is calculated at the end of this subroutine.

#### Calculate the CBR co-ordinates from the line point in the calculated direction with the CBR distance.

The new CBR co-ordinates are calculated with the subroutine New\_coordinates. This subroutine is described in chapter 5.14

#### Test, if the country is affected

This test is done with the subroutine Test\_cut1 which is described in chapter 3.2.

#### Is the country affected?

If the propagation path crosses the borderline of a country (at least one cut), then the country is affected.

Chapter 3.2: Subroutine Test\_cut1

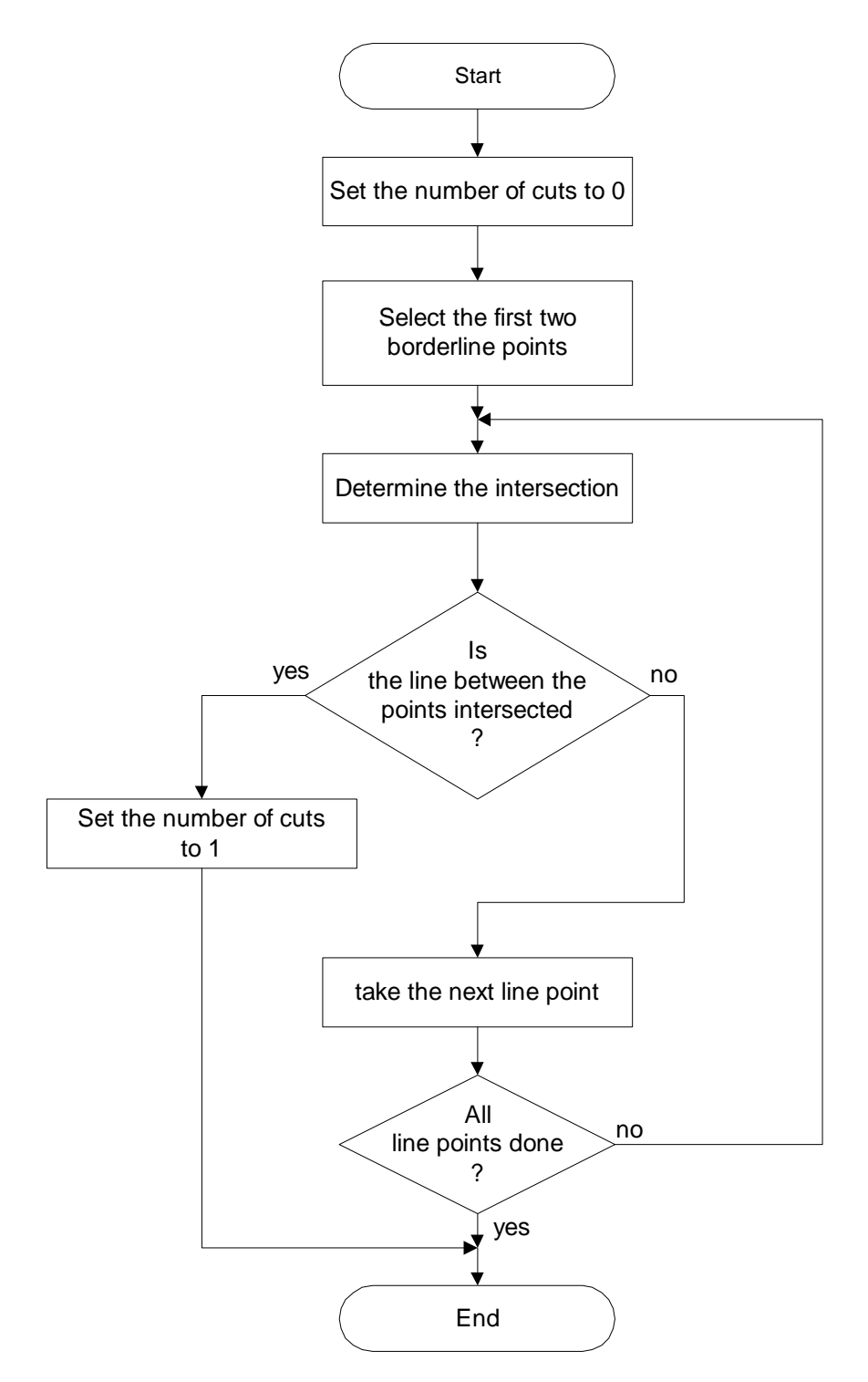

# Chapter 3.2: Subroutine Test\_cut1

This subroutine only determines if the closed borderline is cut. The number of cuts is not important. This subroutine uses only the centre points of the borderline. These points are already stored in the subroutine Line\_calculation chapter 3 part 1.

#### Select the first two line points

This process starts by selecting the first two borderline centre points.

#### Is the line between the points intersected?

If the line between the two selected centre points is intersected by the propagation path, the number of cuts is set to one and the process terminates because it is enough if only one point of the country is affected. In this case, there is no need to test additional points.

If the line is not intersected, the next line point is taken and the intersection of the line between the new point and the ending point of the previous test is tested and so on until all line points are done.

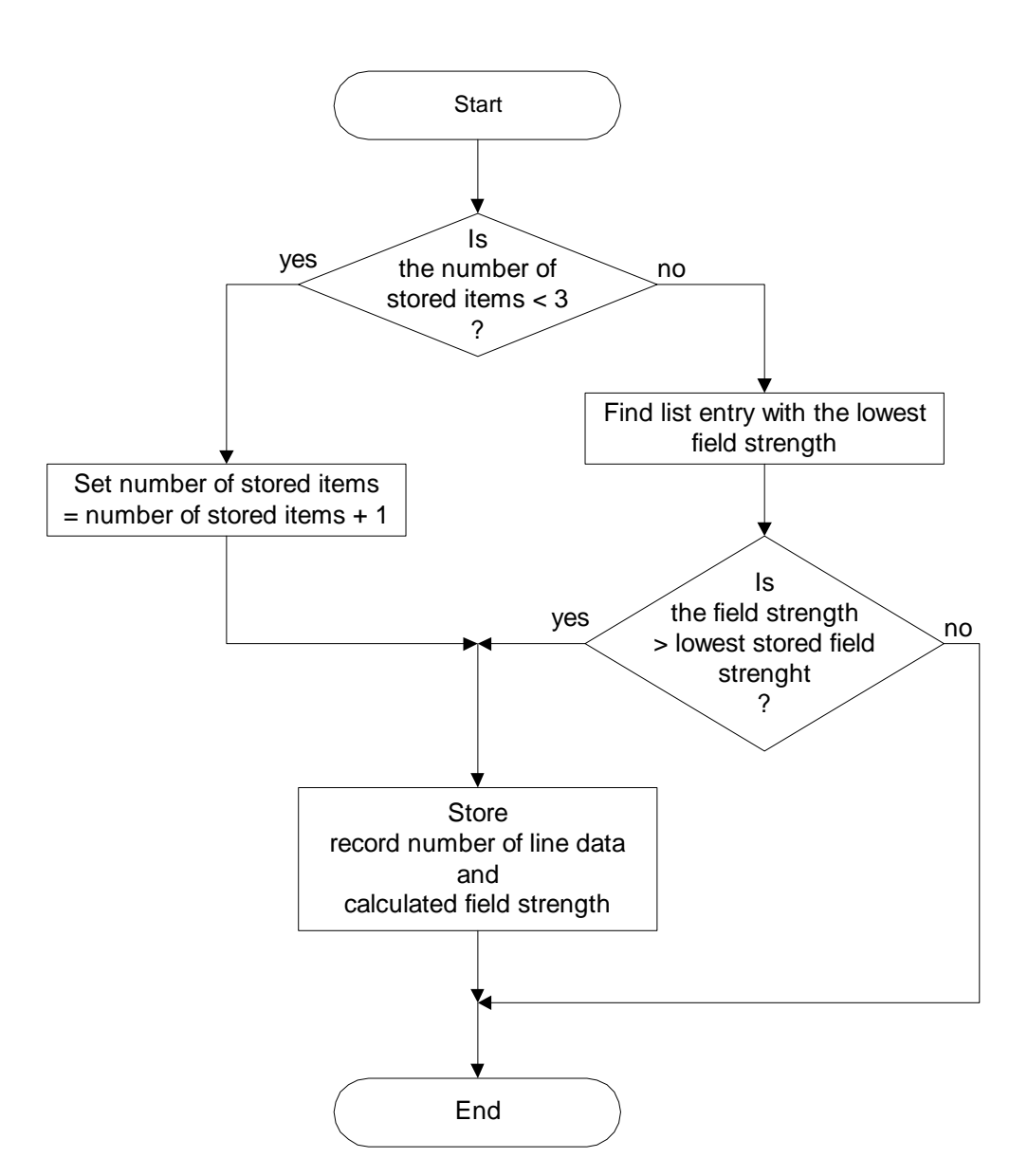

Chapter 3.3: Subroutine Manage\_List

# Chapter 3.3: Subroutine Manage\_List

For the whole process of line calculations, two lists of record numbers and field strenghts are available. List 1 is used for the first and third iteration process. List 2 is used for the second iteration process.

#### Is number of stored items < 3?

If the number of stored items is less than 3, then the number of stored items is increased and the record number of the coordinates of the new calculated point and the calculated field strength are stored in this list place.

If the number of stored records is 3 (all list places are occupied), then the entry with the lowest field strength is found and if the field strength is greater than the stored field strength this entry is overwritten with the new values.

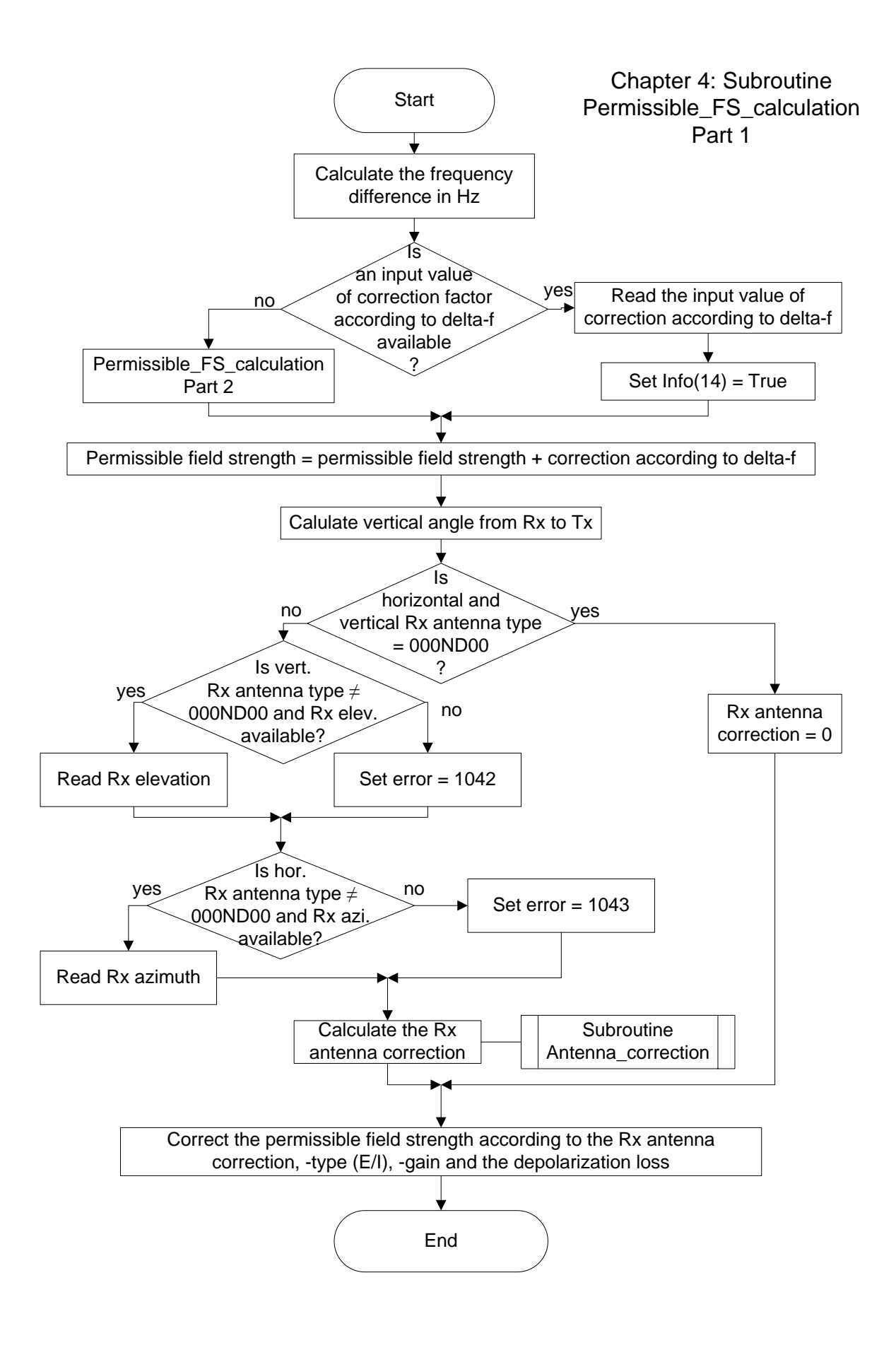

# Chapter 4: Subroutine Permissible\_FS\_calculation

## Part 1

In part 1 of this subroutine the permissible field strenght is corrected according to the frequency difference, the Rx antenna diagram and antenna gain and the depolarization loss.

#### Calculate the frequency difference in Hz

The absolute difference between Tx and Rx frequency is calculated in Hz.

#### Is an input value of correction factor according to delta-f available?

If an input value of correction factor according to delta-f is available, this value is read and used and Info(14) value is set to indicate this situation. If no input value is available, the correction factor according to delta-f is calculated.

#### Is frequency difference = 0?

If the frequency difference is 0, the correction factor according to delta-f is set to 0, else it is calculated.

#### Permissible\_FS\_calculation Part2

This process is described in the next flow chart.

#### Calculate the Rx antenna correction

This process is done with the subroutine Antenna\_correction. This subroutine is described in chapter 5.7.

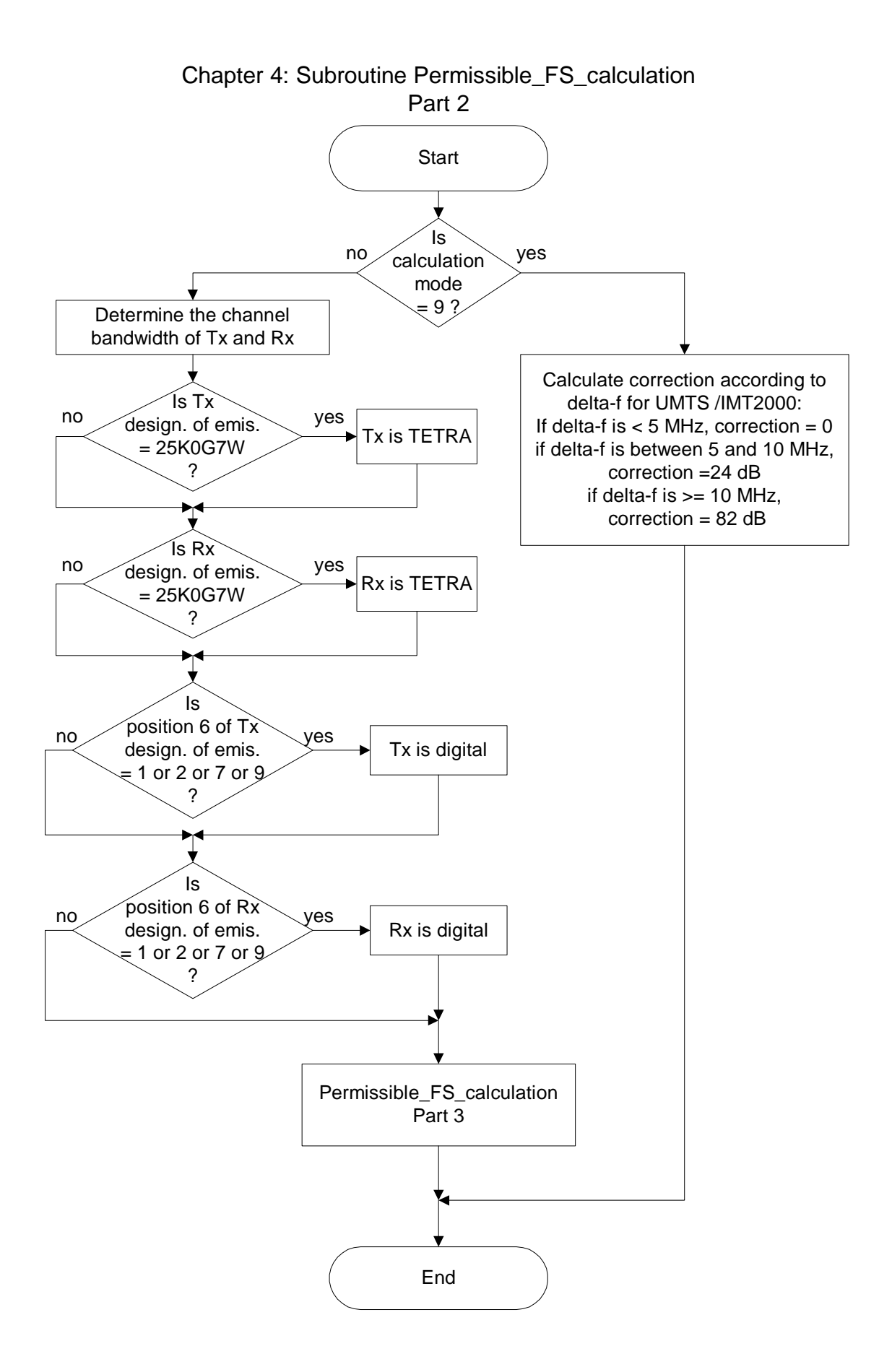

# Subroutine Permissible\_FS\_calculation

## Part 2

This part 2 of the subroutine Permissible\_FS\_calculation determines the correction factor according to  $\Delta f$  for UMTS/IMT 2000 and determines if transmitter and receiver are TETRA or digital systems.

#### Determine the occupied bandwidth of Tx and Rx

The occupied bandwidth is determined by the first four characters of the designation of emission. It is not the channel spacing!

#### Is Tx (Rx) design. of emis. = 25K0G7W?

Only if the 7 first characters of the designation of emission of Tx and / or Rx are equal to '25K0G7W' then the Tx and / or Rx is a TETRA system.

#### Is position 6 of Tx (Rx) design. of emis. = 1 or 2 or 7 or 9?

Only if the 6<sup>th</sup> character of the designation of emission of Tx and / or Rx is equal to 1 or 2 or 7 or 9 then the Tx and / or Rx are a digital system. (Needed for narrow band systems in the band 380/400 MHz and for digital wideband systems).

#### Permissible\_FS\_calculation Part3

Chapter 4: Subroutine Permissible\_FS\_calculation Part 3

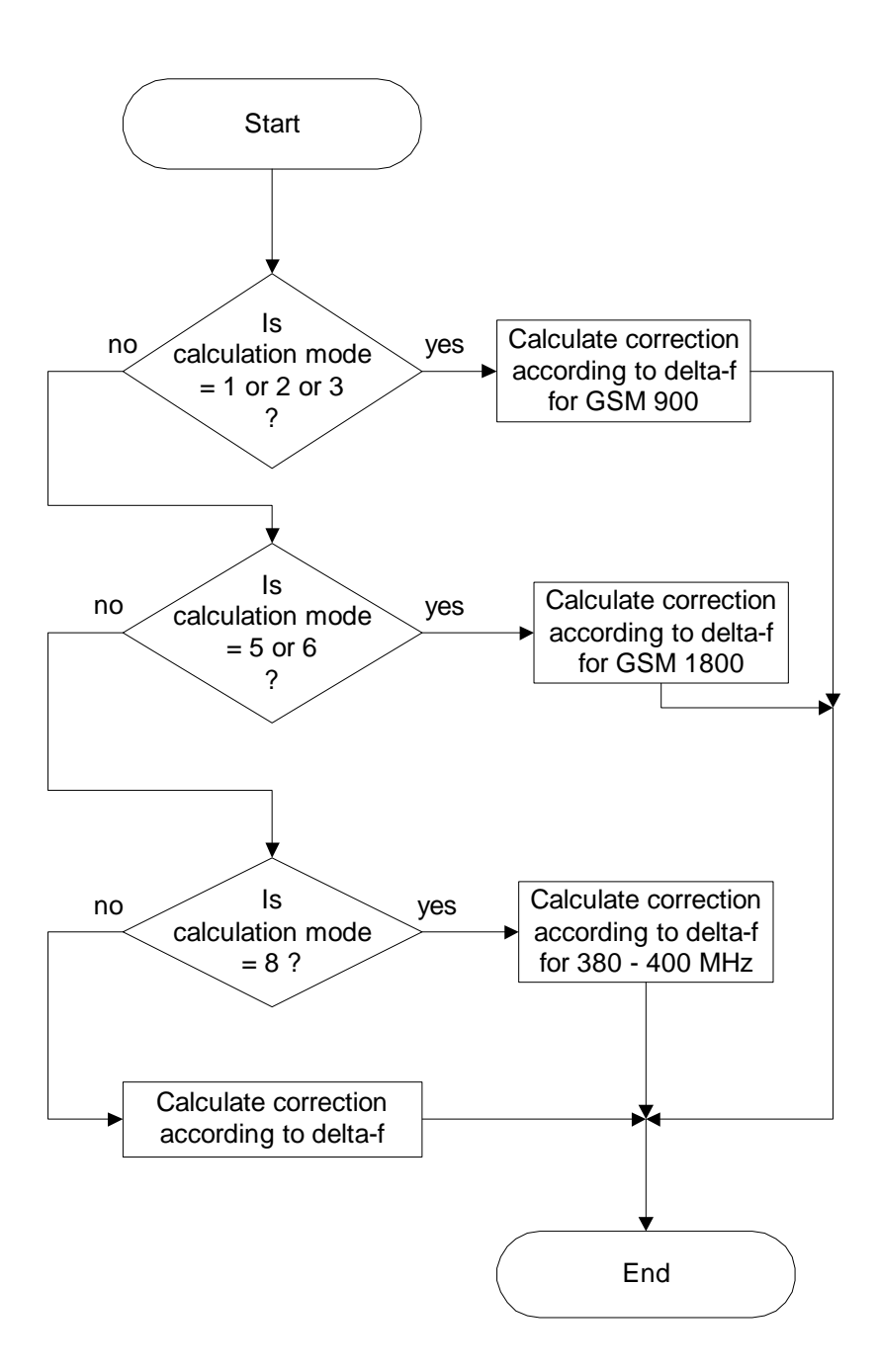

# Subroutine Permissible\_FS\_calculation

## Part 3

This part 3 of the subroutine Permissible\_FS\_calculation selects the correction factor according to  $\Delta f$  depending on the different modes.

#### Calculate correction according to delta-f for GSM900

If the calculation mode is 1 or 2 or 3, then the correction according to delta-f is calculated for GSM900. This process is described in chapter 4.2.

#### Calculate correction according to delta-f for GSM1800

If the calculation mode is 5 or 6, then the correction according to delta-f is calculated for GSM1800. This process is described in chapter 4.3.

#### Calculate correction according to delta-f for 380 - 400 MHz

If the calculation mode is 8, then the correction according to delta-f is calculated for 380 - 400 MHz. This process is described in chapter 4.4.

#### Calculate correction according to delta-f for normal HCM Agreement

If the calculation mode is 0 or 4 or 7, then the correction according to delta-f is calculated for the normal HCM Agreement. This process is described in chapter 4.1.

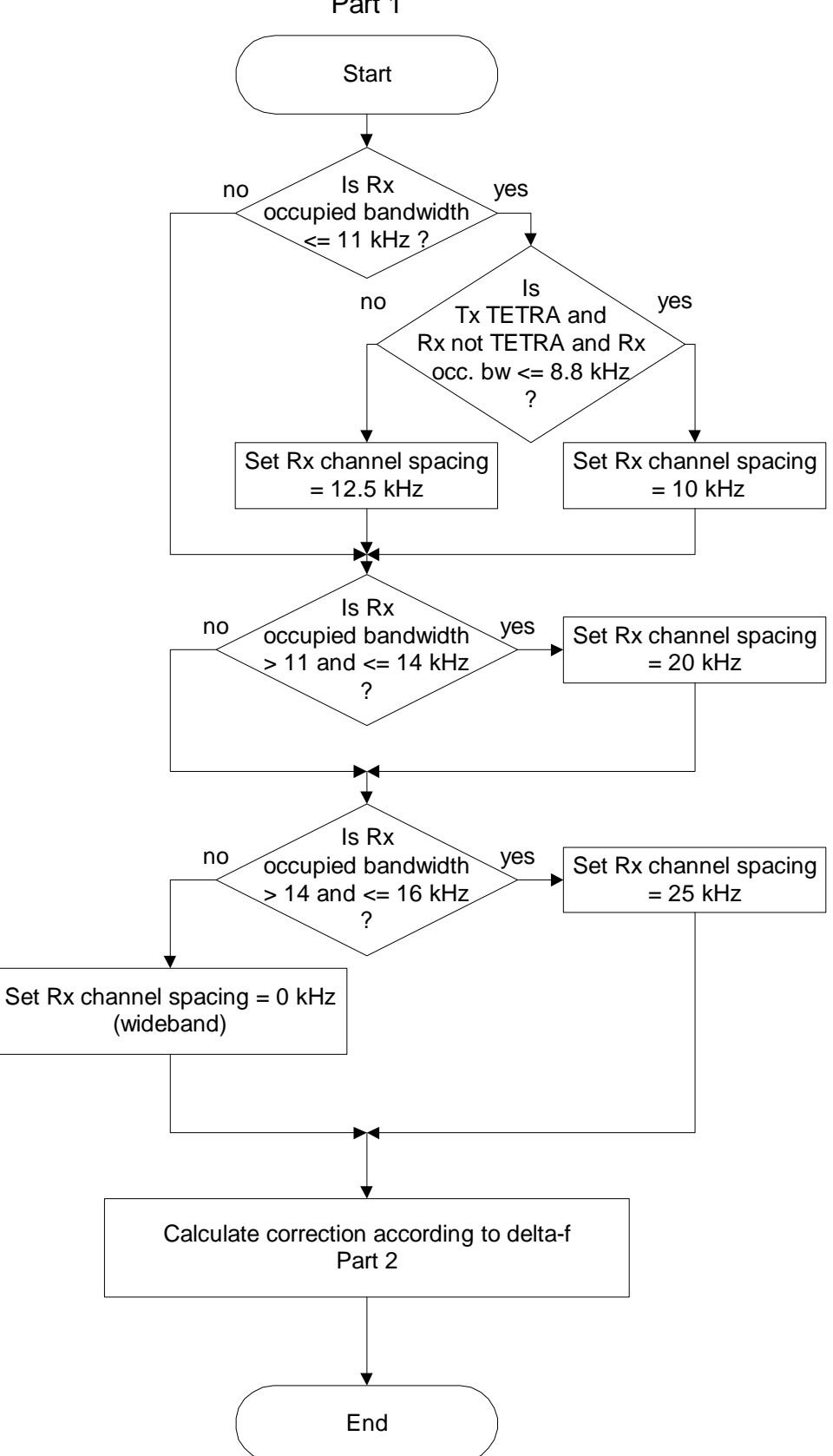

Chapter 4.1: Calculate correction according to delta-f Part 1

## Part 1

Here, the subroutine determines which channel spacing for Rx has to be used.

In this flow chart, the Rx channel spacing is set according to the occupied bandwidth.

If the Rx occupied bandwidth is less than or equal to 11 kHz, then the Rx channel spacing is set to 12.5 kHz. If the Rx occupied bandwidth is between 11 and 14 kHz, then the Rx channel spacing is set to 20 kHz. If the Rx occupied bandwidth is greater than 14 kHz, then the Rx channel spacing is set to 25 kHz.

If the Tx is TETRA and the Rx occupied bandwidth is less than or equal to 8.8 kHz, then the Rx channel spacing is set to 10 kHz.

The bandwith is set to 0 to indicate that the receiver is belonging to a wideband system.

#### Calculate correction according to delta-f for normal HCM Agreement Part 2

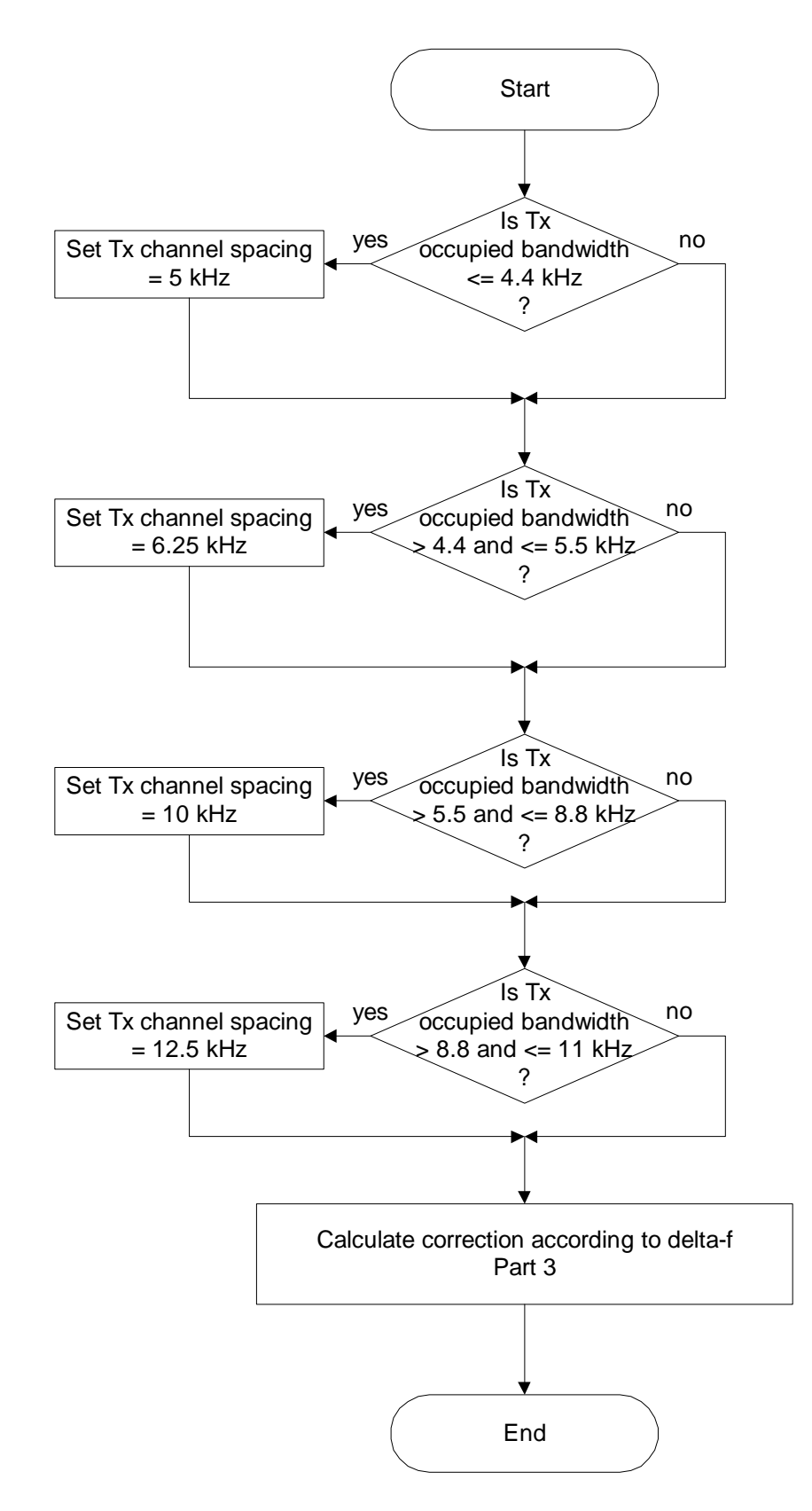

Chapter 4.1: Calculate correction according to delta-f Part 2

## Part 2

In this flow chart the Tx channel spacing is set according to the Tx occupied bandwidth.

If the Tx occupied bandwidth is less than or equal to 4.4 kHz, then the Tx channel spacing is set to 5 kHz. If the Tx occupied bandwidth is between 4.4 and 5.5 kHz, then the Tx channel spacing is set to 6.25 kHz. If the Tx occupied bandwidth is between 5.5 and 8.8 kHz, then the Tx channel spacing is set to 10 kHz. If the Tx occupied bandwidth is between 8.8 and 11 kHz, then the Tx channel spacing is set to 12.5 kHz.

#### Calculate correction according to delta-f for normal HCM Agreement Part 3

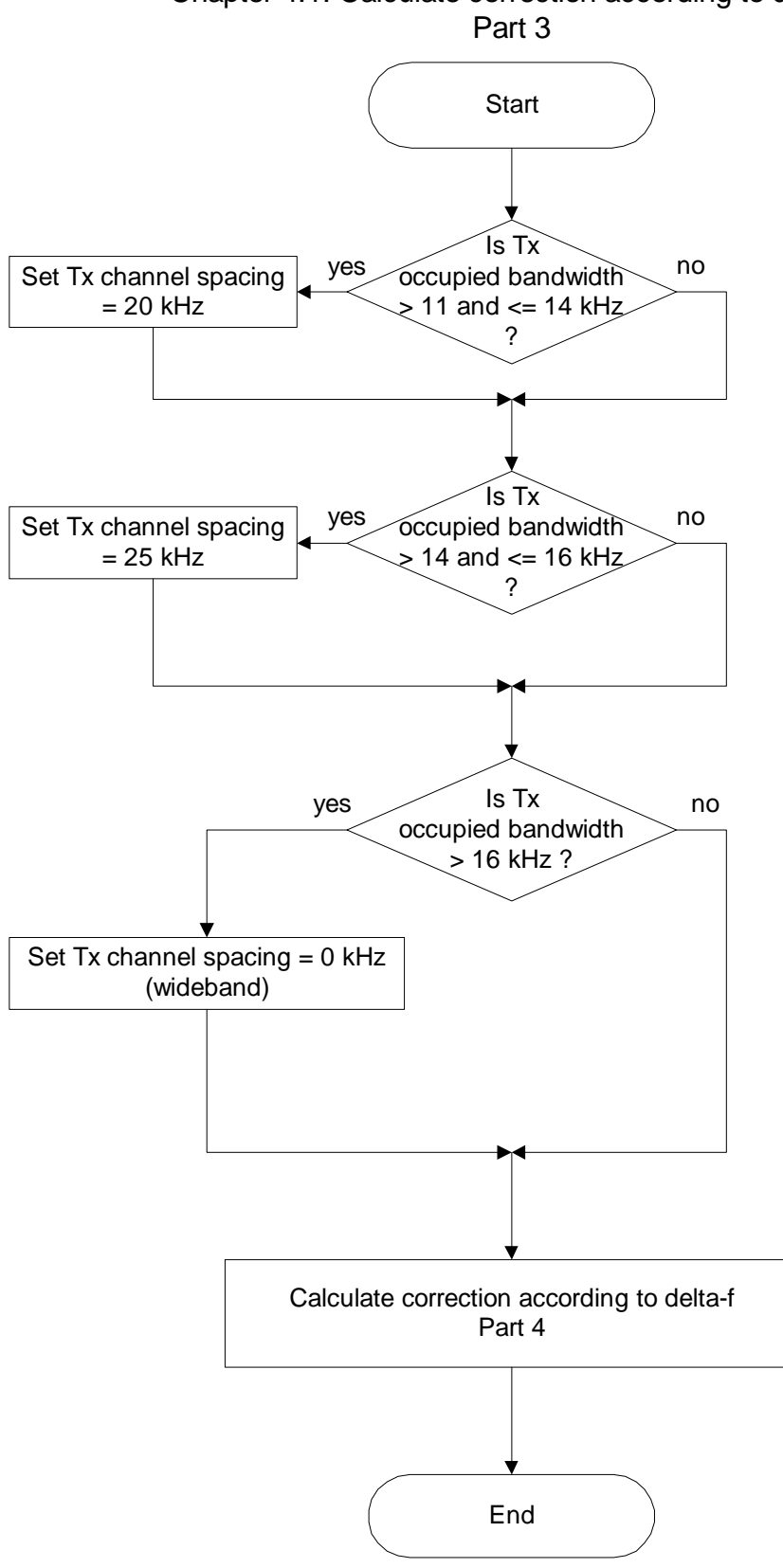

Chapter 4.1: Calculate correction according to delta-f Part 3

## Part 3

In this flow chart the Tx channel spacing is set according to the Tx occupied bandwidth.

If the Tx occupied bandwidth is between 11 and 14 kHz, then the Tx channel spacing is set to 20 kHz. If the Tx occupied bandwidth is between 14 and 16 kHz, then the Tx channel spacing is set to 25 kHz.

#### Is Tx occupied bandwidth > 16 kHz?

If the Tx occupied bandwidth is greater than 16 kHz, then the Tx channel spacing is set to 0 to indicate that the transmitter is belonging to a wideband system.

#### Calculate correction according to delta-f for normal HCM Agreement Part 4

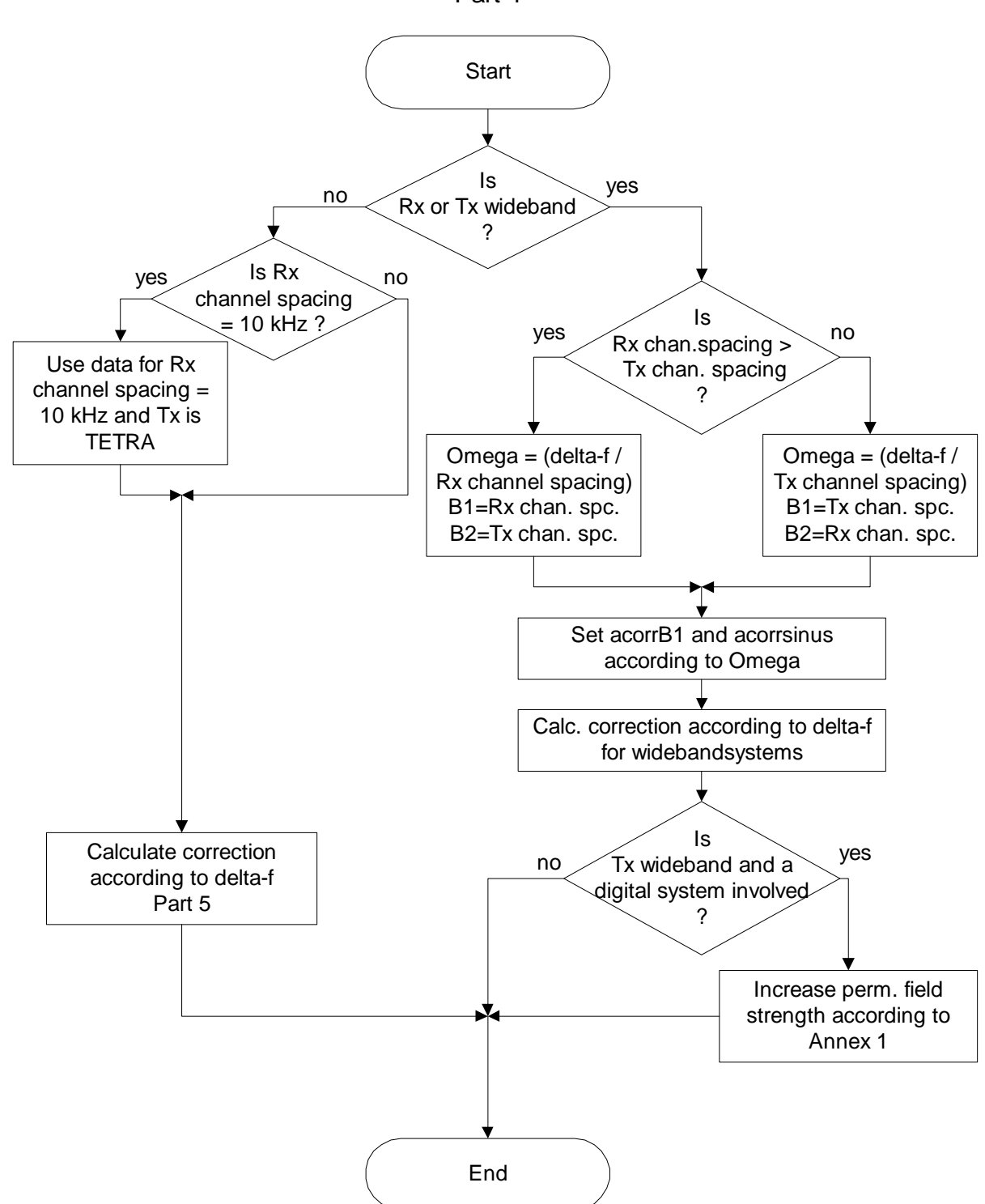

Chapter 4.1: Calculate correction according to delta-f Part 4

## Part 4

This Part 4 of the subroutine determines the set of used data for calculating the correction factor for Rx channel spacing equal to 10 kHz and for wideband systems.

This flow chart shows the first part of the data selection for the calculation of the correction according to delta-f.

#### Use data for Rx channel spacing = 10 kHz and Tx is TETRA

The use data for Rx channel means that the relevant set of data is prepared for later calculation. (They are stored in special buffer). This explanation is also valid for the following flow charts of this procedure.

#### Is Rx chan. spacing > Tx chan. spacing?

Depending on the biggest channel spacing, the values for O, B1 and B2 are set.

#### Increase perm. fieldstrenght according to Annex 1

If the interferer is a wideband system and a digital system is involved, the formula of Annex 1 is applied to correct the permissible interference fieldstrenght.

#### Calculate correction according to delta-f for normal HCM Agreement Part 5

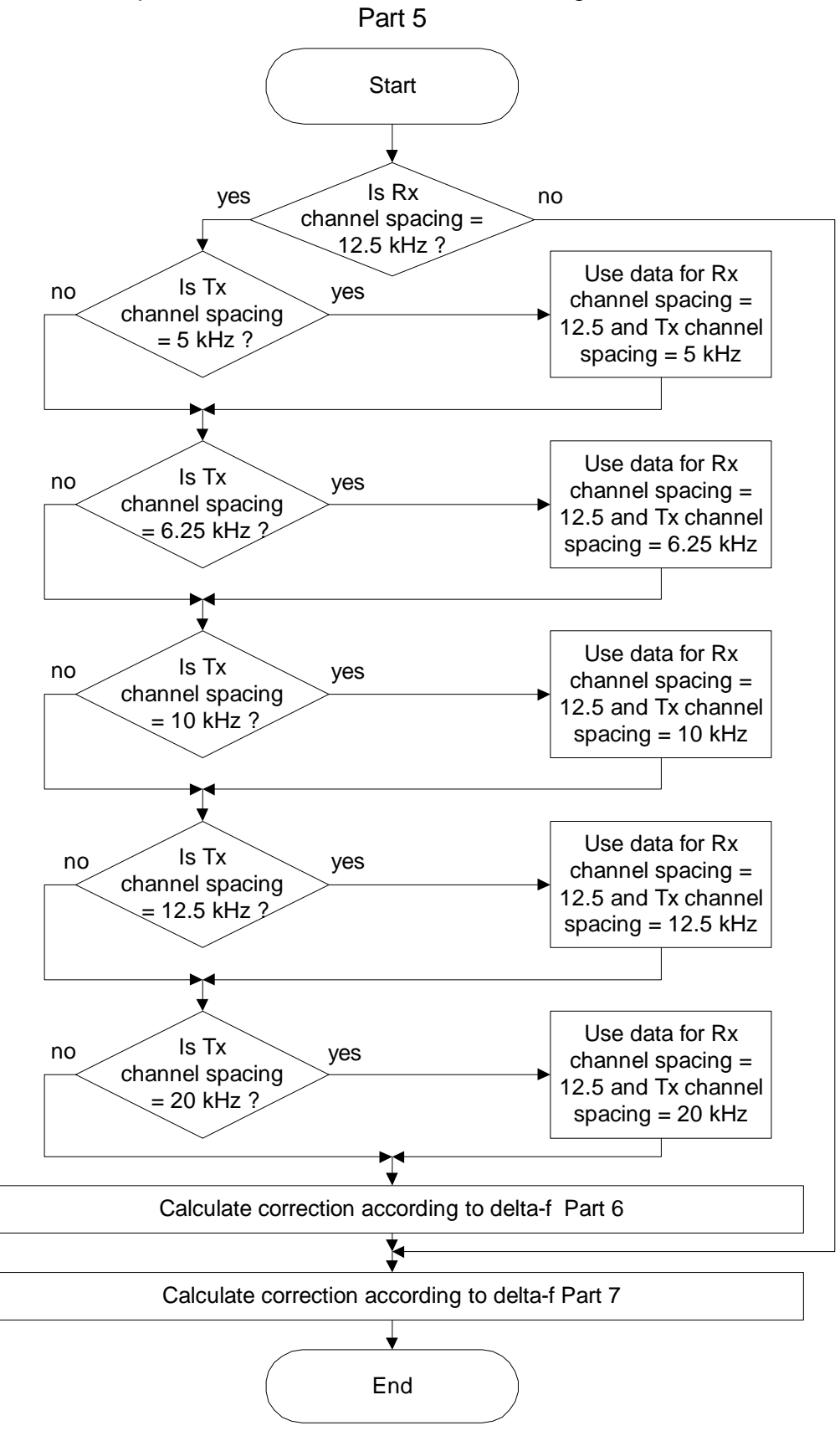

Chapter 4.1: Calculate correction according to delta-f Part 5

## Part 5

This flow chart shows the second part of the data selection for the calculation of the correction according to delta-f.

#### Calculate correction according to delta-f for normal HCM Agreement Part 6

This process is described in the next flow chart.

#### Calculate correction according to delta-f for normal HCM Agreement Part 7

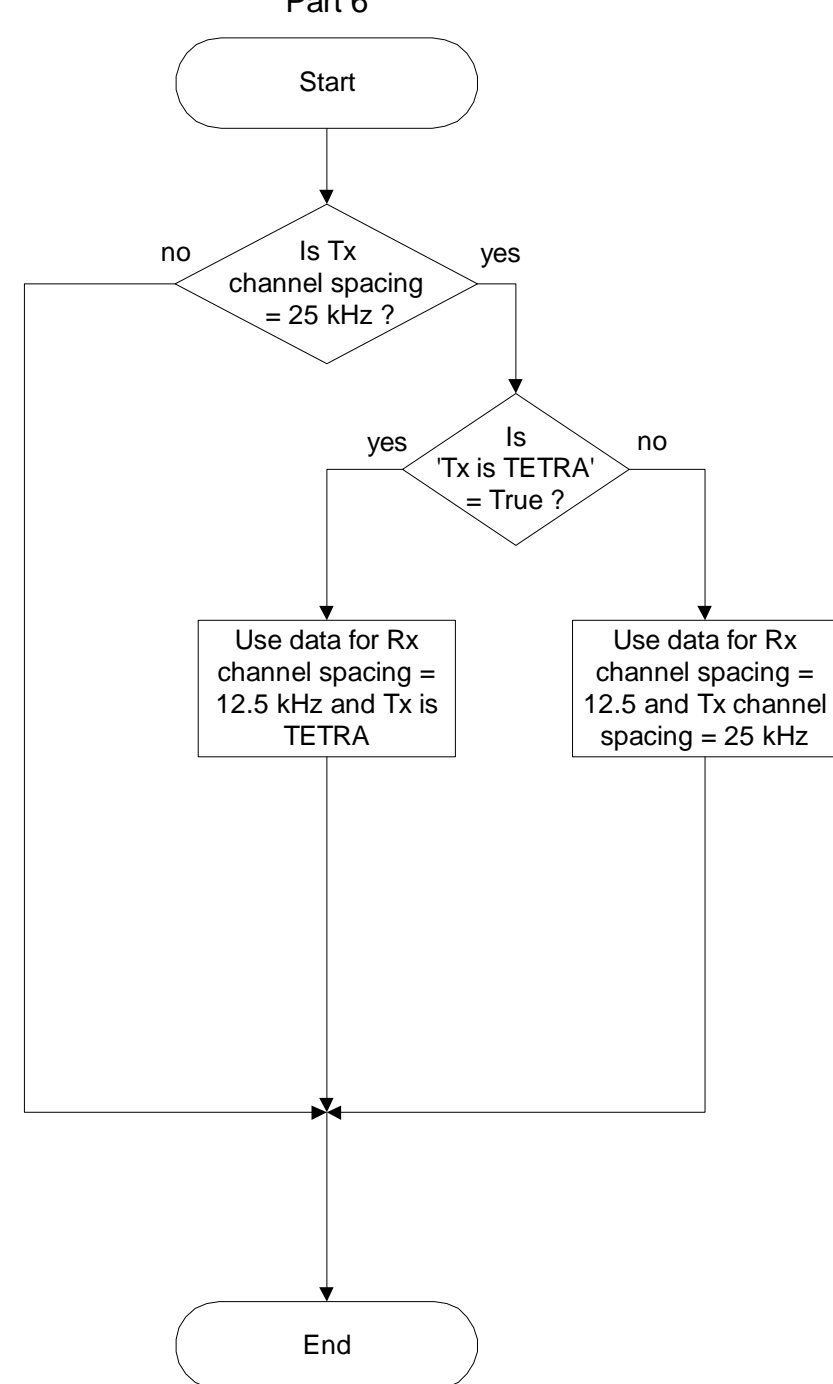

Chapter 4.1: Calculate correction according to delta-f Part 6
## Part 6

This flow chart shows the third part of the data selection for the calculation of the correction according to delta-f. If Tx = TETRA, the curves of Annex 3A for the increase of the permissible interference fieldstrenght for analogue receivers interfered by a TETRA signal are applied.

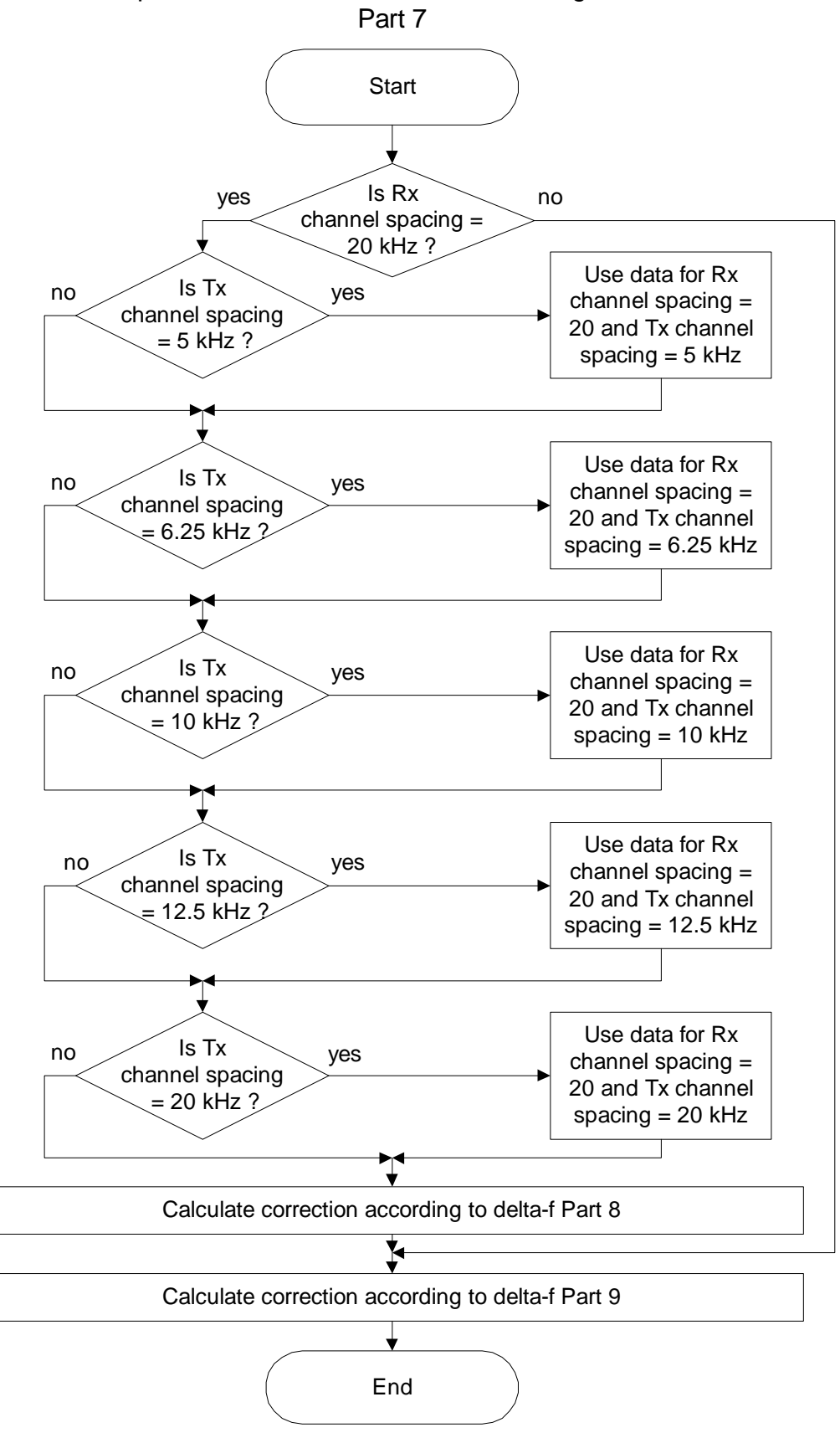

Chapter 4.1: Calculate correction according to delta-f Part 7

# Part 7

This flow chart shows the fourth part of the data selection for the calculation of the correction according to delta-f.

## Calculate correction according to delta-f for normal HCM Agreement Part 8

This process is described in the next flow chart.

## Calculate correction according to delta-f for normal HCM Agreement Part 9

This process is described in the next but one flow chart.

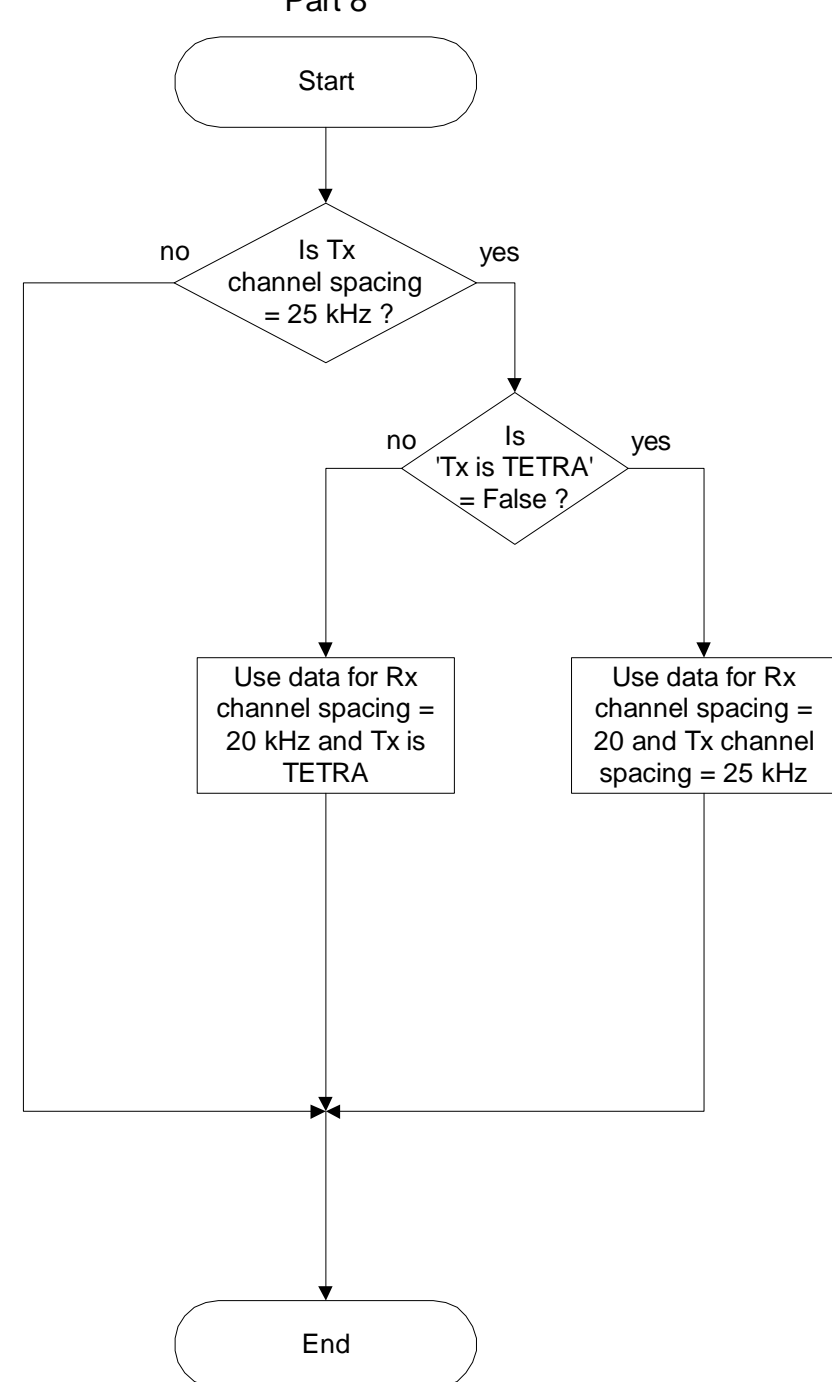

Chapter 4.1: Calculate correction according to delta-f Part 8

## Part 8

This flow chart shows the fifth part of the data selection for the calculation of the correction according to delta-f. If Tx = TETRA, the curves of Annex 3A for the increase of the permissible interference fieldstrength for analogue receivers interfered by a TETRA signal are applied.

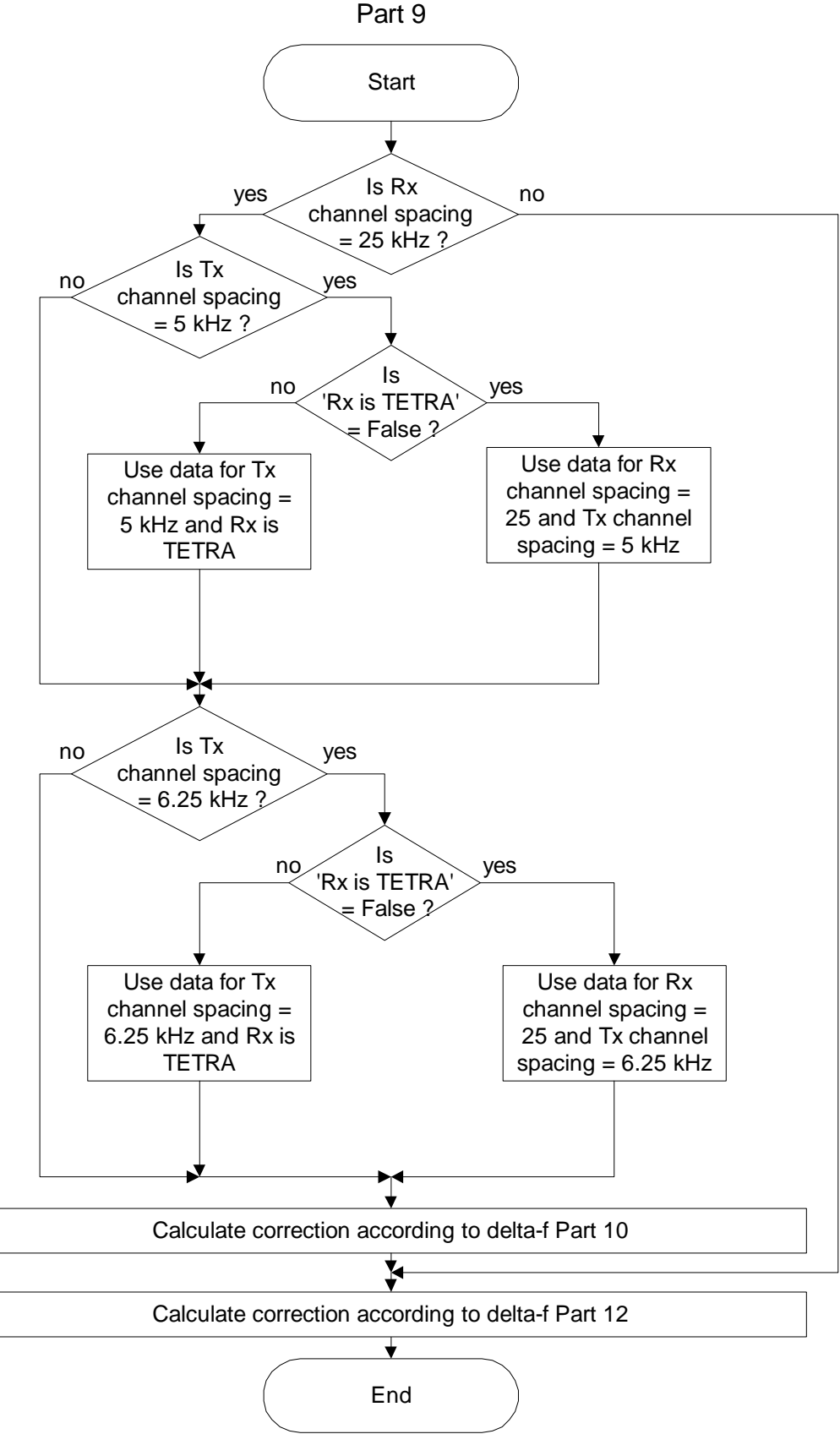

Chapter 4.1: Calculate correction according to delta-f Part 9

## Part 9

This flow chart shows the sixth part of the data selection for the calculation of the correction according to delta-f. If Rx = TETRA, the curves of Annex 3A for the increase of the permissible interference fieldstrenght for TETRA receivers interfered by an analogue signal are applied.

### Calculate correction according to delta-f for normal HCM Agreement Part 10

This process is described in the next flow chart.

### Calculate correction according to delta-f for normal HCM Agreement Part 12

This process is described in the next but two flow chart.

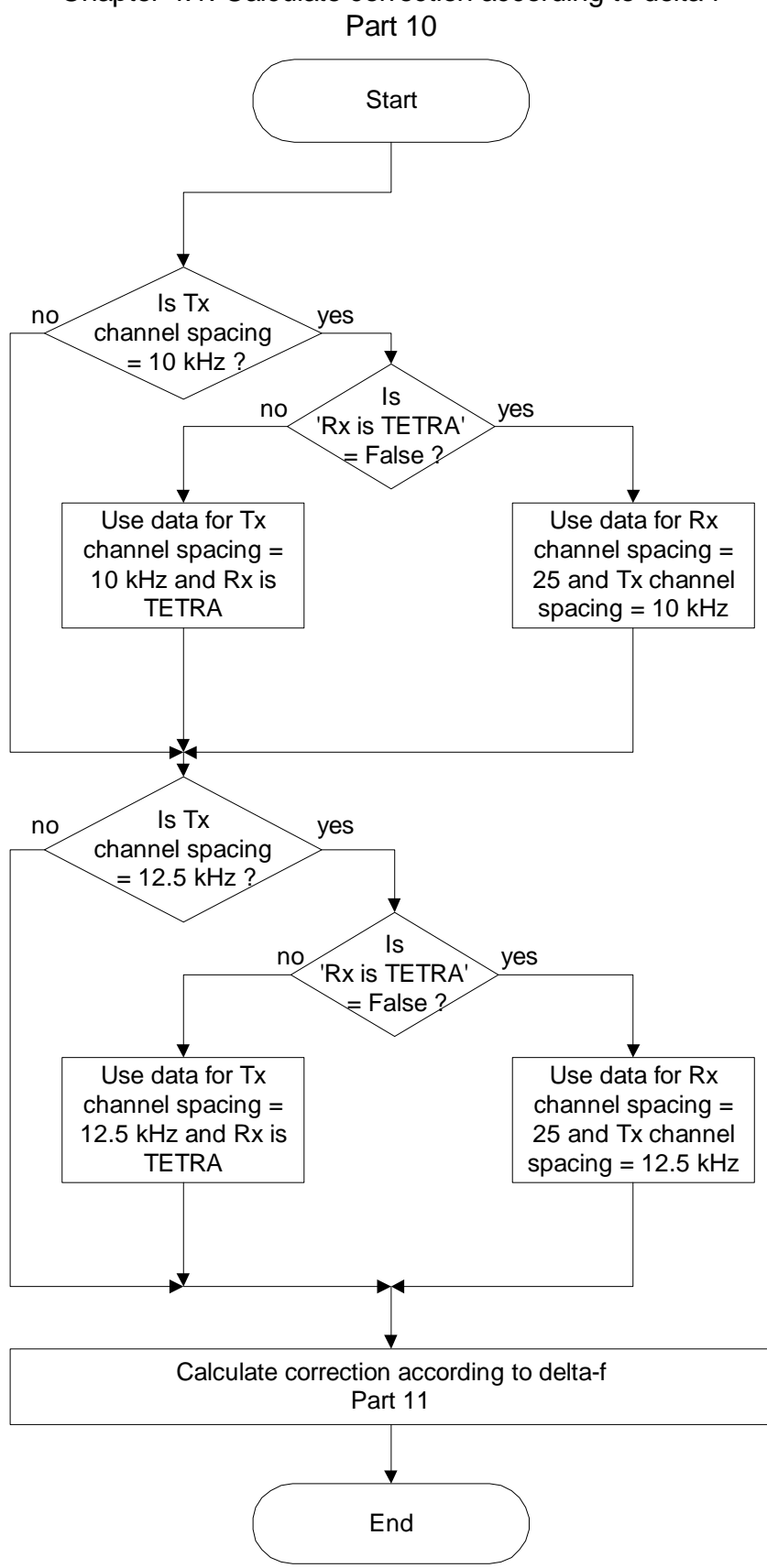

Chapter 4.1: Calculate correction according to delta-f

## Part 10

This flow chart shows the seventh part of the data selection for the calculation of the correction according to delta-f. If Rx = TETRA, the curves of Annex 3A for the increase of the permissible interference fieldstrenght for TETRA receivers interfered by an analogue signal are applied.

### Calculate correction according to delta-f for normal HCM Agreement Part 11

This process is described in the next flow chart.

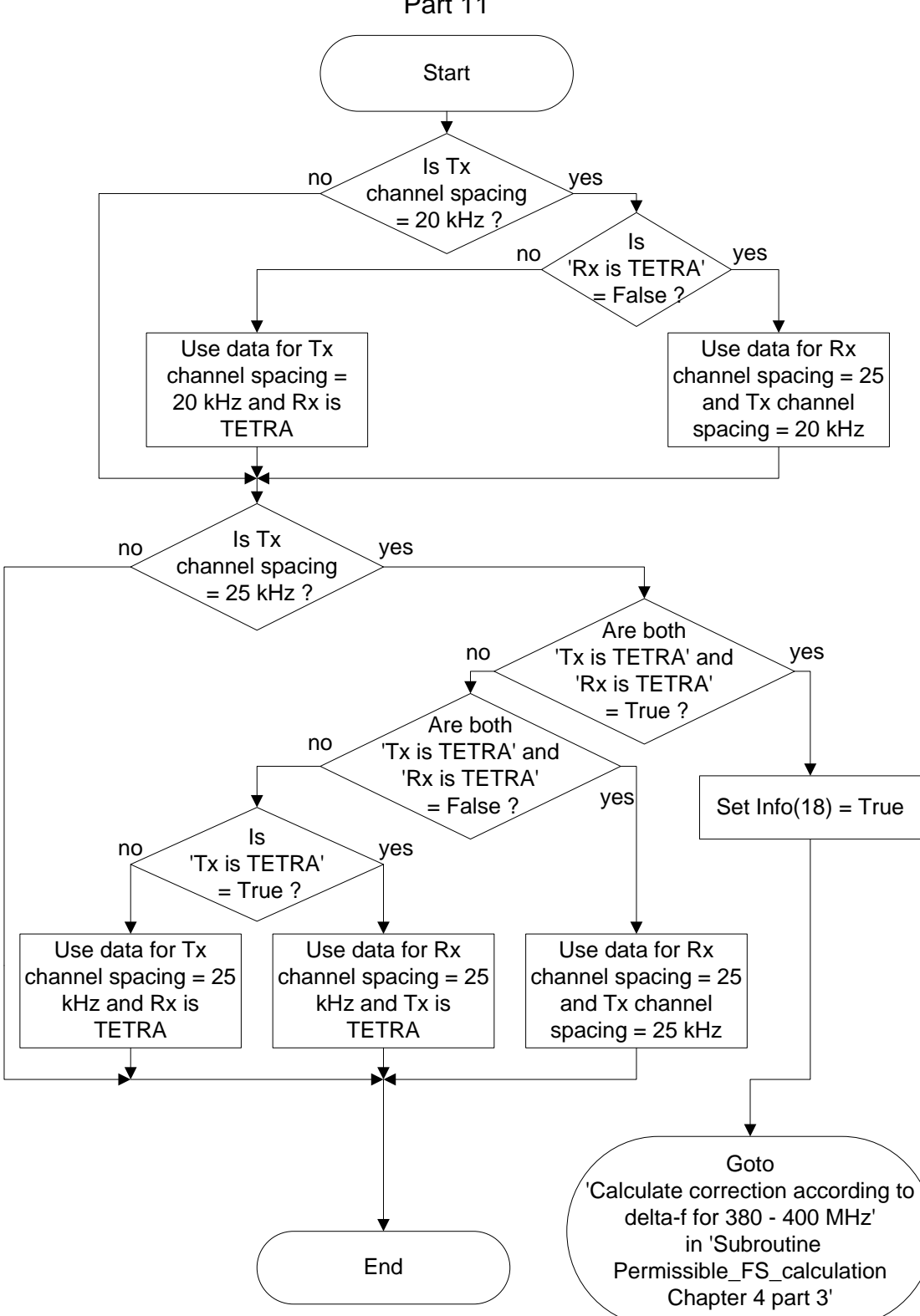

Chapter 4.1: Calculate correction according to delta-f Part 11

# Part 11

This flow chart shows the eighth part of the data selection for the calculation of the correction according to delta-f.

## Are both 'Tx is TETRA' and 'Rx is TETRA' = True ?

If Tx and Rx are TETRA systems the Info(18) value is set and the correction factor according to delta-f is calculated for the frequency band 380 - 400 MHz (see chapter 4.4)

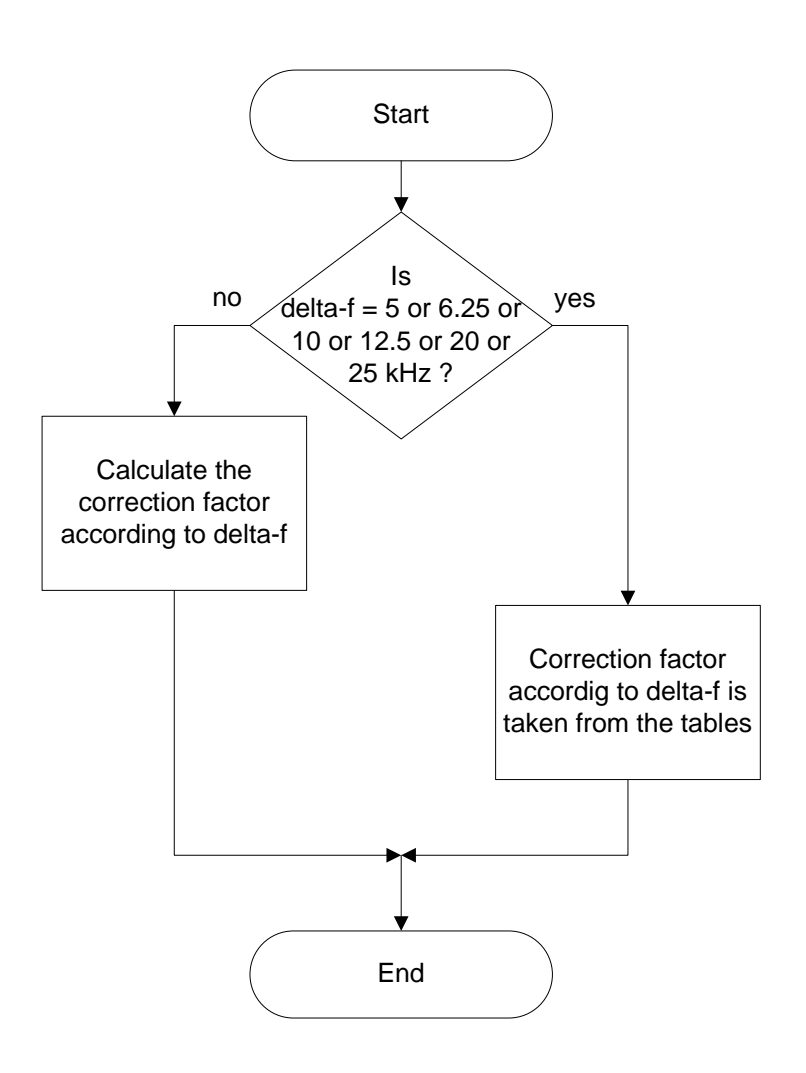

Chapter 4.1: Calculate correction according to delta-f Part 12

# Part 12

If the frequency difference delta-f is one of the nominal frequency differences 5, 6.25, 10, 12.5, 20 or 25 kHz, then the correction factor according to delta-f is set to the respective nominal correction factor, else it is calculated (interpolated).

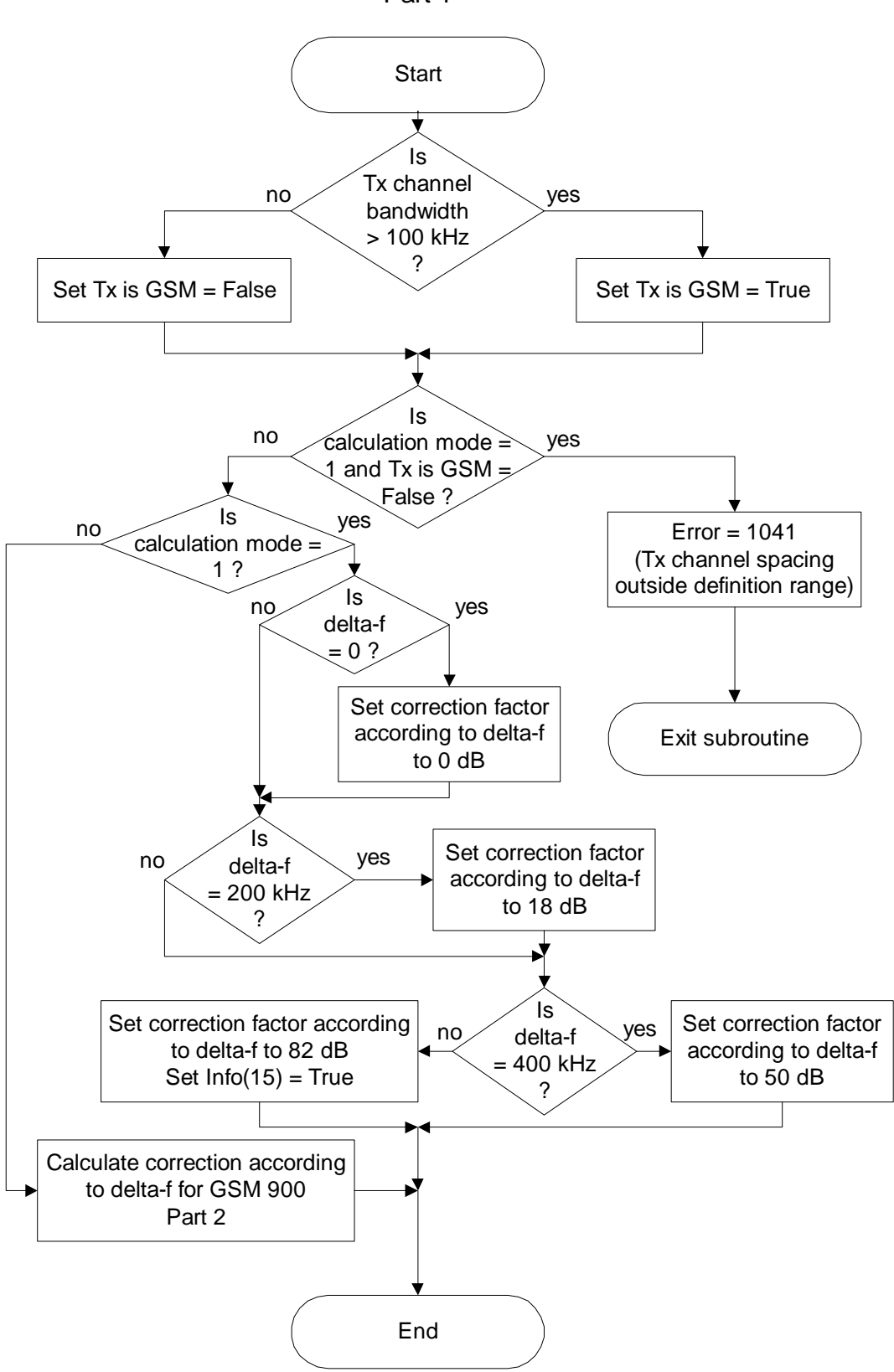

Chapter 4.2: Calculate correction according to delta-f for GSM 900 Part 1

# Chapter 4.2: Calculate correction according to delta-f for GSM900

# Part 1

First, it is decided if Tx is GSM or not (if not, Rx is GSM).

## Is calculation mode = 1?

If the calculation mode is 1, then the correction according to delta-f is set according to the frequency difference: If delta-f = 0, then the correction according to delta-f = 0, if delta\_f = 200 kHz, then the correction according to delta-f = 18 dB, if delta\_f = 400 kHz, then the correction according to delta-f = 50 dB, and if delta\_f > 400 kHz, then the correction according to delta-f = 82 dB.

### Calculate correction according to delta-f for GSM900 Part2

This process is described in the next flow chart.

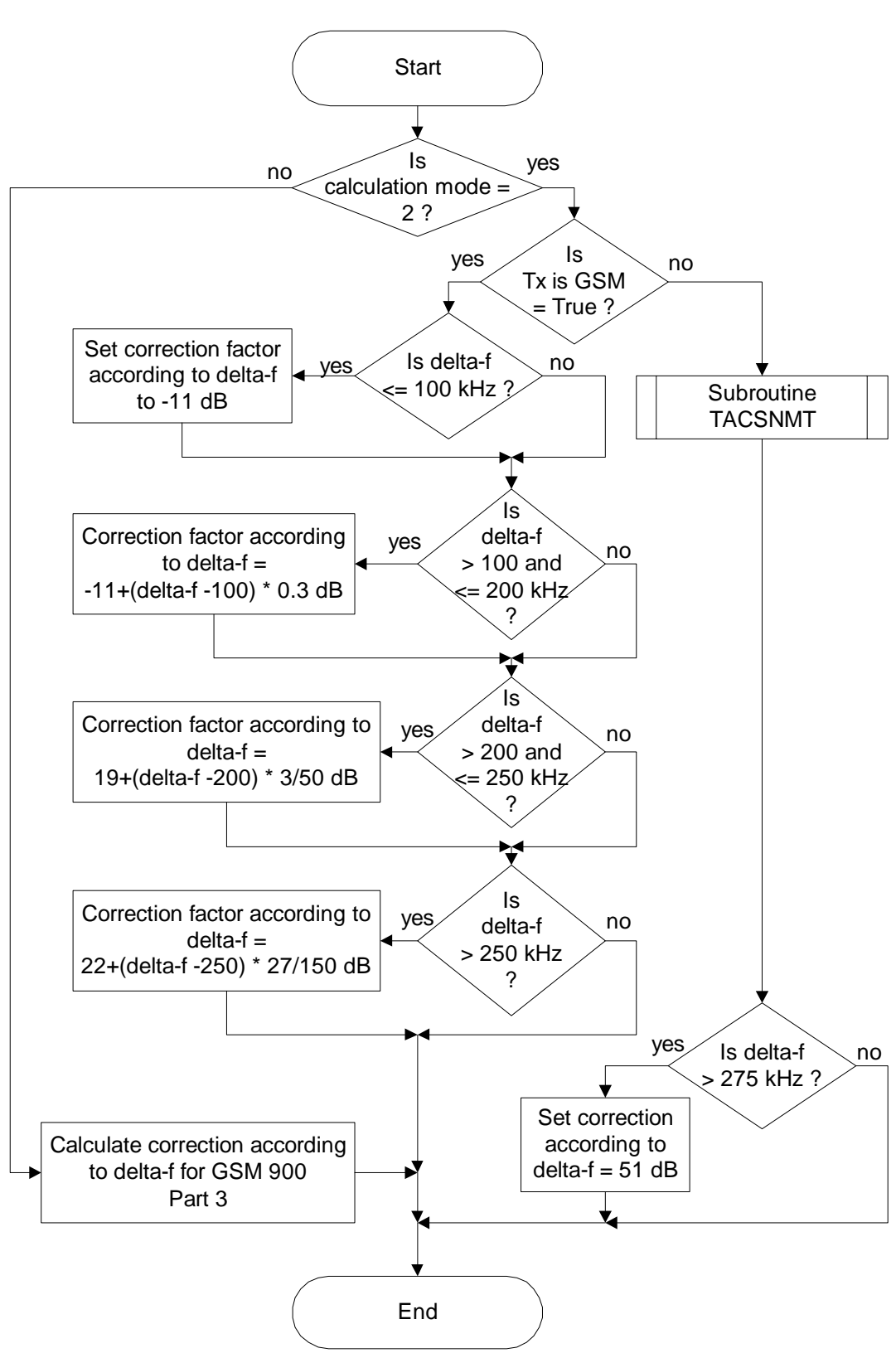

Chapter 4.2: Calculate correction according to delta-f for GSM 900 Part 2

# Calculate correction according to delta-f for GSM900

# Part 2

This process describes the situation when GSM interfers TACS.

### Is calculation mode = 2?

If the calculation mode is 2 and Tx is a GSM, then the correction according to delta-f is set according to the frequency difference:

## Subroutine TACSNMT

This subroutine describes the situation when TACS or NMT interfers GSM. This process is described in chapter 4.2.1.

### Set correction according to delta-f = 51 dB

Because the subroutine TACSNMT is used for TACS and for NMT, this subroutine includes the maximum correction factor of 61 dB for NMT. For TACS, this maximum correction factor is 51 dB.

### Calculate correction according to delta-f for GSM900 Part3

This process is described in the next flow chart.

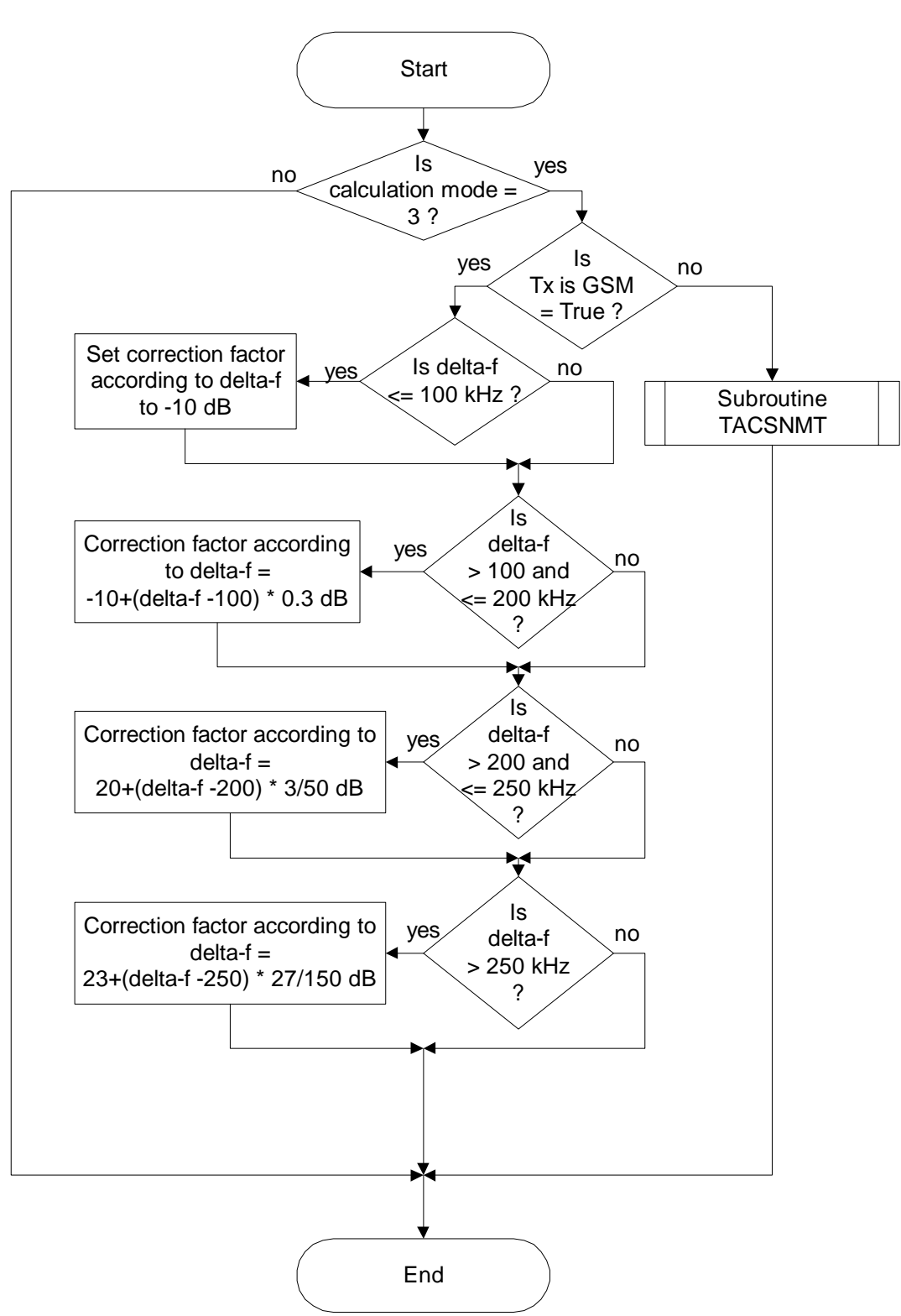

Chapter 4.2: Calculate correction according to delta-f for GSM 900 Part 3

# Calculate correction according to delta-f for GSM900

# Part 3

This process describes the situation when GSM interfers NMT.

## Is calculation mode = 3?

If the calculation mode is 3 and Tx is a GSM, then the correction according to delta-f is set according to the frequency difference.

## Subroutine TACSNMT

This subroutine describes the situation when TACS or NMT interfers GSM. This process is described in chapter 4.2.1.

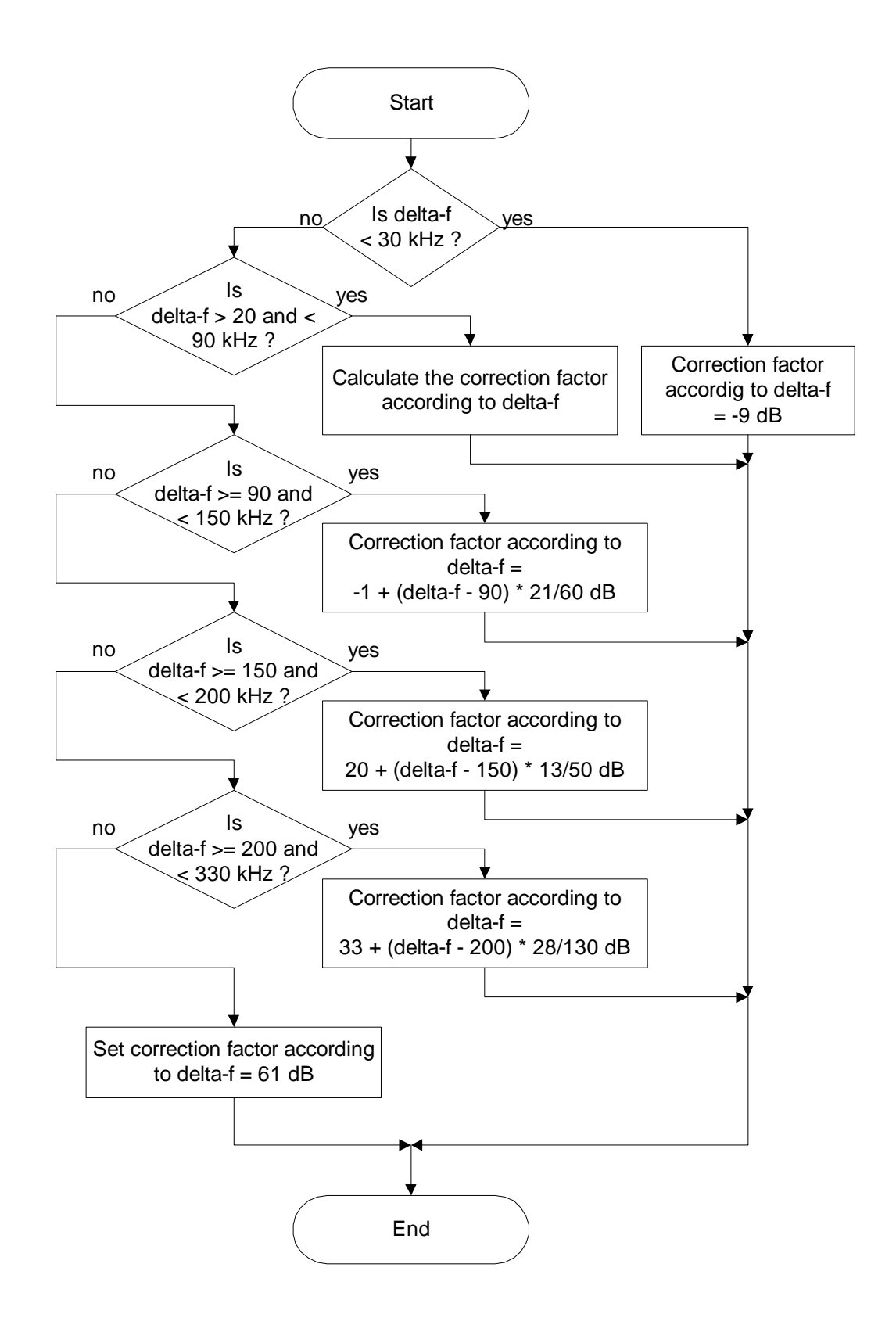

# Chapter 4.2.1: Subroutine TACSNMT

## Calculate the correction factor according to delta-f

The correction factor is interpolated according to the frequency difference.

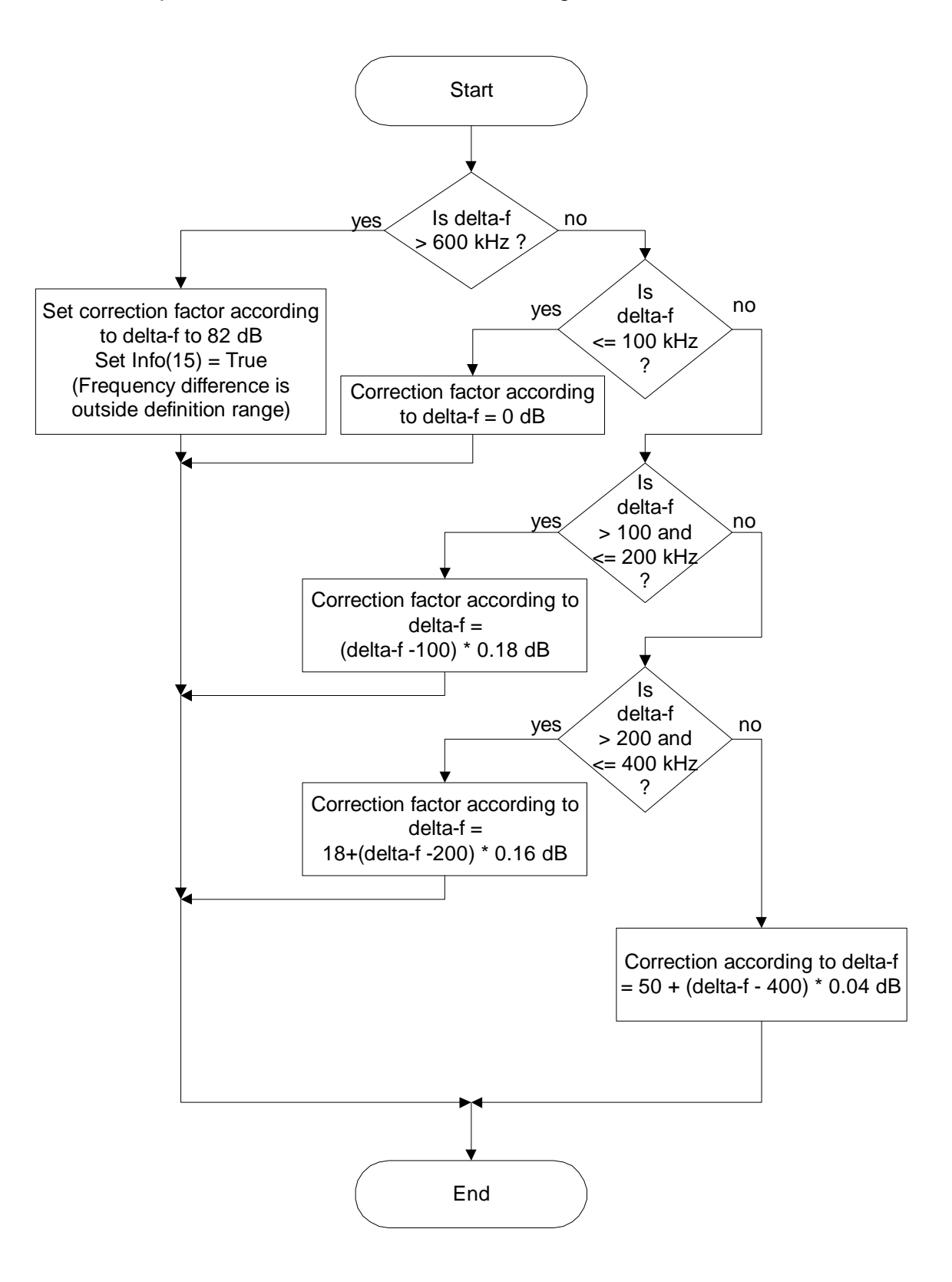

Chapter 4.3: Calculate correction according to delta-f for GSM 1800

# Chapter 4.3: Calculate correction according to delta-f for GSM1800

The correction according to delta-f is set according to the frequency difference.

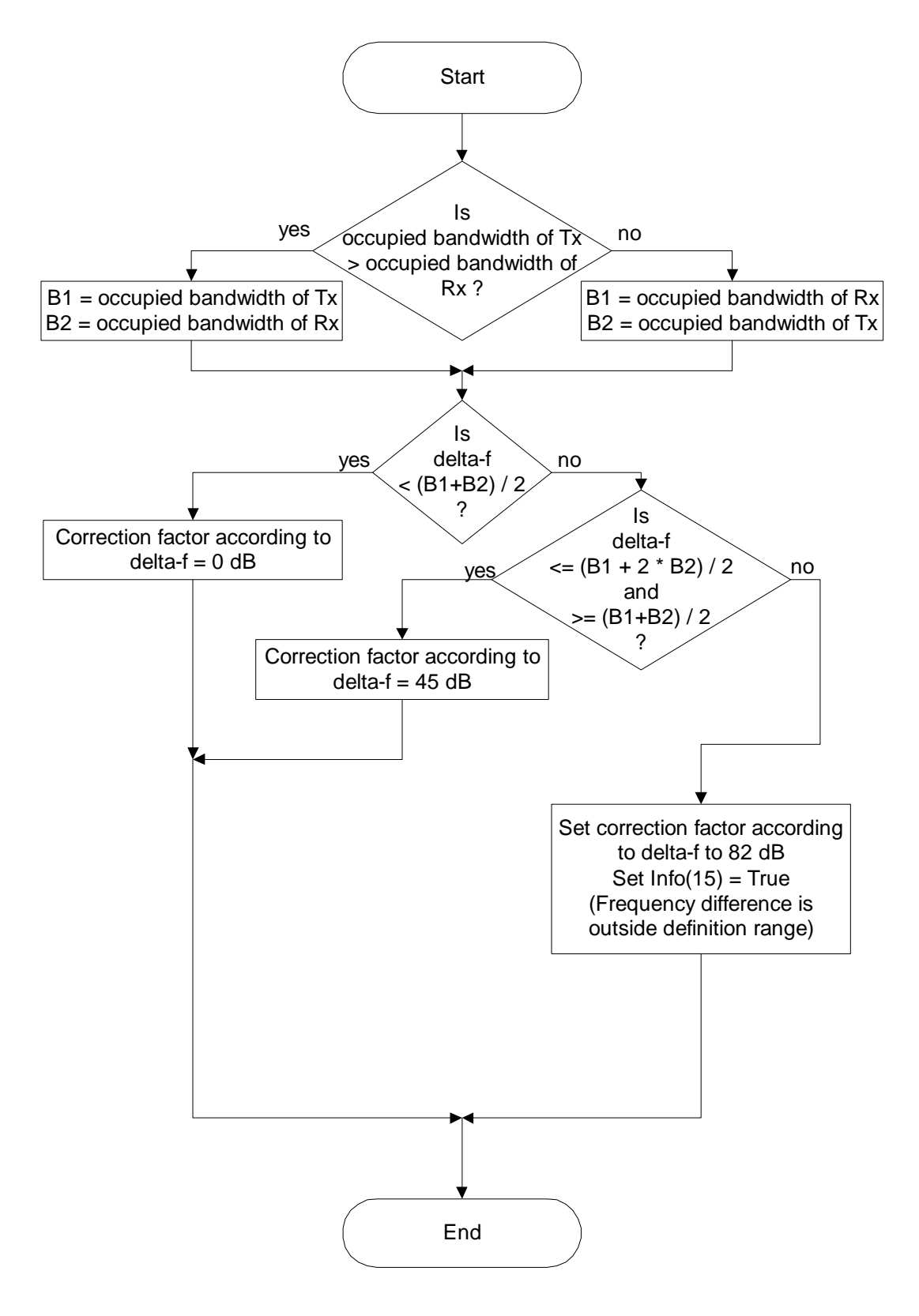

Chapter 4.4: Calculate correction according to delta-f for 380 - 400 MHz

# Chapter 4.4: Calculate correction according to delta-f for 380 – 400 MHz

### Is occupied bandwidth of Tx > occupied bandwidth of Rx?

If the occupied bandwidth of Tx is greater than the occupied bandwidth of Rx, then B1 is set to the occupied bandwidth of Tx and B2 is set to the occupied bandwidth of Rx, else B1 is set to the occupied bandwidth of Rx and B2 is set to the occupied bandwidth of Tx.

### Is delta-f < (B1 + B2)/2?

If delta-f is less than (B1 + B2) / 2, then the correction according to delta-f is set to 0, else it is calculated according to the frequency difference.

This page is intentially left blank

# **Chapter 5: Common subroutines**

### Chapter 5.1 Subroutine Calc\_distance

#### Is longitude of point A = longitude of point B and latitude of point A = latitude of point B?

When the co-ordinates of Tx and the receiving point are equal the distance is set to 0 km.

#### Calculate distance:

| Point 1 (Tx)              | longitude = A  | d = distance     |
|---------------------------|----------------|------------------|
|                           | latitude = $B$ | a = arc-distance |
| Point 2 (receiving point) | longitude = C  |                  |
|                           | latitude = D   |                  |

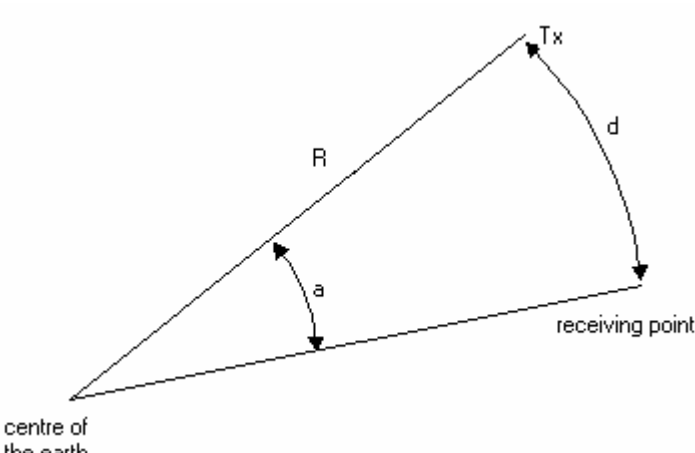

Radius of the earth at the equator: 6378.137 km Radius at the poles: 6356.752 km Weighted radius of the earth R: 6371.0 km

the earth

Arc-distance on the great circle:

 $a = \arccos(\sin B * \sin D + \cos B * \cos D * \cos (C-A))$ 

Weighted length of one degree of a great circle on the earth surface:

 $\frac{2R\pi}{360^{\circ}} = 111.2$  km

Distance on the surface:

d[km] = 111.2 \* a

This page is intentially left blank

### Chapter 5.2 Subroutine Calc\_direction

This subroutine calculates the azimuth from point A to point B.

### Calculate the azimuth:

The azimuth is calculated according to the formula

$$azimuth = \arccos \frac{\sin(LAB) - \sin(LAA) * \cos(D)}{\cos(LAA) * \sin(D)}$$

where

$$D = \arccos(\sin(LAA) * \sin(LAB) + \cos(LAA) * \cos(LAB) * \cos(LOB - LOA))$$

and where

LOA = longitude of point A LAA = latitude of point A LOB = longitude of point B LAB = latitude of point B

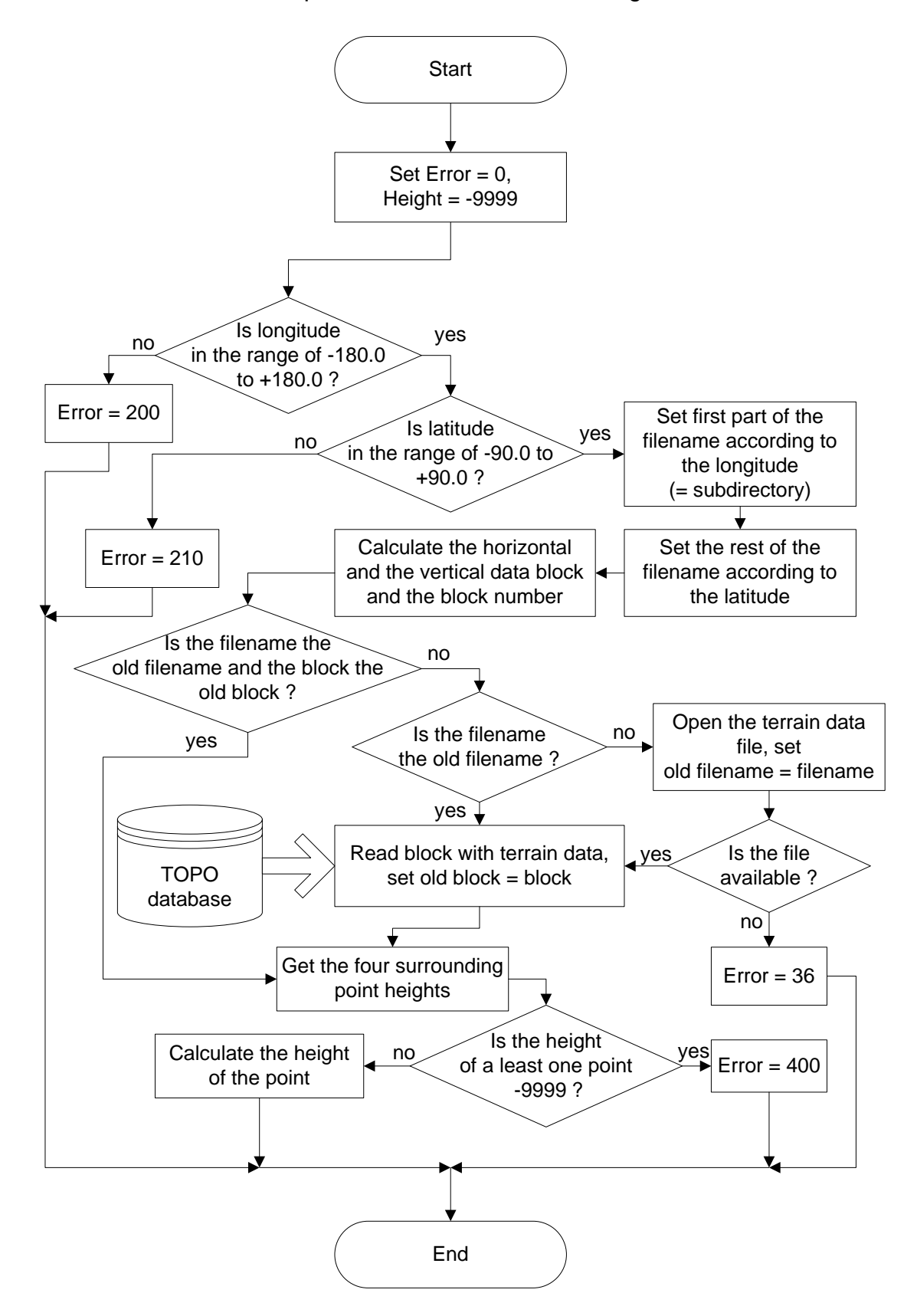

Chapter 5.3: Subroutine Point\_height

### Chapter 5.3 Subroutine Point\_height

This process determines the height of a point. The height information is stored in files on a disk. The structure of this files containing the height information is described in detail in Chapter 6.

### Set first part of the filename according to the longitude (= subdirectory)

The first part of the filename is set using the longitude of the point (e.g. 'E015' for 15 degrees East).

#### Set the rest of the filename according to the latitude

The rest of the filename is set using the latitude of the point (e.g. 'N52' for 52 degrees North). The ending of the filename is set using also the latitude. South of 50 degrees latitude, the resolution of the data in East – West direction is 3 seconds, north of 50 degrees latitude it is 6 seconds. Therefore the ending of the filename is set to '.33E' or '.63E'

#### Calculate the horizontal and the vertical data block and the block number

The data blocks and the block number are calculated using the co-ordinates of the point.

#### Get the four surrounding point heights

The heights of the 4 surrounding grid points are determined.

#### Calculate the height of the point

The resulting height is calculated by interpolating between the 4 surrounding points.

Chapter 5.4: Subroutine Point\_type

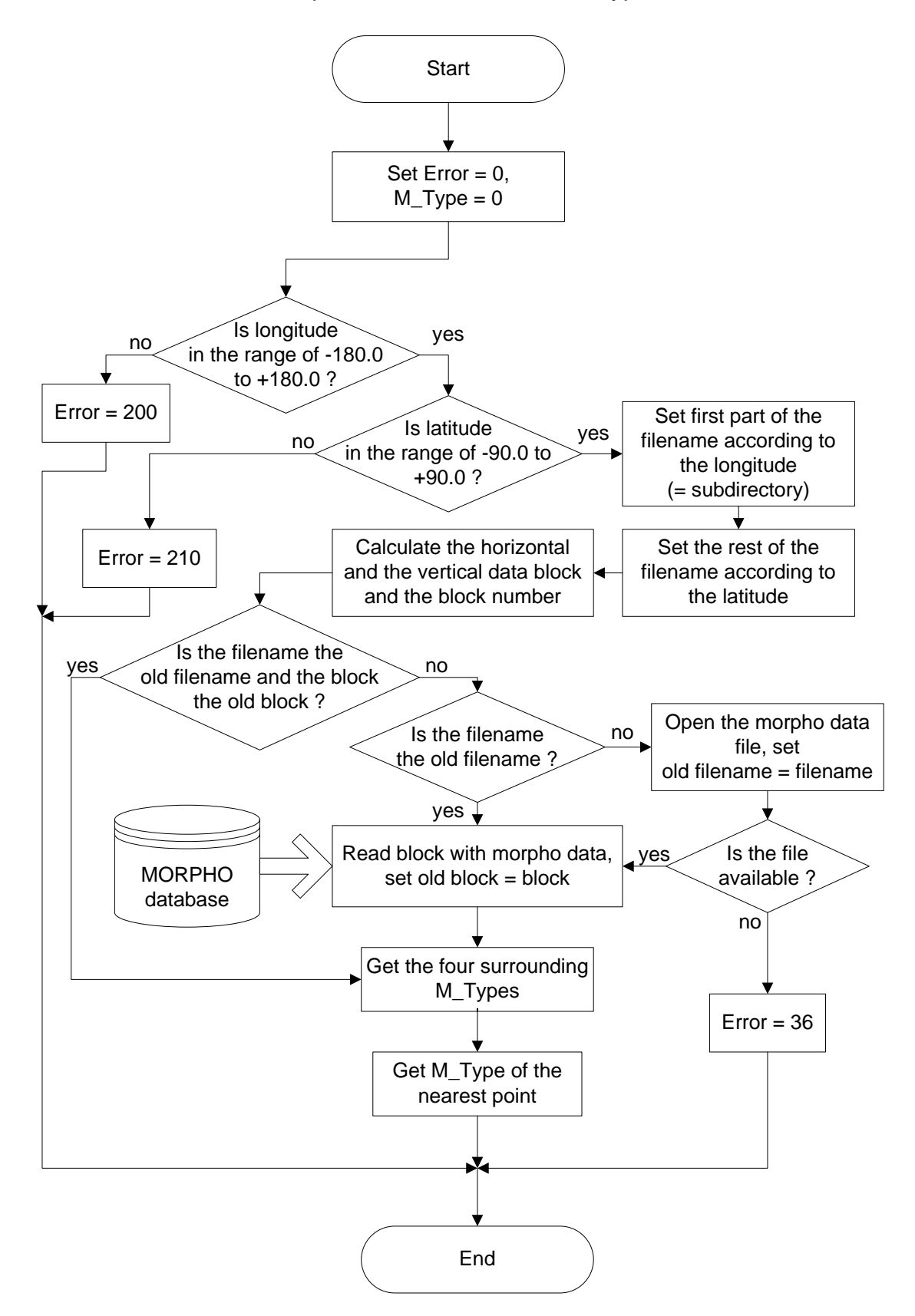

### Chapter 5.4 Subroutine Point\_type

This process determines the morphological information of a point. The information is stored in files on a disk. The structure of this files containing the morphological information is described in detail in Chapter 7.

### Set first part of the filename according to the longitude (= subdirectory)

The first part of the filename is set using the longitude of the point (e.g. 'E015' for 15 degrees East).

### Set the rest of the filename according to the latitude

The rest of the filename is set using the latitude of the point (e.g. 'N52' for 52 degrees North). The ending of the filename is set using also the latitude. South of 50 degrees latitude, the resolution of the data in East – West direction is 3 seconds, north of 50 degrees latitude it is 6 seconds. Therefore the ending of the filename is set to '.33M' or '.63M'

#### Calculate the horizontal and the vertical data block and the block number

The data blocks and the block number are calculated using the co-ordinates of the point.

#### Get the four surrounding M-Types

The information of the 4 surrounding grid points is determined.

#### Get M-Type of the nearest point

The resulting morphological information is taken from the nearest point.

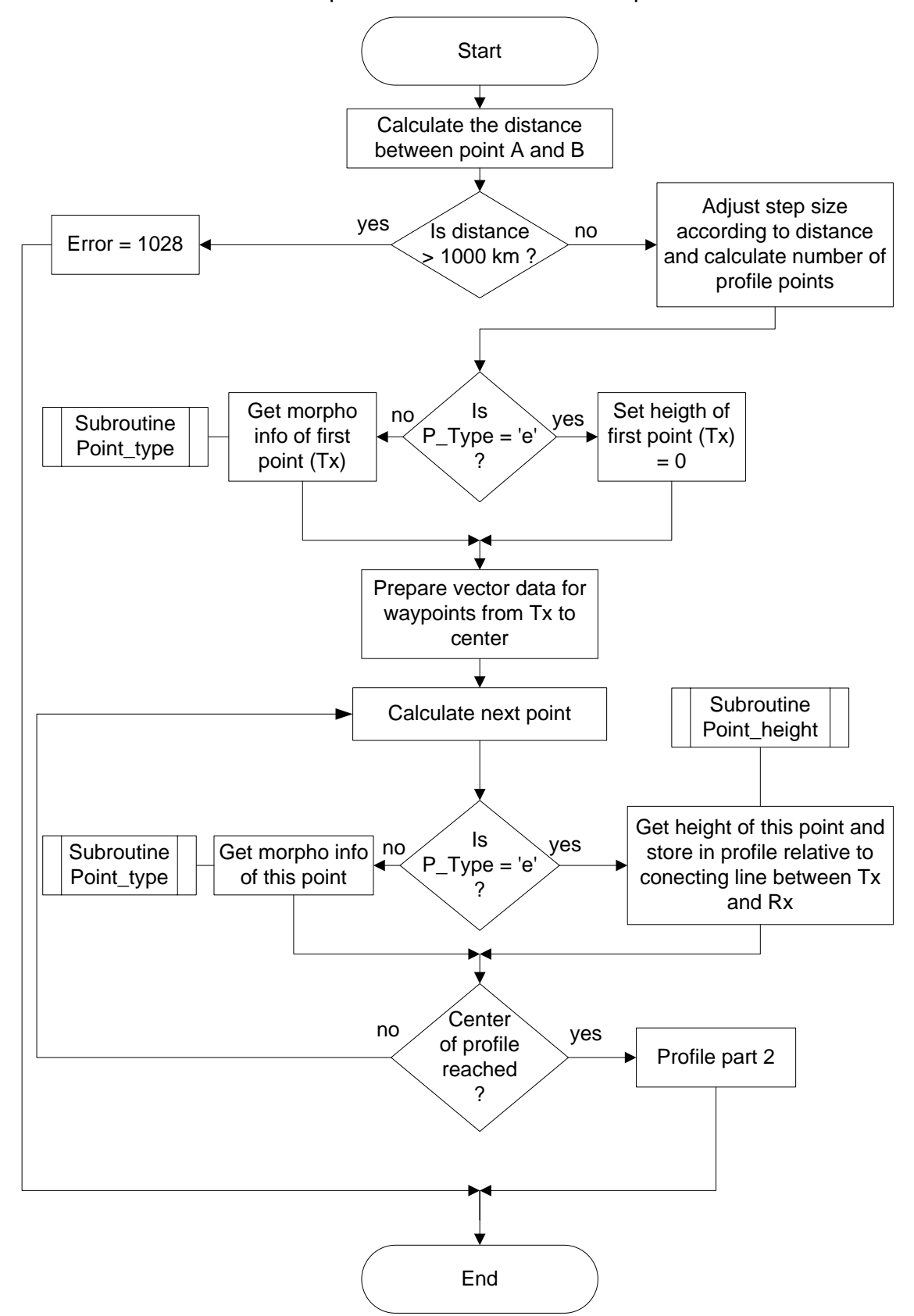

Chapter 5.5: Subroutine Profile part 1

### **Chapter 5.5 Subroutine Profile**

This process determines the height profile or the morphological profile between two points.

### Part 1

### Calculate the distance between point A and B

The distance is calculated and if it is more than 1000 km, the HCM\_error is set to 1028 and the subroutine terminates.

### Adjust step size according to distance and calculate number of profile points

The input value (Point Distance) of step size (normally 100 m) is slightly modified to get an equal step size for all steps between transmitter and receiver position. This is done to ensure reciprocity.

### Is P\_Type = 'e'?

 $P_Type$  (Profile Type) is an input value for this subroutine which determines if the height profile ( $P_Type = e$ ) or the morphological profile ( $P_Type = m$ ) is calculated.

If the P\_Type is 'e', then the height of point A is determined with the Point\_height subroutine (see chapter 5.3); else the morphological information of point A is determined with the Point\_type subroutine (see chapter 5.4).

#### Prepare vector data for waypoints from Tx to center

The vector equivalent to step size is transformed from direction and distance to spherical co-ordinates.

#### Calculate next point

The geographical co-ordinates of the next point are calculated.

#### Get height of this point and store in profile relative to connecting line between Tx and Rx

The terrain height of the point is read from the database and compared to the height of the point on the connecting line between the Tx and Rx location. The difference is stored in the profile. This assures reciprocity for calculations on propagation paths along sloping terrain.

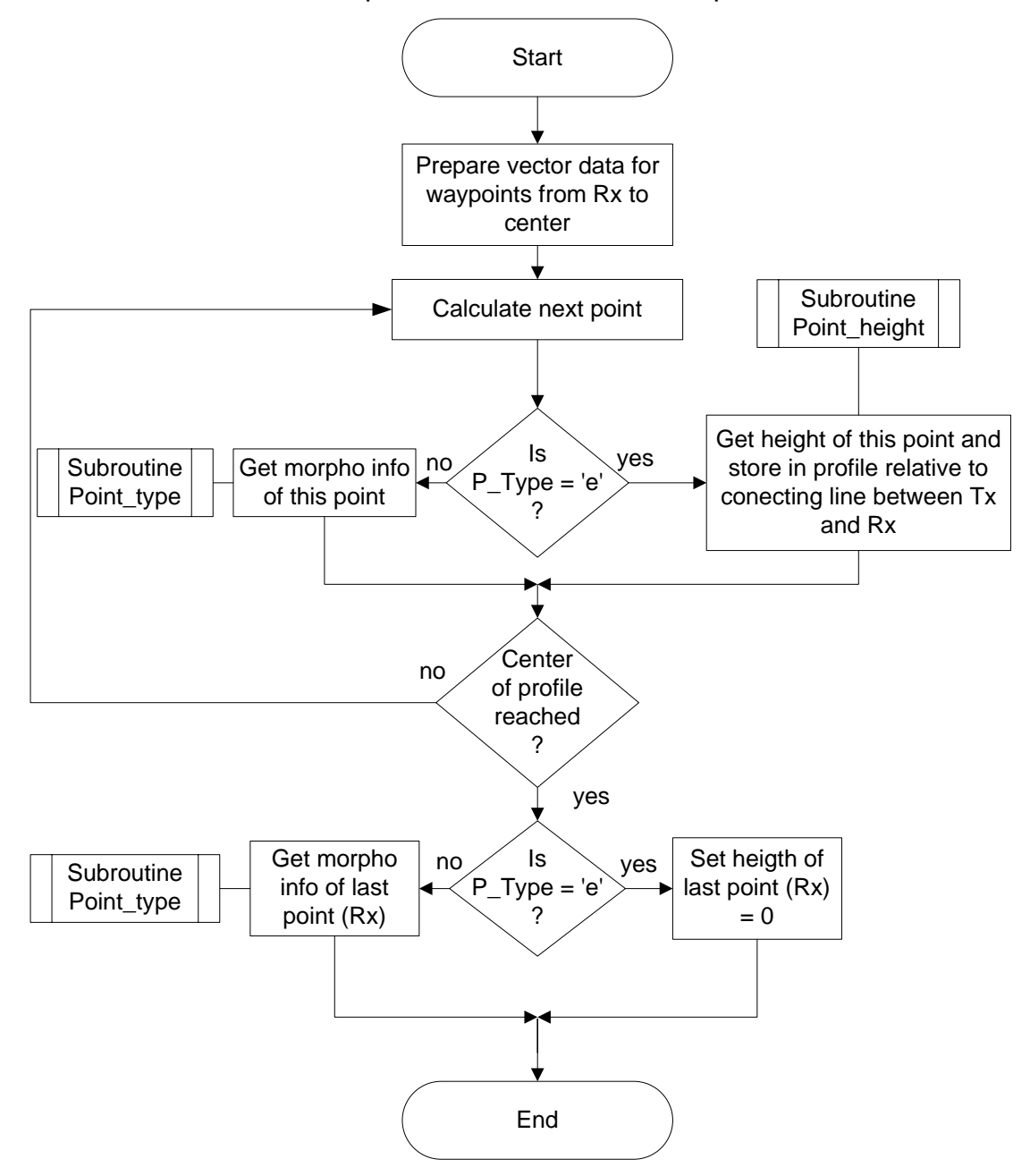

Chapter 5.5: Subroutine Profile part 2
### **Subroutine Profile**

### Part 2

This process determines the height profile or the morphological profile between two points.

### Prepare vector data for waypoints from Rx to center

The vector equivalent to step size is transformed from direction and distance to spherical co-ordinates.

### Calculate next point

The geographical co-ordinates of the next point are calculated.

### Is P\_Type = 'e'?

P\_Type (Profile Type) is an input value for this subroutine which determines if the height profile (P\_Type = e) or the morphological profile (P\_Type = m) is calculated. If the P\_Type is 'e', then the height of point A is determined with the Point\_height subroutine (see chapter 5.3); else the morphological information of point A is determined with the Point type subroutine (see chapter 5.4).

### Get height of this point and store in profile relative to connecting line between Tx and Rx

The terrain height of the point is read from the database and compared to the height of the point on the connecting line between the Tx and Rx location. The difference is stored in the profile. This assures reciprocity for calculations on propagation paths along sloping terrain.

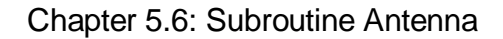

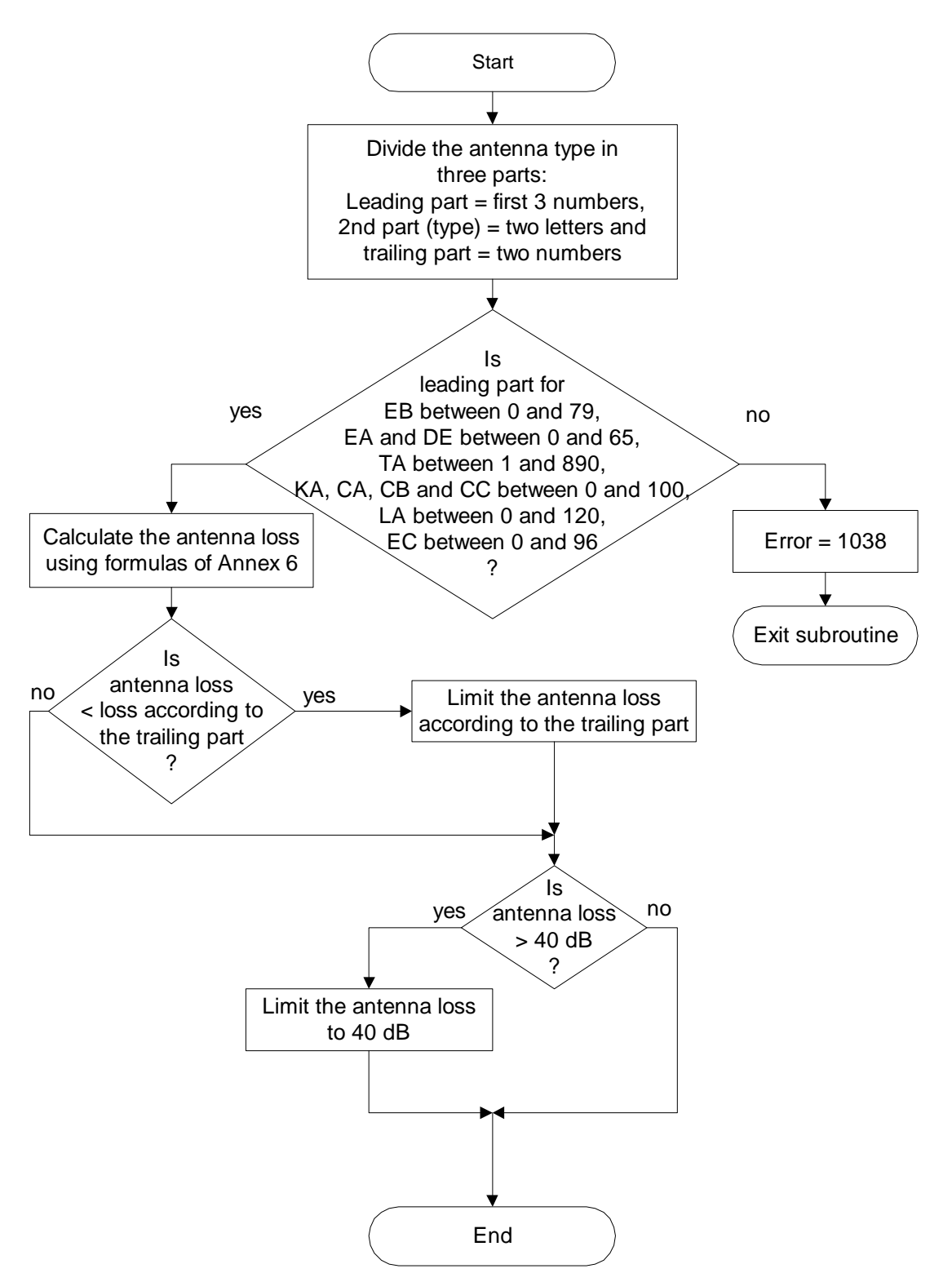

### **Chapter 5.6 Subroutine Antenna**

This process determines the loss of an antenna according to the radiation pattern in a given direction.

### Divide the antenna type in three parts:

The first part of this subroutine splits the input antenna character string into three parts as described in point 1.1 of Annex 6 of the HCM Agreement:

- the leading part (first 3 numbers)
- the type (2 letters)
- the trailing part (last 2 numbers)

## Is leading part for EB between 0 and 79, EA and DE between 0 and 65, TA between 1 and 890, KA, CA, CB and CC between 0 and 100, LA between 0 and 120, EC between 0 and 96?

This part of the subroutine checks if the leading part is in line with the antenna types limits as defined in Annex 6.

| type | valid values for leading part |
|------|-------------------------------|
|      |                               |
| EA   | 001 - 065                     |
| EB   | 001 - 079                     |
| EC   | 001 - 096                     |
| DE   | 001 - 065                     |
| TA   | 001 - 890                     |
| LA   | 001 - 120                     |
| KA   | 000 - 100                     |
| CA   | 000 - 100                     |
| CB   | 000 - 100                     |
| CC   | 000 - 100                     |

For other types no validation check is performed.

#### Calculate the antenna loss using formulas of Annex 6

For EA, EB, EC, DE, TA, LA, KA, CA, CB and CC type antennas, the angle and antenna code are used directly with the formulas in Annex 6 of the HCM Agreement to calculate the loss.

For V\* and W\* type antennas, the antenna code is further analyzed to derive the correct formula according to Appendix 4 & 5 to Annex 6 of the HCM Agreement.

For ND type antennas the loss is set to 0 dB.

The result is limited to -40 dB, giving an antenna loss in the range of -40 ... 0 dB.

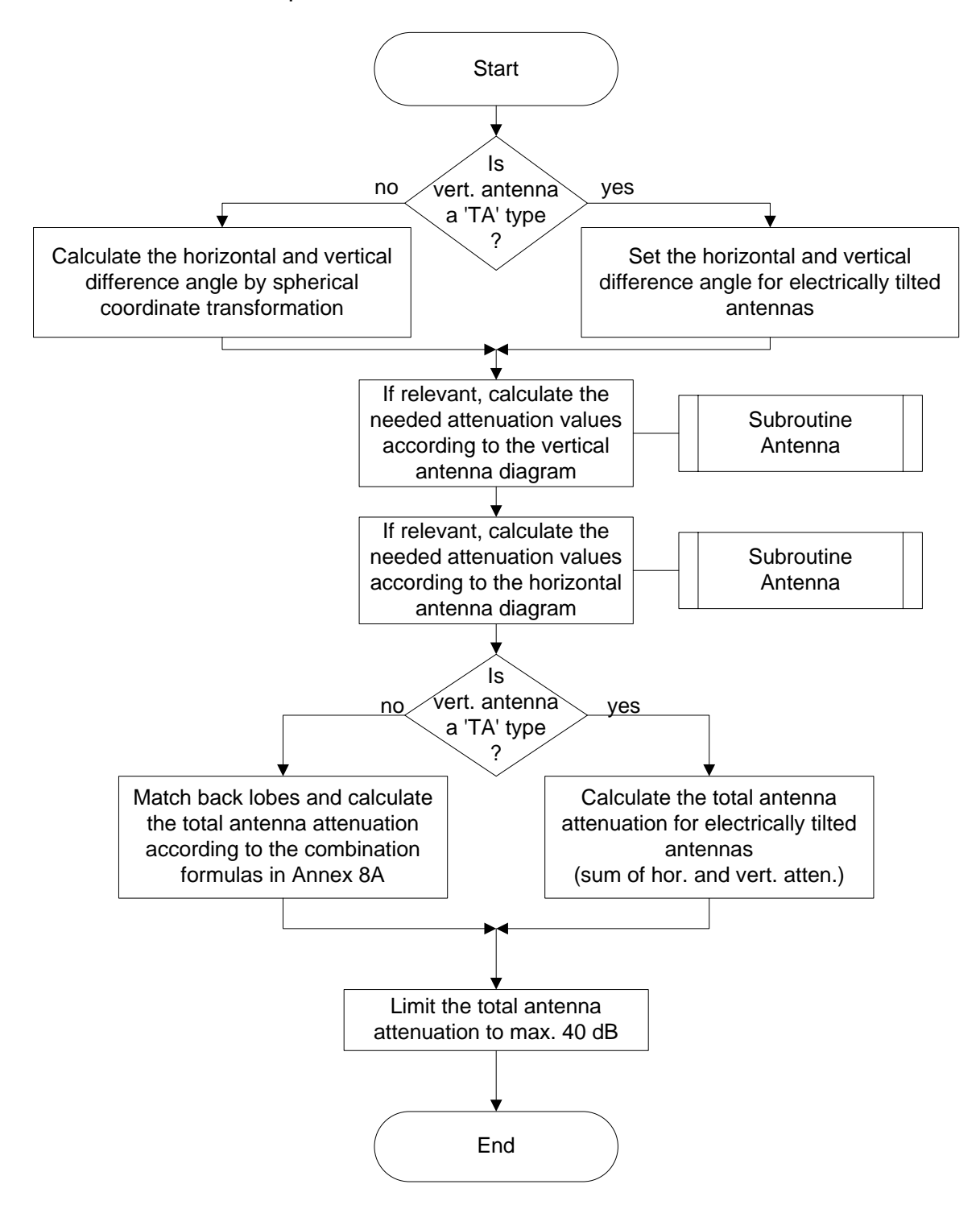

Chapter 5.7: Subroutine Antenna\_Correction

### Chapter 5.7 Subroutine Antenna\_Correction

This process determines the total loss of an antenna in a given three-dimensional direction as fully described in the Annex 8A of the HCM Agreement.

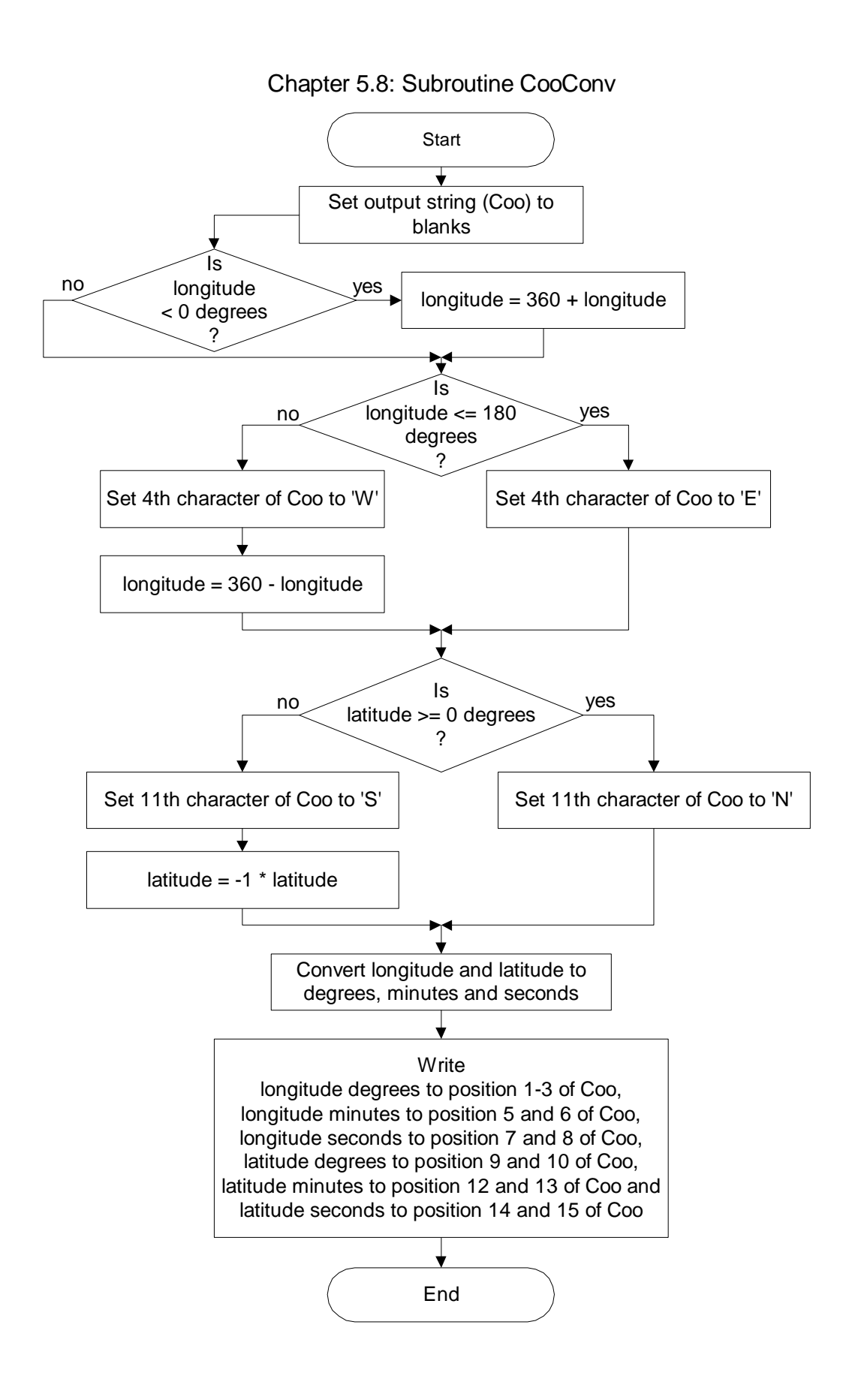

### Chapter 5.8 Subroutine CooConv

This process converts co-ordinates from decimal to text format.

The output is in the format '111E223344N5500' where

'111' is the longitude degrees

'E' is the indicator for East, for West is 'W'

'22' is the longitude minutes

'33' is the longitude seconds

'44' is the latitude degrees

'N' is the indicator for North, for South it is 'S'

'55' is the latitude minutes

'00' is the latitude seconds

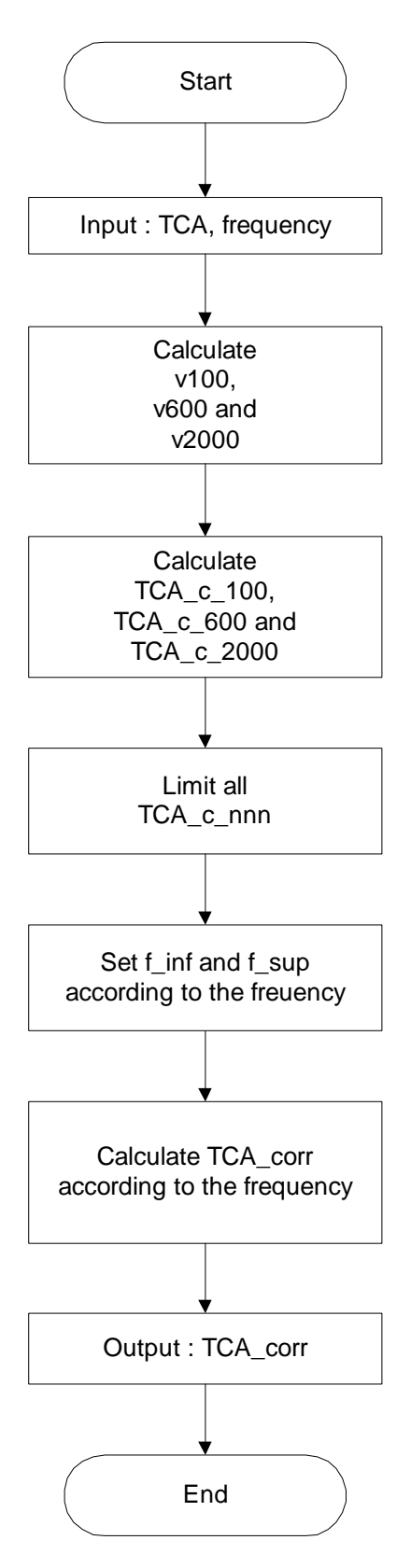

Chapter 5.9: Subroutine TCA\_correction\_calculation

### Chapter 5.9 Subroutine TCA\_correction\_calculation

This process calculates the correction factor according to the terrain clearance angle (TCA).

### Calculate v100, v600 and v2000

v100 = 0.649 \* TCA v600 = 1.592 \* TCA v2000 = 2.915 \* TCA

### Calculate TCA\_c\_100, TCA\_c\_600 and TCA\_c\_2000

$$TCA\_c\_100 = 9.1 - (6.9 + 20 * Log(\sqrt{(v100 - 0.1)^{2} + 1} + v100 - 0.1))$$
$$TCA\_c\_600 = 13.1 - (6.9 + 20 * Log(\sqrt{(v600 - 0.1)^{2} + 1} + v600 - 0.1))$$
$$TCA\_c\_2000 = 17.3 - (6.9 + 20 * Log(\sqrt{(v2000 - 0.1)^{2} + 1} + v2000 - 0.1))$$

### Limit TCA\_c\_nnn

| Limits: | TCA_c_100  | = range from 0 to $-32$  |
|---------|------------|--------------------------|
|         | TCA_c_600  | = range from 0 to $-35$  |
|         | TCA_c_2000 | = range from 0 to $-$ 36 |

### Set f\_inf and f\_sup according to the frequency

The nominal frequencies f\_inf and f\_sup (100, 600 or 2000 MHz) are set according to the frequency.

### Calculate TCA\_corr according to the frequency

The total correction factor TCA\_corr is calculated using formulas in Annex 5.

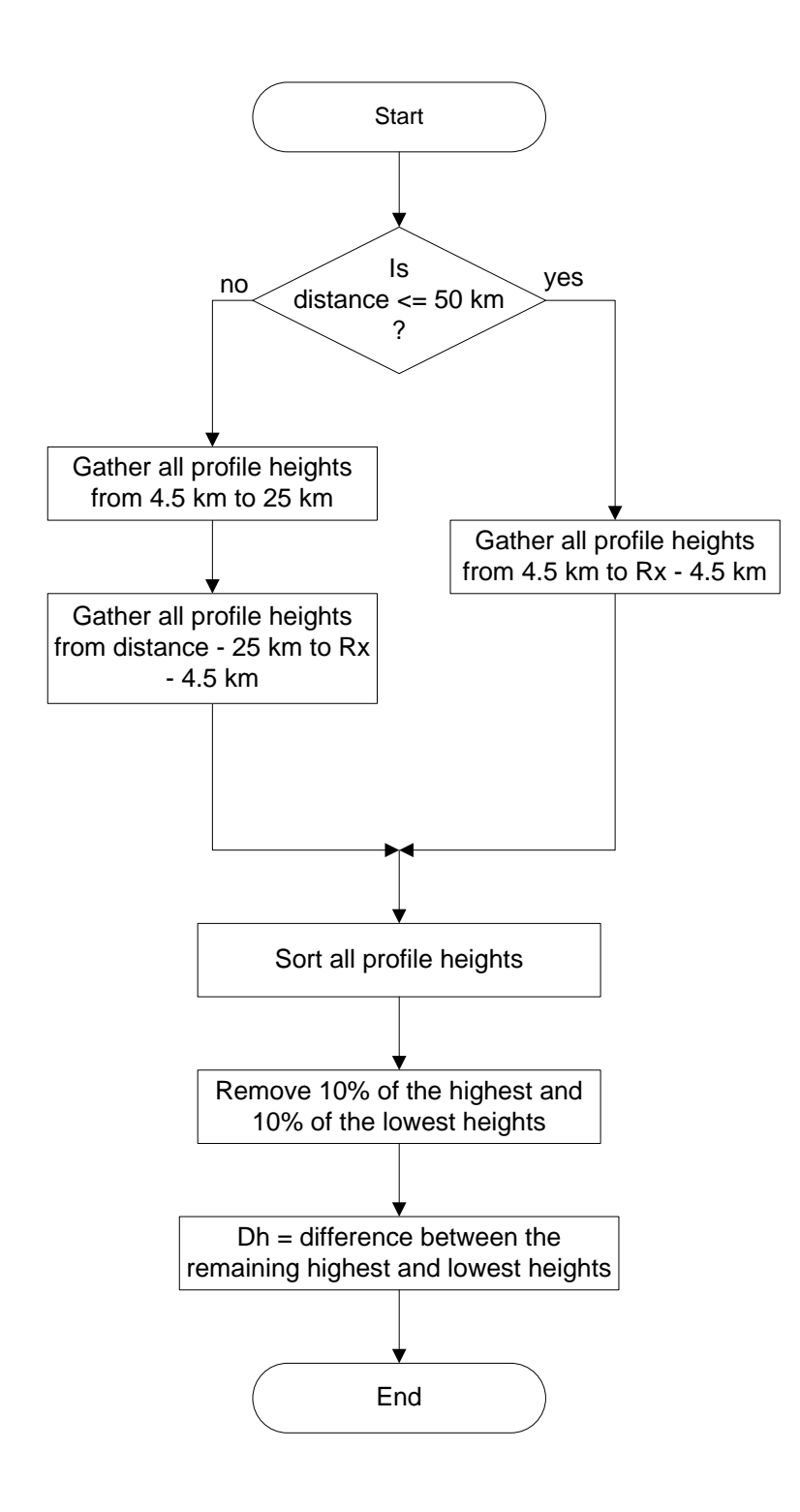

### Chapter 5.10 Subroutine Dh\_calculation

This process calculates the terrain irregularity Dh.

### Is distance <= 50 km?

If the distance is less than or equal to 50 km, then the profile of the total distance minus two times 4.5 km (at the beginning and at the end) is determined, else two parts of the profile are taken, first at the Tx site from 4.5 to 20 km and second at the Rx site 4.5 km from the Rx to 25 km from the Rx (in direction to the Tx).

### Sort all profile heights

All taken heights are sorted.

### Remove 10% of the highest and 10% of the lowest heights

If e.g. 100 heights are taken and sorted, the 10 (=10%) first and 10 last heights are not mentioned and the remaining difference between the lowest and highest heights is the terrain irregularity Dh.

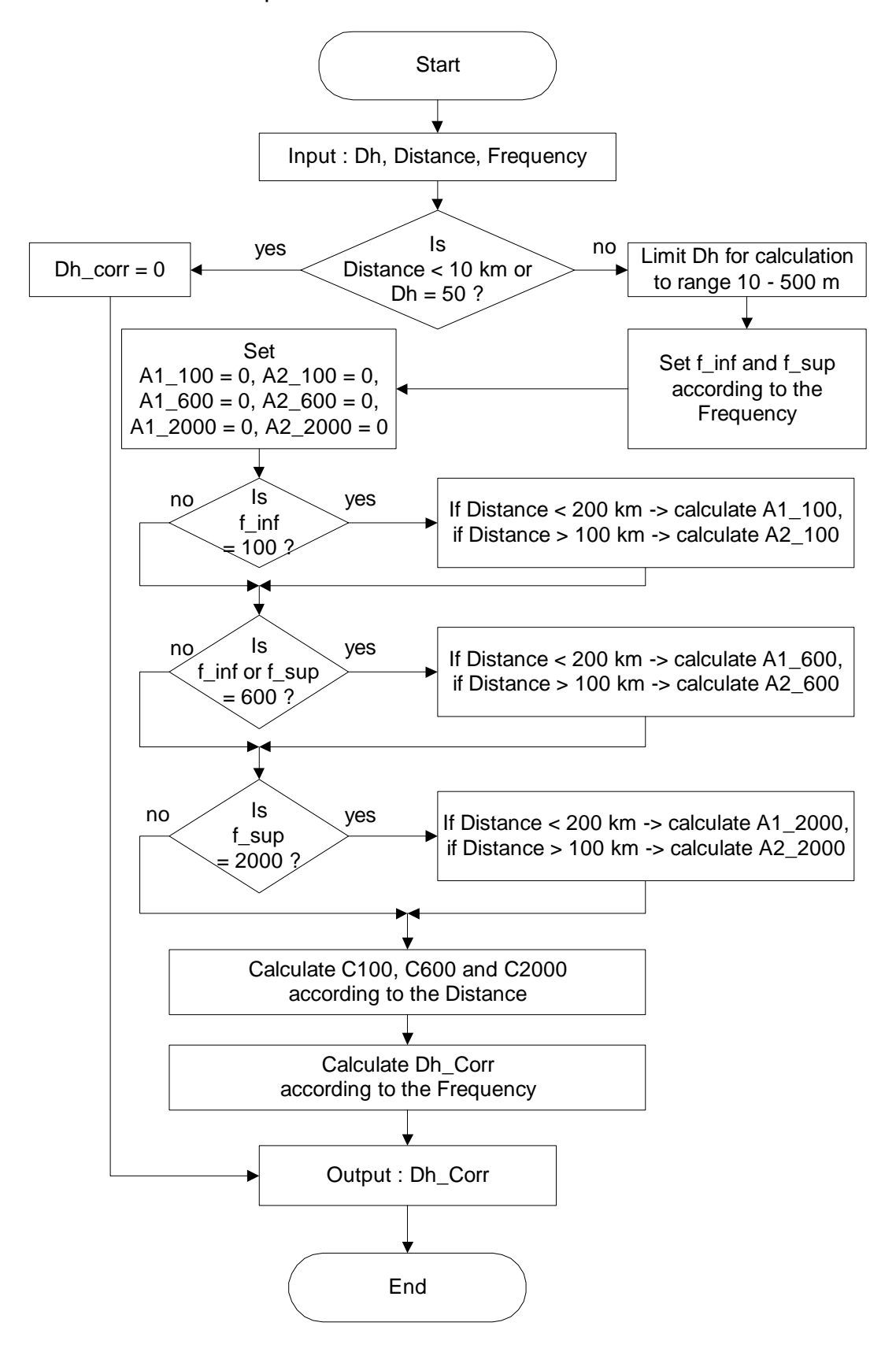

Chapter 5.11: Subroutine Dh\_Correction

### Chapter 5.11 Subroutine Dh\_Correction

This process calculates the correction factor according to the terrain irregularity Dh.

### Limit Dh for calculation to range 10 – 500 m

Only for the calculation process, Dh is limited to the range 10 - 500 m.

### Set f\_inf and f\_sup according to the Frequency

The values of f\_inf and f\_sup are set to one of the nominal frequencies 100, 600 or 2000 MHz according to the Frequency.

According to the values of f\_inf and f\_sup and the distance, the intermediate values of A1\_100, A2\_100, A1\_600, A2\_600, A1\_2000 and A2\_2000 are calculated.

### Calculate C100, C600 and C2000 according to the Distance

The correction factors for 100, 600 and 2000MHz (C100, C600 and C2000) are calculated for the correct distance.

### Calculate Dh\_Corr according to the Frequency

Finally, the correction factor according to the terrain irregularity is calculated for the correct frequency.

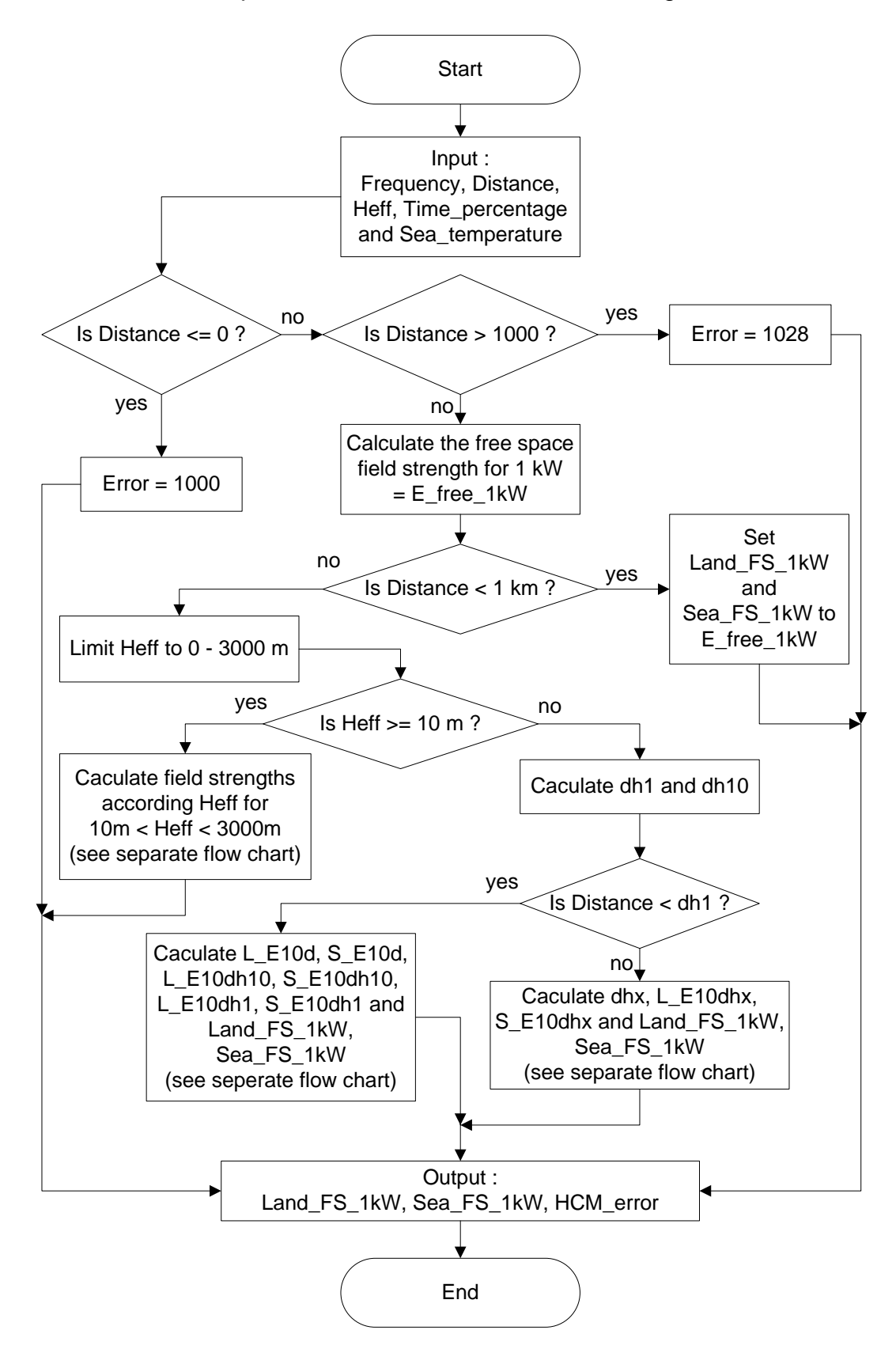

Chapter 5.12: Subroutine Get\_FS\_from\_figures

### Chapter 5.12 Subroutine Get\_FS\_from\_figures

This process calculates the land- and sea field strength for 1 kW from the figures.

In a first step, the distance is checked if it is greater than 0 and maximum 1000 km. If not, the respective error codes are set and the process terminates.

### Calculate the free Space field strength for 1 kW = E\_free\_1kW

The free space field strength for 1 kW is calculated. This value is required for further steps.

### Is Distance < 1 km?

If the distance is less than 1 km, then the land- and sea field strength for 1 kW are set to the free space field strength for 1 kW.

### Calculate field strength according Heff for 10 m < Heff < 3000 m (see separate flow chart)

This process calculates the 1 kW field strength for Heff greater than or equal to 10 m and is described in chapter 5.12.1.

### Calculate dh1 and dh10

The distances dh1 and dh10 are calculated using formulas of Appendix 2 to Annex 5, chapter 1.2.

# Calculate L\_E10d, S\_E10d, L\_Edh10, S\_Edh10, L\_E10dh1, S\_E10dh1 and Land\_FS\_1kW, Sea\_FS\_1kW (see separate flow chart)

If the distance is less than dh1, then the land- and sea field strengths for 1 kW are calculated using this process. This process is described in chapter 5.12.2.

### Calculate dhx, L\_E10dhx, S\_E10dhx and Land\_FS\_1kW, Sea\_FS\_1kW (see separate flow chart)

If the distance is equal or greater than dh1, then the land- and sea field strengths for 1 kW are calculated using this process. This process is described in chapter 5.12.3.

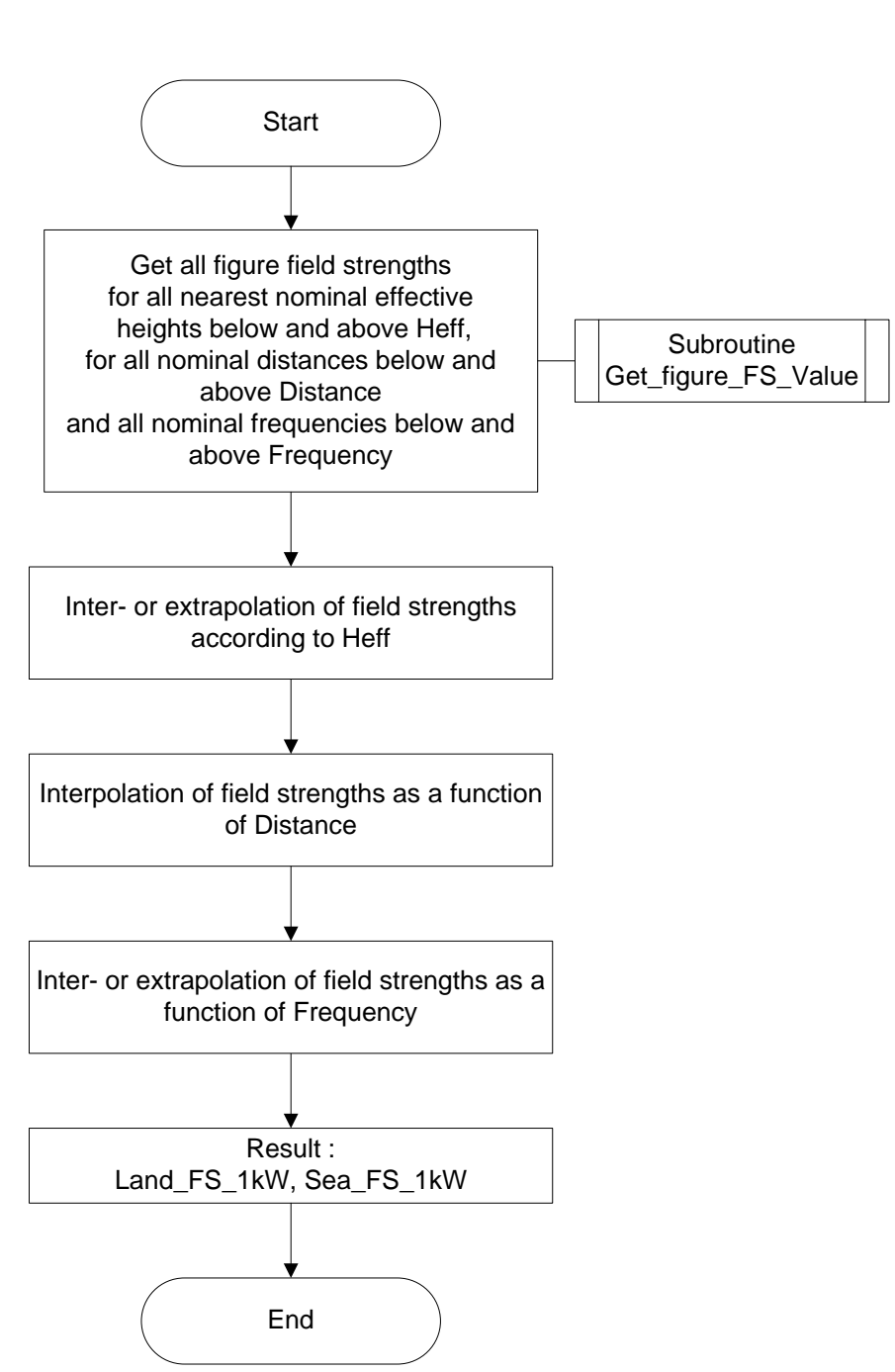

# Chapter 5.12.1: Caculate field strengths according Heff for 10m < Heff < 3000m

### Chapter 5.12.1 Subroutine Get\_FS\_from\_figures Calculate field strengths according Heff for 10m < Heff < 3000m

This process calculates the land- and sea field strength for 1 kW from the figures if Heff is between 10 and 3000 m.

### Subroutine Get\_figure\_FS\_Value

This process determines the figure values and is described in chapter 5.13.

All the values are interpolated using formulas of Annex 5. The result is the land- and sea field strength for 1 kW.

# Chapter 5.12.2: Caculate L\_E10d, S\_E10d, L\_E10dh10, S\_E10dh10, L\_E10dh1, S\_E10dh1 and Land\_FS\_1kW, Sea\_FS\_1kW

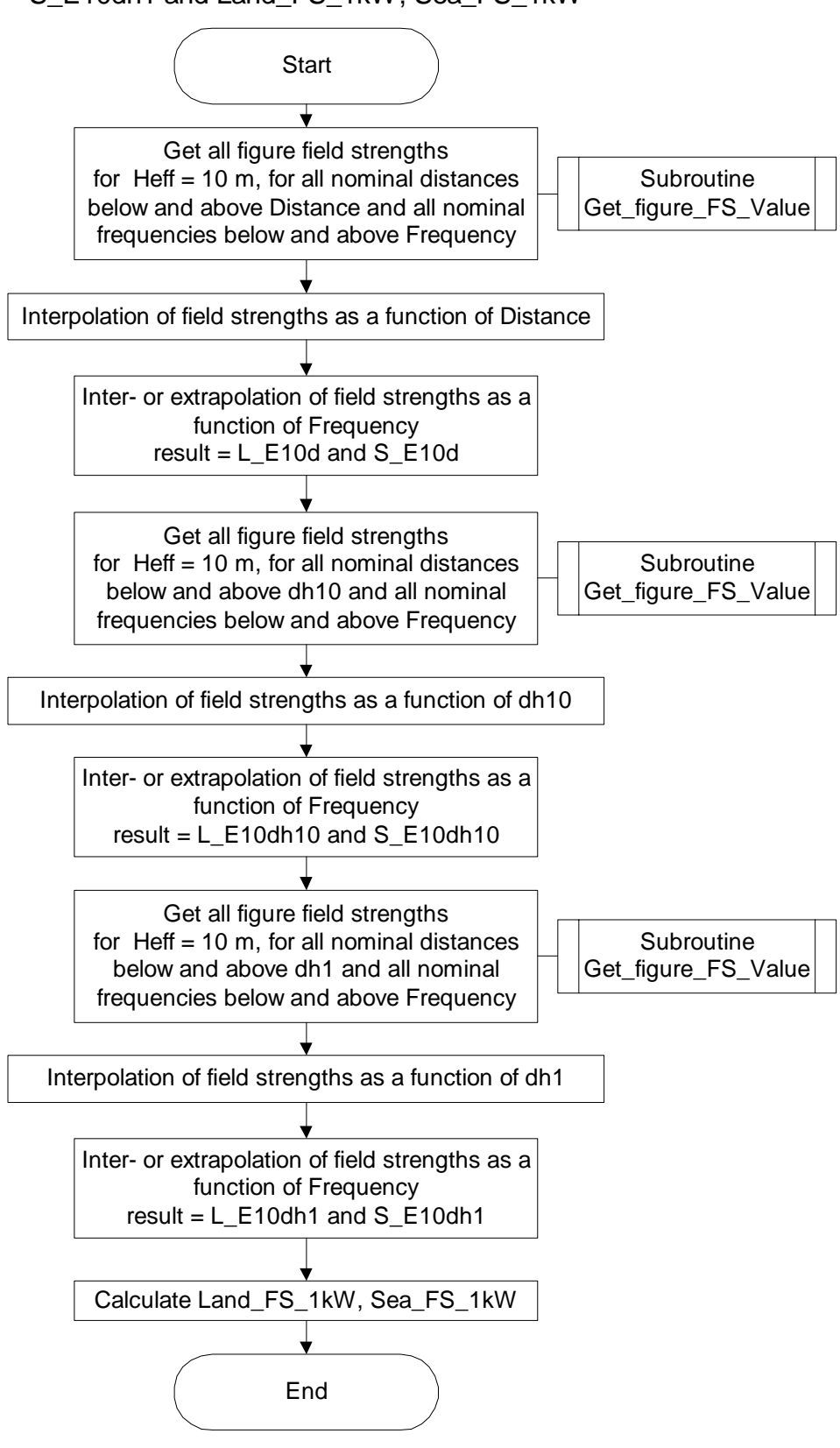

#### Chapter 5.12.2 Subroutine Get\_FS\_from\_figures Calculate L\_E10d, S\_E10d, L\_E10dh10, S\_E10dh10, L\_E10dh1, S\_E10dh1 and Land\_FS\_1kW, Sea\_FS\_1kW

This process calculates the land- and sea field strength for 1 kW from the figures if Heff is less than 10 m and the distance is less than dh1.

### Subroutine Get\_figure\_FS\_Value

This process determines the figure values and is described in chapter 5.13.

The whole calculation is based on the formulas of Appendix 2 to Annex 5, chapters 1.2, 2 and 3. The outcome is the landand sea field strength for 1 kW.

### Chapter 5.12.3: Caculate dhx, L\_E10dhx, S\_E10dhx and Land\_FS\_1kW, Sea\_FS\_1kW

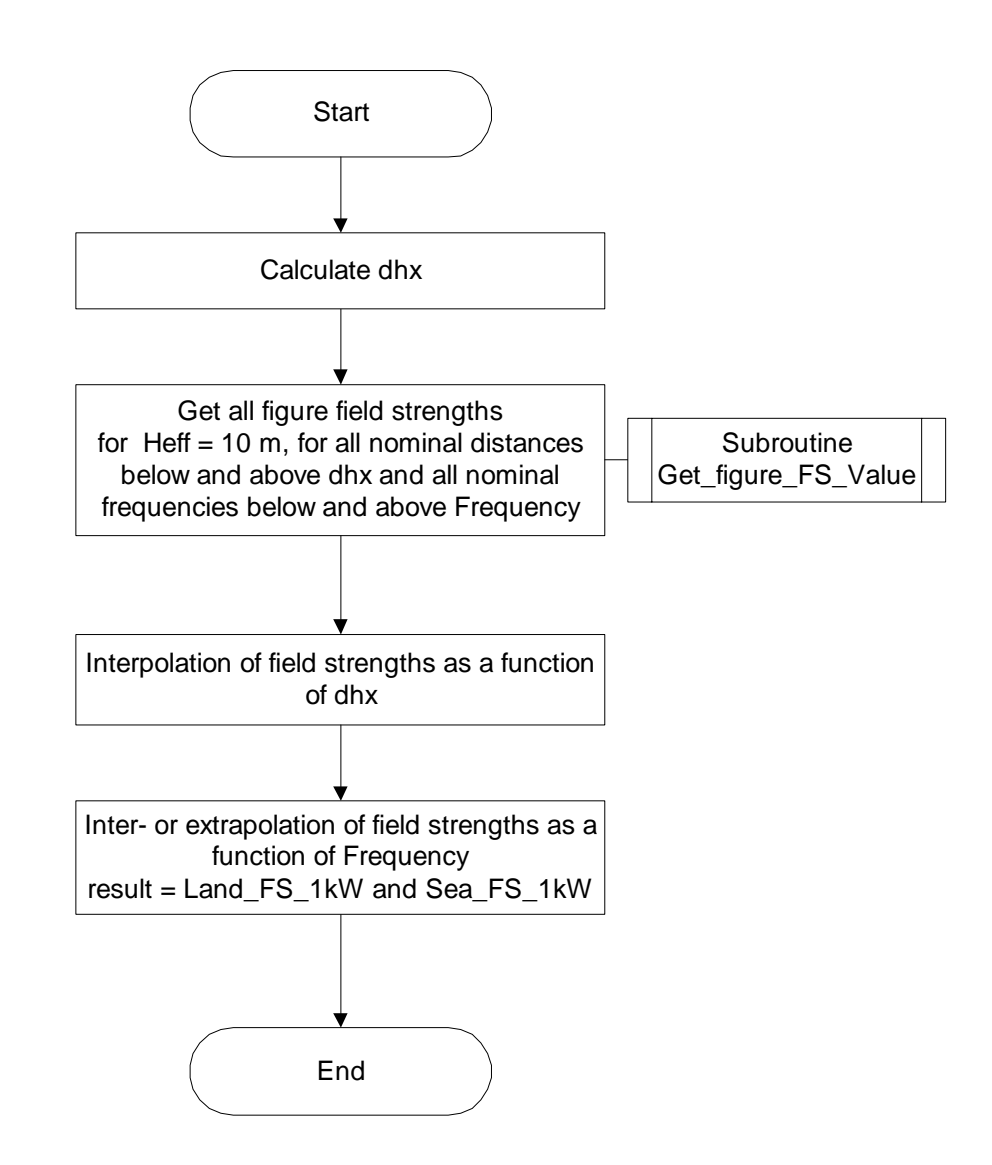

### Chapter 5.12.3 Subroutine Get\_FS\_from\_figures Calculate dhx, L\_E10dhx, S\_E10dhx and Land\_FS\_1kW, Sea\_FS\_1kW

This process calculates the land- and sea field strength for 1 kW from the figures if Heff is less than 10 m and the distance is equal or greater than dh1.

### Subroutine Get\_figure\_FS\_Value

This process determines the figure values and is described in chapter 5.13.

The whole calculation is based on the formulas of Appendix 2 to Annex 5, chapters 1.2, 2 and 3. The outcome is the landand sea field strength for 1 kW.

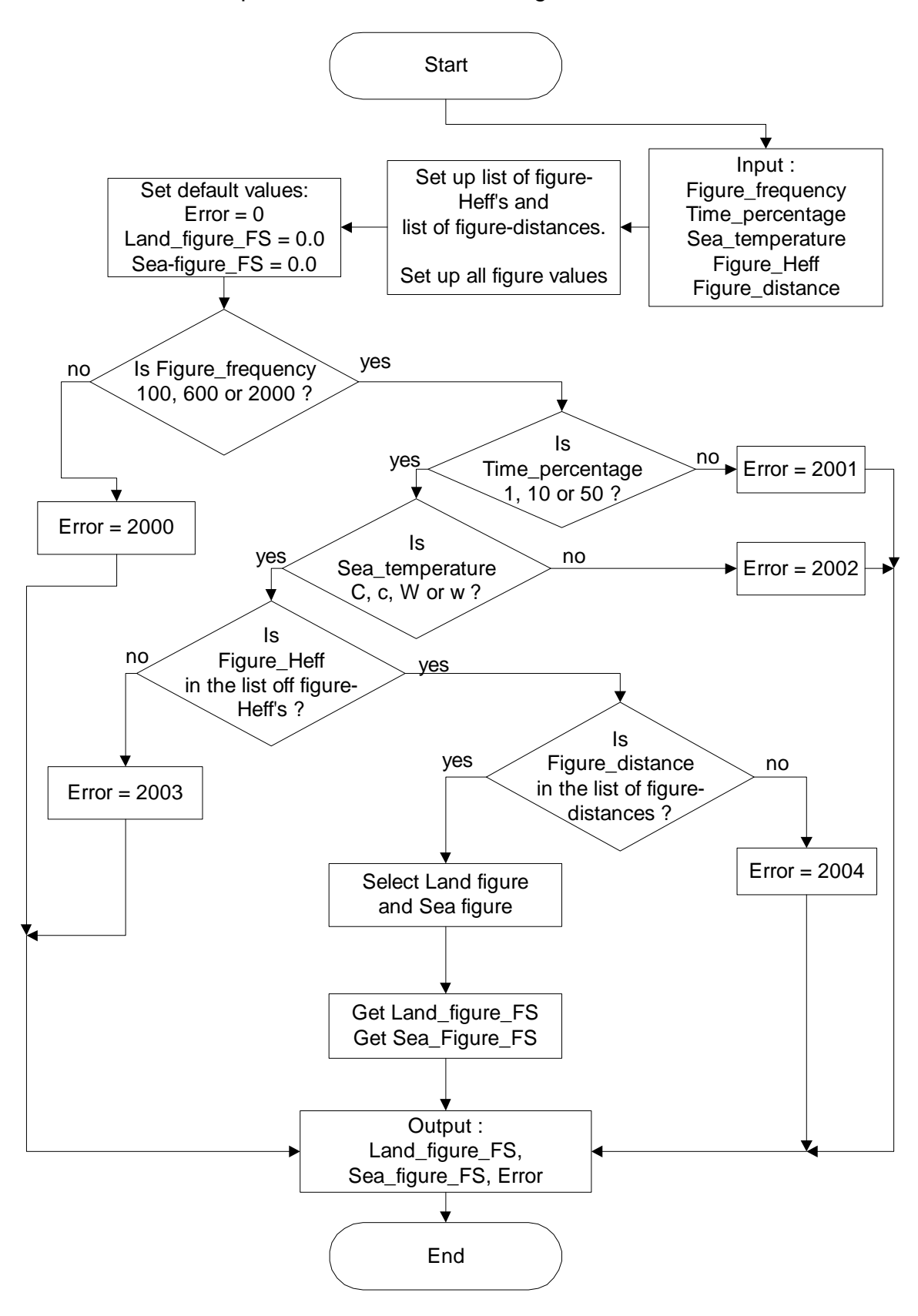

Chapter 5.13: Subroutine Get\_figure\_FS\_value

### Chapter 5.13 Subroutine Get\_figure\_FS\_value

This process gets one figure value for the land field strength and one for the sea field strength from the field strength curves.

The field strength values are stored for the following distances (km):

1, 2, 3, 4, 5, 6, 7, 8, 9, 10, 11, 12, 13, 14, 15, 16, 17, 18, 19, 20, 25, 30, 35, 40, 45, 50, 55, 60, 65, 70, 75, 80, 85, 90, 95, 100, 110, 120, 130, 140, 150, 160, 170, 180, 190, 200, 225, 250, 275, 300, 325, 350, 375, 400, 425, 450, 475, 500, 525, 550, 575, 600, 625, 650, 675, 700, 725, 750, 775, 800, 825, 850, 875, 900, 925, 950, 975, 1000

For each distance, the field strength values for the following effective antenna heights are stored: 10, 20, 37.5, 75, 150, 300, 600, 1200 m and the maximum field strength (for 1kW).

All this values are stored for the frequencies 100, 600 and 2000 MHz and for time percentages 1, 10 and 50%.

For the sea field strength there are two sets of data, one for cold sea and one for warm sea.

In this process, the selection of the required data elements is done taking into account the frequency, the time percentage, the sea temperature, the effective antenna height and the distance.

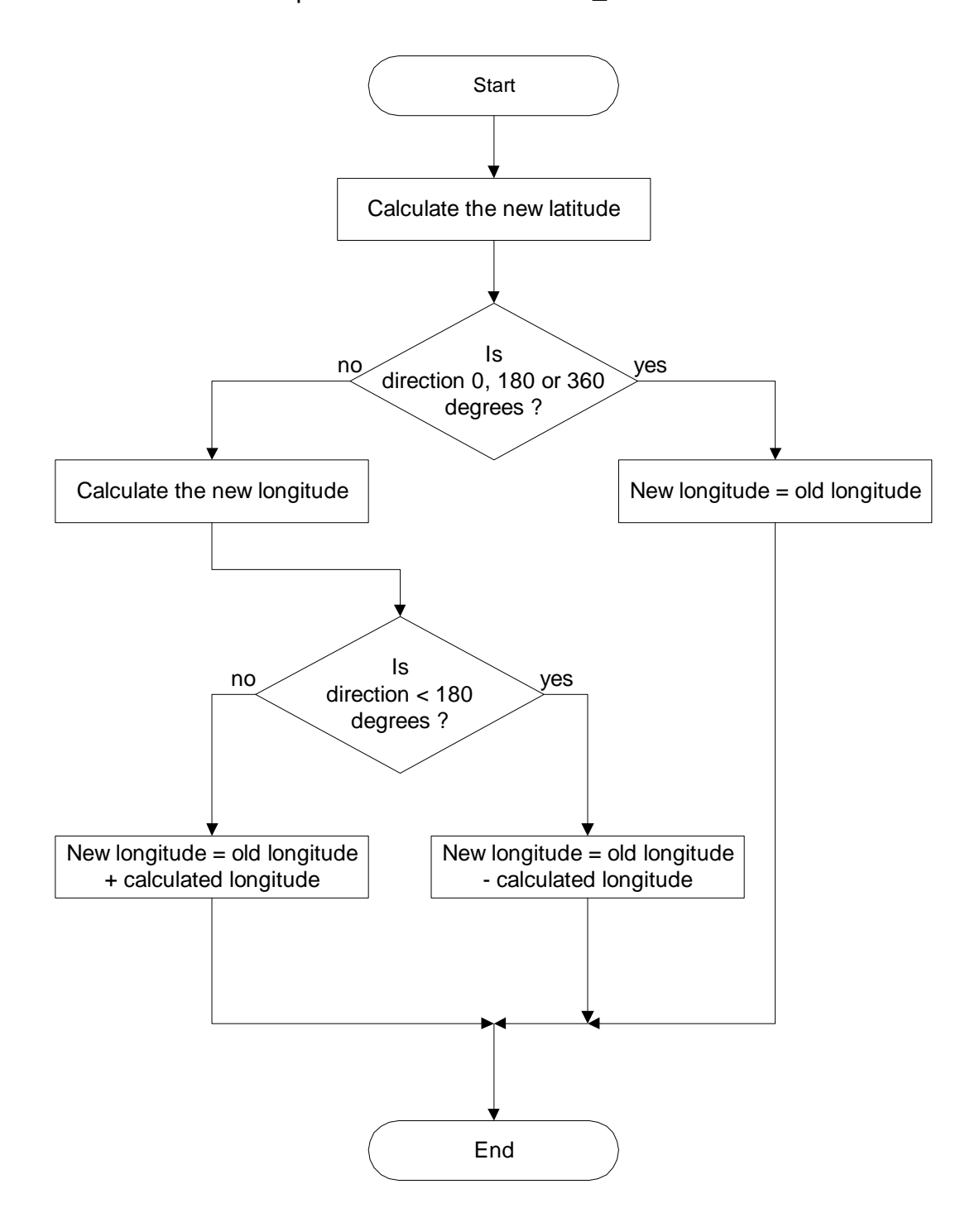

Chapter 5.14: Subroutine New\_coordinates

### Chapter 5.14 Subroutine New\_coordinates

This process calculates the new co-ordinates starting from the co-ordinates of a known point going into the known direction with a known distance.

### Chapter 6: Storage format of the height data

The height data used by the HCM programs (Mobile Service and Fixed Service) may come from different sources.

Some data may come from military source (Digital Terrain Elevation Data (DTED) Level 1 Coverage); some data are may come from national geographic institutes.

A fallback possibility to get terrain height data is to use GTOPO30 data. This data is free available at the Internet, but it only has a resolution of 30 seconds (approximately 1 km). GTOPO30 data converted to the HCM format are available at the Internet site of the HCM Agreement (<u>http://hcm.bundesnetzagentur.de</u>).

A second fallback possibility is to use the SRTM3 topo data, converted to HCM format. This data has a resolution of 3 seconds by 3 seconds but is only available for latitudes from 61S to 61N. This data is measured from the space and therefor all heights are not the heights above sea level, but the heights include the morphology (e.g. heights of buildings, forests, ...). This data is also available on the Internet site of the HCM Agreement.

The HCM terrain height data has a resolution of 3 seconds in the North - South direction and 3 or 6 seconds in the East – West direction (depending on the latitude). If the latitude is less than 50 degrees (North or South), the resolution is 3 seconds, if the latitude is greater or equal to 50 degrees, the resolution is 6 seconds.

All source data has to be converted to WGS84 format and to the above-mentioned resolution. Data from different sources needs to be combined to a common database covering all HCM Agreement Signatory countries (plus an additional range of approximately 100 km).

The storage format of this data is:

- All elevation data consists of 2 Bytes Integer-values (Fixed Binary integers). If the elevation value is negative, first the MSB (Bit #15) has to be cleared and second the complement has to be built to get the correct elevation value.

- Terrain data of a 5 x 5 minute square (approximately 9 x 5 km) is combined in one data-record. Strips in the North and East are added to the data inside the square. The reason is: If you want to have the elevation of a given point, in most cases this point is located between 4 points in the grid of the stored data. To get the correct elevation, you have to interpolate between these 4 points. The western and southern grid-points are always present (example: wanted point 8 degrees 0 minute 1 second  $\rightarrow$  record 8 degrees 0 minute to 5 minutes is read; so the western grid-point (= 8 degrees 0 minute 0 second) is present. In the case where the wanted point is for example 8 degrees 4 minutes 59 seconds, the eastern grid-point is 8 degrees 5 minutes 0 second. Normally this point is not inside the read record, but part of another record (8 degrees 5 minutes to 10 minutes). To prevent the program from reading an additional record, the strip 5 minutes 0 second is added to the record 0 minute to 5 minutes 5 minutes. For the same reason, a strip in the North is also added. It is therefore possible to get the right elevation of a wanted point reading only one record of data.

- 12 x 12 records (=144 records; =1 x 1 degree) are stored in one file.

- The filename is (example): E007N50.63E

| where | E007 | = | Longitude of the South-West corner,                  |
|-------|------|---|------------------------------------------------------|
|       | N50  | = | Latitude of the South-West corner,                   |
|       | 63   | = | Resolution in seconds longitude (6) and latitude (3) |
|       |      |   | and                                                  |
|       | E    | = | Elevation data (M for morphological data)            |

- Position of records inside the file:

### North

|      | 133 | 134 | 135 | 136 | 137 | 138 | 139 | 140 | 141 | 142 | 143 | 144 |      |
|------|-----|-----|-----|-----|-----|-----|-----|-----|-----|-----|-----|-----|------|
| West | 121 |     |     |     |     |     |     |     |     |     |     | 132 |      |
|      | 109 |     |     |     |     |     |     |     |     |     |     | 120 |      |
| West | 97  |     |     |     |     |     |     |     |     |     |     | 108 | 1    |
|      | 85  |     |     |     |     |     |     |     |     |     |     | 96  |      |
|      | 73  |     |     |     |     |     |     |     |     |     |     | 84  | East |
|      | 61  |     |     |     |     |     |     |     |     |     |     | 72  |      |
|      | 49  |     |     |     |     |     |     |     |     |     |     | 60  |      |
|      | 37  |     |     |     |     |     |     |     |     |     |     | 48  |      |
|      | 25  |     |     |     |     |     |     |     |     |     |     | 36  |      |
|      | 13  |     |     |     |     |     |     |     |     |     |     | 24  |      |
|      | 1   | 2   | 3   | 4   | 5   | 6   | 7   | 8   | 9   | 10  | 11  | 12  |      |

South

- All files with the same longitude are stored in the same subdirectory. The name of the subdirectory is equal to the first four characters of the filename (example: E007).

- All subdirectories are stored in the (top level) directory, e.g. 'TOPO'. A valid filename with the full path therefore is:

### C:\TOPO\E010\E010N45.33E

**Note:** in older versions of the HCM software, only the drive letter 'C' may be replaced by any other valid drive letter and the top level directory is fixed to 'TOPO'. In version 7 of the HCM software, it is possible to define the path of the topo-data and only the name of the subdirectory and the file name is fixed, but the old system still works alternatively.

- In Europe, a 5 minutes x 5 minutes square contains north of 50 degrees latitude  $101 \times 51$  values = 5.151 values and south of 50 degrees latitude  $101 \times 101$  values = 10.201 values. One value = 2 Bytes. The length of data records therefore is 10.302 or 20.402 Bytes.

- Record description:

Length: fixed, 10.302 or 20.402 Bytes No carriage control!

- The elevation data inside the record is combined from East to West and from South to North.

**Example:** (South of 50 degrees latitude, resolution in East-West-direction = 3 seconds; number of elevation data)

|       |       | -     |       |  | -     |       |
|-------|-------|-------|-------|--|-------|-------|
|       | 10101 | 10102 | 10103 |  | 10200 | 10201 |
|       | 10000 | 10001 | 10002 |  | 10099 | 10100 |
|       |       |       |       |  |       |       |
|       |       |       |       |  |       |       |
|       |       |       |       |  |       |       |
|       |       |       |       |  |       |       |
|       |       |       |       |  |       |       |
|       |       |       |       |  |       |       |
|       |       |       |       |  |       |       |
|       |       |       |       |  |       |       |
| Nect  |       |       |       |  |       |       |
| i cor |       |       |       |  |       |       |
|       |       |       |       |  |       |       |
|       |       |       |       |  |       |       |
|       |       | -     |       |  |       |       |
|       |       |       |       |  |       |       |
|       |       |       |       |  |       |       |
|       |       |       |       |  |       |       |
|       |       |       |       |  |       |       |
|       |       |       |       |  |       |       |
|       | 102   | 103   | 104   |  | 201   | 202   |
|       | 1     | 2     | 3     |  | 100   | 101   |

North

South

East

### Chapter 7: Storage format of the morphological data

The morphological data required for the HCM programs is provided by the TWG HCM SWG Program (Technical Working Group Harmonized Calculation Method Sub Working Group Program) and is available at the Internet site of the HCM Agreement (<u>http://hcm.bundesnetzagentur.de</u>).

The data is elaborated using GTOPO30 data (see Chapter 6).

The morphological database is a raster database with the same grid and structure as the terrain height database (see Chapter 6).

Each entry consists of two bytes, one for the predominant height of the surface (trees, buildings) and one for the class of the morphology information.

Because each grid point represents an area of  $3 \ge 3$  ( $3 \ge 6$ ) seconds, more than one class of morphology is possible, e.g. a part is buildings, an other part is trees. In those cases there are different heights for this area. It is possible, to define more than one class, but only one height.

The height information is one byte. Therefore it is possible to define heights from 0 m to 255 m. The height is the predominant height of the area represented by this grid point, e.g. if there are 70 % buildings with 10 m height, 20% trees with 12 m height and 10% roads with 0 m height, 10 m is taken to represent this area.

The class of morphology consists of one byte. Therefore 8 different classes (bits) are possible. For the fixed service land, sea and coastal area are required, for the mobile service only land and sea are required.

| - all bits are 0 normal land                  |                                |
|-----------------------------------------------|--------------------------------|
| - bit 0 is 1 sea, ocean                       |                                |
| - bit 1 is 1 small lake, river, small portion | s of water (no sea, no ocean!) |
| - bit 2 is 1 coastal area                     |                                |
| - bit 3 is 1 villages, towns (buildings)      |                                |
| - bit 4 is 1 trees                            |                                |
| - bits 5 to 7 for future use                  |                                |

In general, a morphological database is not required for all countries applying the HCM software. If there is no sea or coastal area (e.g. Austria, Slovakia), the use of a morphological database is not mandatory.

The morphological database offered by the TWG HCM SWG Program does not have height information (all heights are 0 m). Only the morphological classes 'normal land', 'sea / ocean' and 'costal area' are supplied.

All morphological data consists of 2 bytes. The first byte represents the class of morphology; the second byte is the height information.

Morphological data of a 5 x 5 minutes square (approximate 9 x 5 km) is combined in one data-record.

- 12 \* 12 records (=144 records; =1 \* 1 degree) are stored in one file.

- The filename is (example): E007N50.63M

| where | E007 | = | Longitude of the South -West corner,                 |
|-------|------|---|------------------------------------------------------|
|       | N50  | = | Latitude of the South -West corner,                  |
|       | 63   | = | Resolution in seconds longitude (6) and latitude (3) |
|       |      |   | and                                                  |
|       | М    | = | Morphological data (E for elevation data)            |

- Position of records inside the file:

North

|      |     |     |     |     |     |     |     |     |     |     |     |     | _    |
|------|-----|-----|-----|-----|-----|-----|-----|-----|-----|-----|-----|-----|------|
|      | 133 | 134 | 135 | 136 | 137 | 138 | 139 | 140 | 141 | 142 | 143 | 144 |      |
| West | 121 |     |     |     |     |     |     |     |     |     |     | 132 |      |
|      | 109 |     |     |     |     |     |     |     |     |     |     | 120 | ]    |
|      | 97  |     |     |     |     |     |     |     |     |     |     | 108 |      |
|      | 85  |     |     |     |     |     |     |     |     |     |     | 96  | East |
|      | 73  |     |     |     |     |     |     |     |     |     |     | 84  |      |
|      | 61  |     |     |     |     |     |     |     |     |     |     | 72  |      |
|      | 49  |     |     |     |     |     |     |     |     |     |     | 60  |      |
|      | 37  |     |     |     |     |     |     |     |     |     |     | 48  |      |
|      | 25  |     |     |     |     |     |     |     |     |     |     | 36  |      |
|      | 13  |     |     |     |     |     |     |     |     |     |     | 24  |      |
|      | 1   | 2   | 3   | 4   | 5   | 6   | 7   | 8   | 9   | 10  | 11  | 12  |      |

South

All files with the same longitude are stored in the same subdirectory. The name of the subdirectory is equal to the first four characters of the filename (example: E007).

All subdirectories are stored in the (top level) directory, e.g. 'MORPHO'. A valid filename with the full path therefore is:

### C:\MORPHO\E010\E010N45.33M

**Note:** in older versions of the HCM software, only the drive letter 'C' may be replaced by any other valid drive letter and the top level directory is fixed to 'MORPHO'. In version 7 of the HCM software, it is possible to define the path of the topo-data and only the name of the subdirectory and the file name is fixed, but the old system still works alternatively.

In Europe, a 5 x 5 minutes square contains north of 50 degrees latitude  $101 \times 51$  values = 5.151 values and south of 50 degrees latitude  $101 \times 101$  values = 10.201 values. One value = 2 bytes. The length of data records therefore is 10.302 or 20.402 bytes.

Record description:

Length: fixed, 10.302 or 20.402 Bytes No carriage control!

The data inside the record is combined from East to West and from South to North.

**Example:** (South of 50 degrees latitude, resolution in East-West-direction = 3 seconds; number of morphological data)

|      |       |       | -     |   |   |       |       | _            |
|------|-------|-------|-------|---|---|-------|-------|--------------|
|      | 10101 | 10102 | 10103 |   |   | 10200 | 10201 |              |
|      | 10000 | 10001 | 10002 |   |   | 10099 | 10100 |              |
|      |       |       |       |   |   |       |       |              |
|      |       |       |       |   |   |       |       |              |
|      |       |       |       |   |   |       |       | _            |
|      |       |       |       |   |   |       |       |              |
|      |       |       |       |   |   |       | -     | _            |
|      |       |       |       |   |   |       |       | _            |
|      |       |       |       |   |   |       |       |              |
| ***  |       |       |       |   |   |       |       | - <b>-</b> ( |
| West |       |       |       |   |   |       |       | East         |
|      |       |       |       |   |   |       |       |              |
|      |       |       |       |   |   |       |       |              |
|      |       |       |       |   |   |       |       |              |
|      |       |       |       |   |   |       |       | _            |
|      |       |       |       |   |   |       |       |              |
|      |       |       |       |   |   |       |       |              |
|      |       |       |       |   |   |       |       | -            |
|      | 102   | 103   | 104   | 1 |   | 201   | 202   |              |
|      | 1     | 2     | 3     |   |   | 100   | 101   |              |
|      |       |       |       |   | 1 |       |       |              |

North

South

# Chapter 8: Geographical data requirements for line calculations, field strength predictions and storage format of line-data.

### **Chapter 8.1: Data requirements**

### Chapter 8.1.1: The different cases:

For distance calculations, field strength predictions and calculation of the position of a mobile, following geographical data are required:

- $\Rightarrow$  Borderlines to involved countries,
- $\Rightarrow$  Cross border lines according to the Annex 1 of the HCM Agreement,
- $\Rightarrow$  X-km lines for preferential frequencies (for own and foreign preferential frequencies).
- $\Rightarrow$  Closed borderlines of the own and of involved countries (for calculation of the position of mobiles).

These cases are described below.

### Chapter 8.1.2: Border lines to involved countries:

To determine the necessary borderline for the involved countries, the borderline data of the involved countries are required up to a distance of 100 km within these countries.

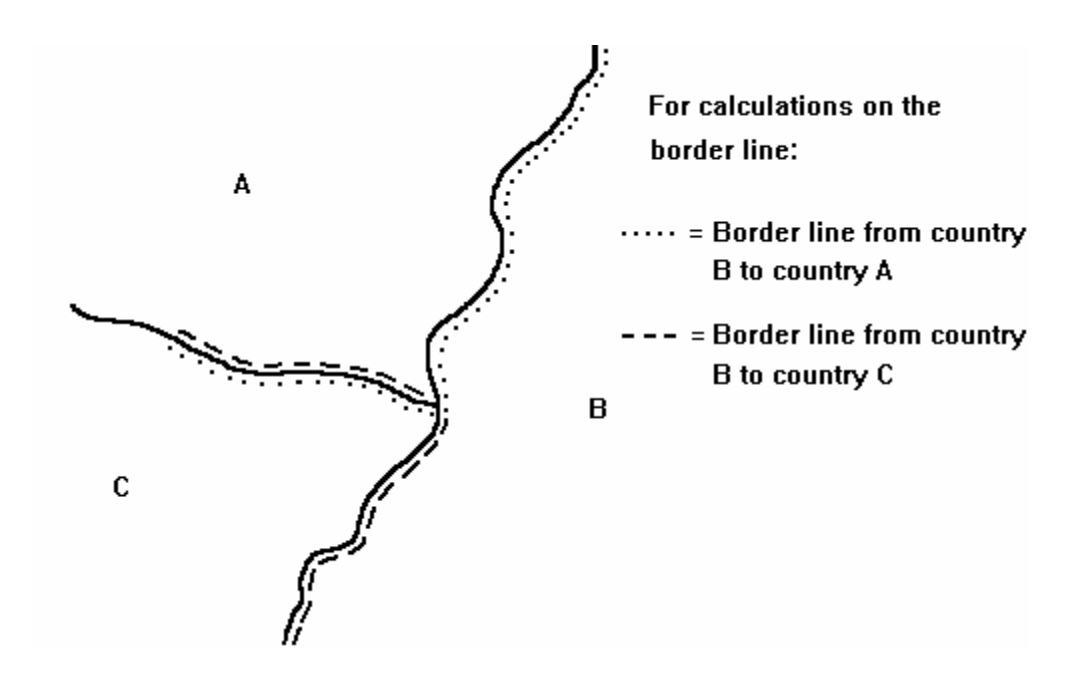

### Chapter 8.1.3: Cross border lines (cross border ranges):

For calculating the cross border range for Tx the common borderline e.g. between country B and A is used with an extension of approx. 100 km on both ends as shown below.

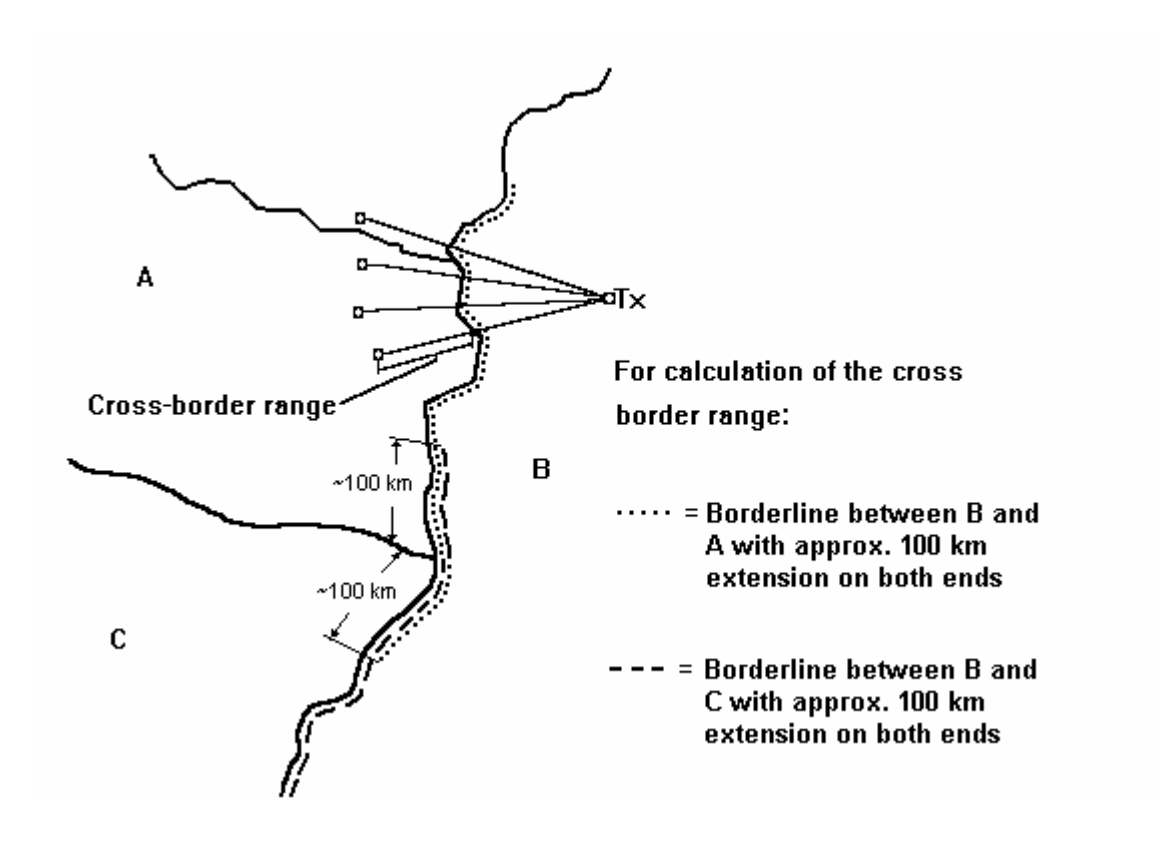

### Chapter 8.1.4: x-km lines of preferential frequencies:

To determine the x-km lines in every country involved, the data of these x-km lines with or without an overlap on one or both sides of the border are required. The requirement of an overlap depends on the shape of the borderlines.

### Chapter 8.1.4.1: x-km lines without an overlap:

The normal condition without an overlap is shown in the picture below.

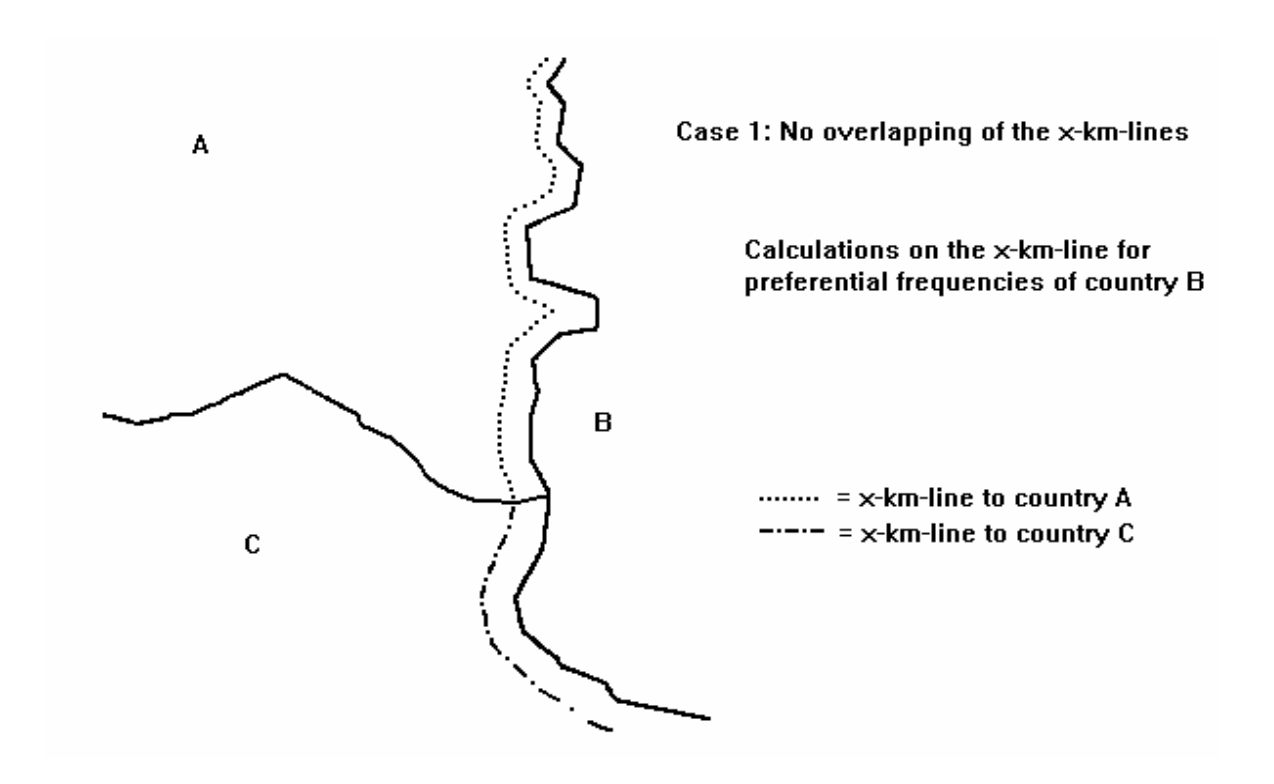

### Chapter 8.1.4.2: x-km lines with an overlap:

In some cases, if the borderline e.g. looks like the picture below, an overlap of the x-km-lines is required. How long the overlap is and where the line starts or ends, is subject of a bilateral agreement between the involved countries.

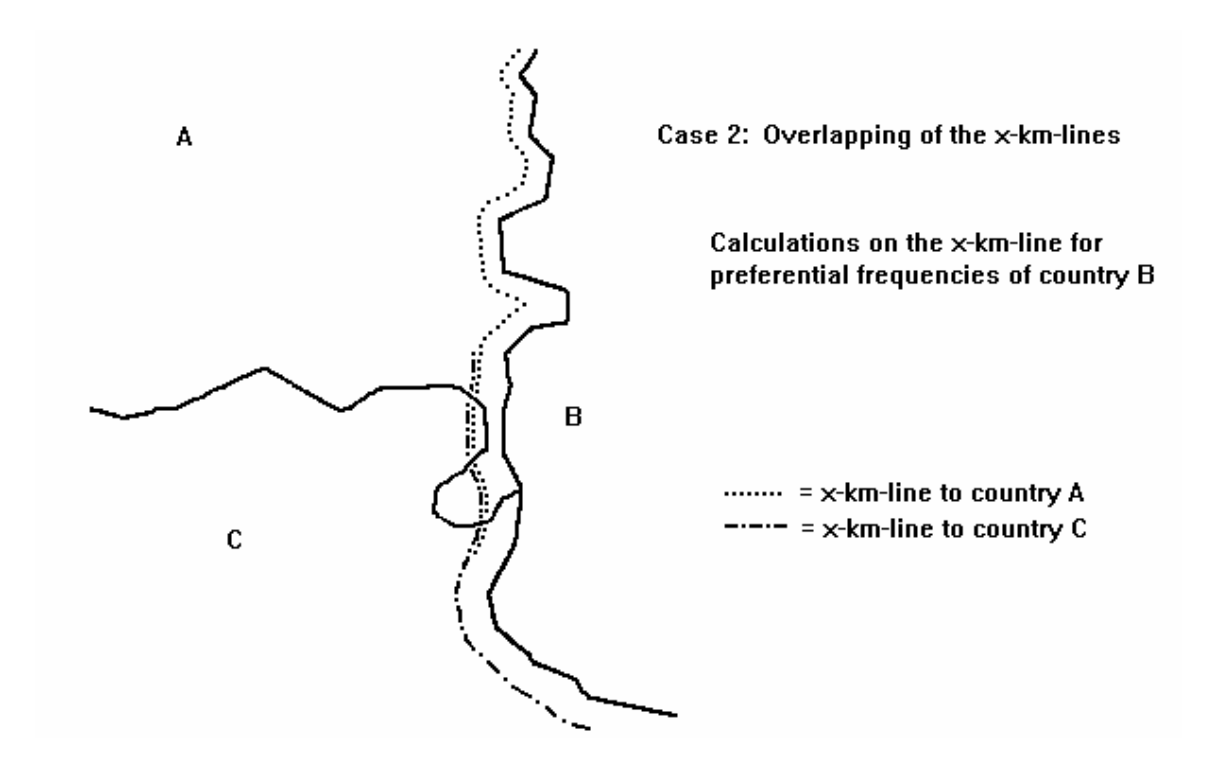

## Chapter 8.1.5: Closed borderlines of the own and of involved countries (for calculation of the position of mobiles):

To determine the position of a mobile (if the borderline cuts the service area of this mobile), a closed borderline of the country is required. To obtain a closed borderline the last line point of the file has to be equal to the first line point of the file.

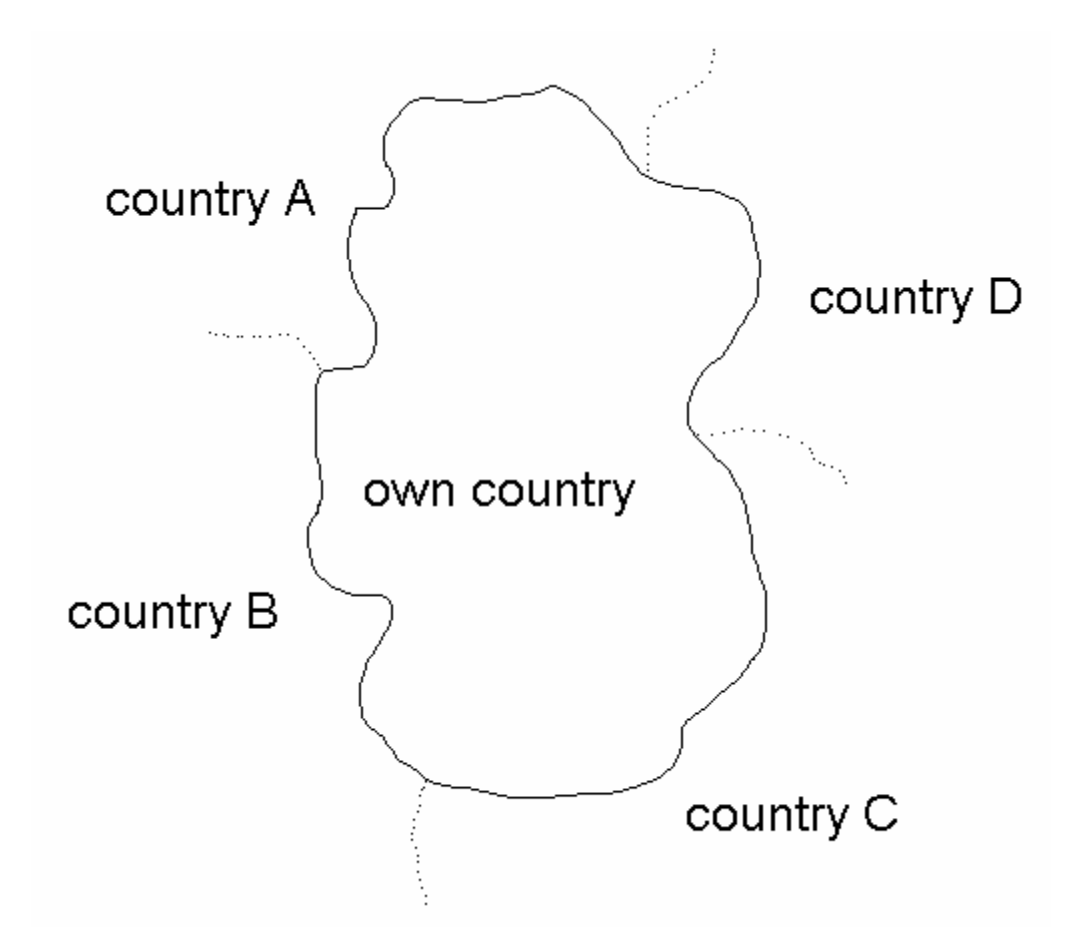

The closed border line of the country is stored in the BORDER directory with the name of the country (country code, 3 characters, missing characters are '\_') and the extension 'ALL', e.g. 'HOL.ALL' or 'F\_.ALL'
### Chapter 8.2: Storage format of the line data:

All line data (borderlines, x-km lines, lines for calculating the cross border range) are stored in different files. The names of those files are build using the two country codes (country from – country to) and the distance to the borderline. If the country code is less than 3 letters, the missing places are filled with underscores (e.g. 'F\_'). Borderlines are stored with the extension '.000' (e.g. the borderline between HOL and BEL has the filename 'HOLBEL.000').

Lines to calculate the cross border range use the extension '.CBR'.

Preferential lines (x-km lines) use the value of the distance to the borderline as extension (e.g. '.015' for a 15 km line).

Closed lines to calculate the position of a mobile use the extension '.ALL'.

Line data files consist of fixed length records without carriage control.

To create a record, the co-ordinates of 10 points following each other are selected. The center of these 10 co-ordinates is calculated. This is the  $11^{\text{th}}$  point. All co-ordinates are in decimal form, longitude first, latitude second (e.g. 10.14567 45.39876). The result of all 11 points is 22 numbers. These 22 values are converted to radian (value x  $\Pi$  / 180) and stored in REAL x 8 variables. All converted 22 values are stored in one record writing 22 x 8 = 176 Bytes.

Record: long 1, lat 1, long 2, lat 2,....long 10, lat 10, long11, lat11

Part of a FORTRAN code to store the data (22 radian values of co-ordinates)

```
PROGRAM TEST
С
     DOUBLE PRECISION
                        COORD(22)
     CHARACTER*176
                        LINE
С
     EQUIVALENCE (COORD, LINE)
С
     OPEN (UNIT=1, FILE='HOLBEL.000', ACCESS = 'DIRECT', RECL = 176)
    WRITE (1, REC=1) LINE
С
С
    LINE and COORD use the same memory space (EQUIVALENCE statement) !
С
     CLOSE (UNIT=1)
С
     END
```

If for the last record the number of the remaining points is less than 10, the co-ordinates of the last available point is duplicated until 10 co-ordinates are reached.

### Chapter 8.3: How to create the required database with the "BORDER" - program:

The "BORDER" program offers the option to create all required data files. As the input for calculations you need the borderline data from your own country, subdivided in portions according to the different involved countries and up to a distance of 100 km from the own border. All data consist of pairs of geographical co-ordinates of border points in decimal, WGS'84 format. It is required as a text file, in each line longitude and latitude of one border point, first longitude, second latitude. These two values have to be delimited by a blank, a comma or a semicolon (see HELP in the BORDER program, example: 9.523 51.324).

For other computers (e.g. UNIX) the BORDER program presents the possibility to store the line data in ASCII-format. This file(s) have to be moved to the other computer and a small program has to be run to convert this data to the format required for the HCM module. This FORTRAN program is listed in paragraph 4.

This BORDER program, with its user guide, is available for free on the Internet site of the HCM Agreement (http://hcm.bundesnetzagentur.de).

Chapter 8.4: FORTRAN program to convert ASCII - line-data to HCM-format:

С

С ASC\_BIN.FOR С С Converting ASCII (border-) line data created with the "BORDER" С program to binary data. С DOUBLE PRECISION X(22) CHARACTER\*176 Y IN, OUT CHARACTER\*50 I, J, IOS, IN\_L, OUT\_L INTEGER С EQUIVALENCE (X,Y) С С С Ask for filenames: C 10 WRITE (\*,\*) IN = ' WRITE (\*,\*) ' Please enter the name of the file containing', \* ' the ASCII data:' READ (\*, '(A50)', END=900, ERR=10) IN С 20 WRITE (\*,\*) OUT = WRITE (\*, \*) ' Please enter the name of the file for the', ' binary data:' READ (\*, '(A50)', END=900, ERR=20) OUT С С Length of filenames:  $IN_L = INDEX (IN, ' ') - 1$ IF (IN\_L .LT. 1) GOTO 10  $OUT_L = INDEX (OUT, ' ') - 1$ IF (OUT\_L .LT. 1) GOTO 20 С OPEN (UNIT=1, FILE=IN(1:IN\_L), RECL=440) OPEN (UNIT=2, FILE=OUT(1:OUT\_L), RECL=176, ACCESS='DIRECT') С J = 1С 100 READ (1, '(22F20.15)', IOSTAT=IOS) (X(I), I=1, 22) IF (IOS .EQ. -1) GOTO 900 IF (IOS .NE. 0) THEN WRITE (6,\*) ' Error reading ASCII data, I/O-status = ',IOS GOTO 900 END IF WRITE (2, REC=J, IOSTAT=IOS) Y IF (IOS .NE. 0) THEN WRITE (6,\*) ' Error writing binary data, I/O-status = ',IOS GOTO 900 END IF J = J + 1GOTO 100 900 CLOSE (UNIT=1) CLOSE (UNIT=2) END

# Chapter 9: Interface to the HCMMS\_V7 subroutine in FORTRAN 90.

The HCMMS\_V7 program is only a subroutine. To run the program, a surrounding program is required.

The subroutine HCMMS\_V7 is written in FORTRAN 90 language (with Compaq Visual Fortran Professional Edition 6.6C). A simple surrounding program is listed below. A more complex surrounding program is supplied by the HCM SWG Program and can be found on the Internet site of the Agreement.

```
!
!
     Simple surrounding program for the HCMMS_V7 subroutine.
!
     PROGRAM Test
!
     IMPLICIT
                 NONE
                 'HCM_MS_V7_definitions.f90'
     INCLUDE
!
     Prepare all input data
!
!
     CALL HCMMS_V7
!
!
     Show all output data
!
     END PROGRAM Test
!
```

All input- and output data is defined in the file 'HCM\_MS\_V7\_definitions.f90'. Therefore no arguments are included in the subroutine call.

| Name                | Data type    | Description                                                                                                    |  |  |
|---------------------|--------------|----------------------------------------------------------------------------------------------------|--|--|
| C_mode              | Integer*4    | <ul> <li>Calculation mode, possible values are:</li> <li>9 UMTS / IMT200 point to point calculation</li> <li>8 Emergency and security services (380-400Mhz) point to point calculation</li> <li>7 normal Agreement coverage calculation (50% time probability)</li> <li>6 GSM 1800 – GSM 1800 ML (42 dBµV/m) calculation</li> <li>5 GSM 1800 – GSM 1800 FB (38 dBµV/m) calculation</li> <li>4 ERMES – ERMES (32 dBµV/m) Calculation</li> <li>3 GSM 900 – NMT calculation</li> <li>1 GSM 900 – GSM calculation</li> <li>1 GSM 900 – GSM calculation</li> <li>1 Agreement point to point calculation</li> <li>-2 GSM 900 line calculation (h2 = 10m)</li> <li>-2 GSM 900 line calculation (12 dBµV/m)</li> <li>-3 ERMES line calculation (32 dBµV/m)</li> <li>-5 ERMES line calculation (25 dBµV/m)</li> <li>-6 GSM 1800 line calculation</li> <li>-8 UMTS / IMT2000 line calculation</li> </ul> |  |  |
| Coo_Tx              | Character*15 | Tx co-ordinates, format = '015E203052N2040'                                                                                                    |  |  |
| Coo_Rx              | Character*15 | Rx co-ordinates, format = '015E203052N2040'<br>only required if C_mode is 0 or positive                                                                                                    |  |  |
| H_Tx_ant            | Character*4  | Tx antenna height in m                                                                                                    |  |  |
| H_Rx_ant            | Character*4  | Rx antenna height in m, only required if<br>C_mode is 0 or positive                                                                                                    |  |  |
| Tx_frequ            | Character*12 | Tx frequency, format = '00147.77000M'                                                                                                    |  |  |
| Rx_frequ            | Character*12 | Rx frequency, format = '00147.77000M',<br>only required if C_mode is 0 or positive                                                                                                    |  |  |
| Rad_of_Tx_serv_area | Character*5  | Radius of Tx service area                                                                                                    |  |  |
| Rad_of_Rx_serv_area | Character*5  | Radius of Rx service area, only required if C_mode is 0 or positive                                                                                                    |  |  |
| H_Tx_input          | Character*4  | Input value of Tx site height (if available)                                                                                                    |  |  |

### **Description of all input data:**

| Name            | Data type       | Description                                                                                                    |  |
|-----------------|-----------------|----------------------------------------------------------------------------------------------------|--|
| H_Rx_input      | Character*4     | Input value of Rx site height (if available)<br>only required if C_mode is 0 or positive                                                                                                    |  |
| Max_power       | Character*6     | Maximum radiated power                                                                                                    |  |
| Type_of_Tx_ant  | Character*1     | Type of Tx reference antenna (E / I)                                                                                                    |  |
| Type_of_Rx_ant  | Character*1     | Type of Rx reference antenna (E / I) only required if C_mode is 0 or positive                                                                                                    |  |
| Chan_occup      | Character*1     | Channel occupation (0 /1)                                                                                                    |  |
| PD              | DoublePrecision | Point distance for the profile (default value = $0.1 \text{ km}$ )                                                                                                    |  |
| Perm_FS_input   | Character*5     | Input value of permissible field strength<br>(if not filled in, the value is taken from the<br>table in Annex 1)                                                                                                    |  |
| Max_CBR_D_input | Character*3     | Input value of maximum cross-border range<br>(if not filled in, the value is taken from the<br>table in Annex 1)                                                                                                    |  |
| Sea_temperature | Character*1     | Sea temperature (C / W)                                                                                                    |  |
| Topo_path       | Character*63    | Path of the terrain height data (e.g. 'C:\TOPO')                                                                                                    |  |
| Morpho_path     | Character*63    | Path of the morphological data<br>(e.g. 'C:\MORPHO')                                                                                                    |  |
| Border_path     | Character*63    | Path of the (border-) line data<br>(e.g. 'C:\BORDER')                                                                                                    |  |
| D_to_border     | Integer*4       | Distance to border line (for the selection of<br>the type of line calculation, $0 =$ calculation<br>on the borderline, negative value =<br>calculation of the maximum cross-border<br>range, positive value x = calculation on the<br>x-km line<br>only required if C_mode is 0 or positive |  |
| Land_from       | Character*3     | Country of Tx or country to calculate from                                                                                                    |  |
| Land_to         | Character*3     | Country of Rx or country to calculate to                                                                                                    |  |
| Rx_ant_gain     | Character*4     | Gain of Rx antenna<br>only required if C_mode is 0 or positive                                                                                                    |  |

| Name                | Data type   | Description                                                                                                    |  |
|---------------------|-------------|----------------------------------------------------------------------------------------------------|--|
| Depol_loss          | Character*4 | Depolarization loss<br>only required if C_mode is 0 or positive                                                                           |  |
| Cor_fact_frequ_diff | Character*4 | Correction factor according to frequency<br>Difference, only required if C_mode is 0 or<br>positive, if missing, this value is calculated |  |
| Azi_Tx_input        | Character*5 | Tx azimuth                                                                                                    |  |
| Azi_Rx_input        | Character*5 | Rx azimuth, only required if C_mode is 0 or positive                                                                                      |  |
| Ele_Tx_input        | Character*5 | Tx elevation                                                                                                    |  |
| Ele_Rx_input        | Character*5 | Rx elevation, only required if C_mode is 0 or positive                                                                                    |  |
| D_sea_input         | Character*5 | Input value of distance over sea; if filled, the calculation of distance over sea is switched off                                         |  |
| Ant_typ_H_Tx        | Character*7 | Horizontal antenna type of Tx                                                                                                    |  |
| Ant_typ_V_Tx        | Character*7 | Vertical antenna type of Tx                                                                                                    |  |
| Ant_typ_H_Rx        | Character*7 | Horizontal antenna type of Rx, only required if C_mode is 0 or positive                                                                   |  |
| Ant_typ_V_Rx        | Character*7 | Vertical antenna type of Rx, only required if C_mode is 0 or positive                                                                     |  |
| Desig_of_Tx_emis    | Character*9 | Designation of emission of Tx                                                                                                    |  |
| Desig_of_Rx_emis    | Character*9 | Designation of emission of Rx, only required<br>If C_mode is 0 or positive                                                                |  |

### Description of all output data:

| Name               | Data type       | Description                                             |  |
|--------------------|-----------------|---------------------------------------------------------|--|
| HCM_error          | Integer*4       | Error value, see list of HCM_error values               |  |
| Info(i)            | Logical*4(20)   | List of Info(i) values, see list of Info values         |  |
| Calculated_FS      | Real            | Calculated field strength                               |  |
| Perm_FS            | Real            | Permissible field strength                              |  |
| Prot_margin        | Real            | Protection margin                                       |  |
| Free_space_FS      | Real            | Free space field strength                               |  |
| Distance           | DoublePrecision | Distance between Tx position and Rx position            |  |
| D_sea_calculated   | DoublePrecision | Calculated distance over sea<br>(or from input value)   |  |
| Dir_Tx_Rx          | DoublePrecision | Horizontal direction from Tx to Rx                      |  |
| Dir_Rx_Tx          | DoublePrecision | Horizontal direction from Rx to Tx                      |  |
| V_angle_Tx_Rx      | DoublePrecision | Vertical direction from Tx to Rx                        |  |
| V_angle_Rx_Tx      | DoublePrecision | Vertical direction from Rx to Tx                        |  |
| H_diff_angle_Tx_Rx | DoublePrecision | Horizontal difference angle from Tx to Rx               |  |
| H_diff_angle_Rx_Tx | DoublePrecision | Horizontal difference angle from Rx to Tx               |  |
| V_diff_angle_Tx_Rx | DoublePrecision | Vertical difference angle from Tx to Rx                 |  |
| V_diff_angle_Rx_Tx | DoublePrecision | Vertical difference angle from Rx to Tx                 |  |
| Delta_frequency    | DoublePrecision | Frequency difference in kHz                             |  |
| Heff_Tx            | Real            | Tx effective antenna height                             |  |
| Heff_Rx            | Real            | Rx effective antenna height                             |  |
| Heff               | Real            | Total effective antenna height                          |  |
| Dh                 | Real            | Terrain irregularity                                    |  |
| Dh_corr            | Real            | Correction factor according to the terrain irregularity |  |

| Name               | Data type | Description                                                                                        |  |
|--------------------|-----------|----------------------------------------------------------------------------------------------------|--|
| Tx_TCA             | Real      | Tx clearance angle                                                                                 |  |
| Rx_TCA             | Real      | Rx clearance angle                                                                                 |  |
| Tx_TCA_corr        | Real      | Correction factor according to the Tx clearance angle                                              |  |
| Rx_TCA_corr        | Real      | Correction factor according to the<br>Rx clearance angle                                           |  |
| ERP_ref_Tx         | Real      | ERP of the reference transmitter                                                                   |  |
| Land_FS            | Real      | Land field strength                                                                                |  |
| Sea_FS             | Real      | Sea field strength                                                                                 |  |
| Tx_ant_corr        | Real      | Correction factor according to the<br>Tx antenna type (horizontal and vertical)                    |  |
| Rx_ant_corr        | Real      | Correction factor according to the<br>Rx antenna type (horizontal and vertical)                    |  |
| Tx_ant_type_corr   | Real      | Correction factor according to the Tx reference antenna type (E / I)                               |  |
| Rx_ant_type_corr   | Real      | Correction factor according to the Rx reference antenna type (E / I)                               |  |
| Perm_FS_from_table | Real      | Permissible field strength from the Table in Annex 1                                               |  |
| Corr_delta_f       | Real      | Correction factor according to the<br>Frequency difference (calculated or from<br>The input value) |  |
| Channel_sp_Tx      | Real      | Channel spacing of Tx in kHz                                                                       |  |
| Channel_sp_Rx      | Real      | Channel spacing of Rx in kHz                                                                       |  |
| Power_to_Rx        | Real      | Power in direction of Rx                                                                           |  |
| CBR_D              | Real      | Maximum cross-border range in km<br>(from input value or from table in Annex 1)                    |  |

| Name       | Data type        | Description                                       |  |
|------------|------------------|---------------------------------------------------|--|
| Version    | Character*5      | HCMMS_V7 version number                           |  |
| Coo_Tx_new | Character*15     | Calculated Tx co-ordinates                        |  |
| Coo_Rx_new | Character*15     | Calculated Rx co-ordinates (or line co-ordinates) |  |
| T_Prof(i)  | Integer*2(10002) | Terrain height profile                            |  |
| M_Prof(i)  | Integer*2(10002) | Morphological profile                             |  |
| PN         | Integer*2        | Number of profile points                          |  |
| H_Datab_Tx | Integer*2        | Tx site height from terrain database              |  |
| H_Datab_Rx | Integer*2        | Rx site height from terrain database              |  |

# Chapter 10: Interface to the HCMMS\_V7.DLL

To simplify the use of the HCM software, the HCM team build a dynamic link library HCMMS\_V7.DLL.

A lot of programming languages (e.g. Visual Basic, C++) are able to work with DLL's.

An example in Visual Basic is available from the HCM team.

There are some restrictions in some programming languages: Boolean - and String variables are difficult to handle and the number of arguments is limited. Therefore some modifications in the interface are required:

■ No Boolean variables are passed,

Only one String is passed.

The Interface to (and from) the DLL is:

There is one Subroutine called HCMMS\_V7\_DLL.

The arguments are:

C\_mode

An input value; the mode of calculation; a 4 byte INTEGER (LONG in VB); permissible values = -8 to +9

Bor\_dis

An input value; the distance to the borderline; a 4 byte INTEGER (LONG in VB); Values: 0 = calculations are performed on the borderline, positive value x = calculations are performed at the x-km line, any negative value = calculation of the maximum cross-border range.

PD

An input value; the distance between two profile points (grid size) in km; an 8 byte DOUBLE PRECISION (DOUBLE in VB); this value has to be set to 0.1 (default value).

Distance

An output value; the distance between transmitter and the receiving point in km; an 8 byte DOUBLE PRECISION (DOUBLE in VB).

#### H\_Datab\_Tx

An output value; a 2 byte INTEGER (INTEGER in VB); the height of the transmitter site above sea level from the terrain database in m.

#### H\_Datab\_Rx

An output value; a 2 byte INTEGER (INTEGER in VB); the height of the receiver site above sea level from the terrain database in m. This value is **only valid** if CMODE is positive!

#### HCM\_error

An output value; a 4 byte INTEGER (LONG in VB); the error code. Error codes are listed in the HCM documentation. An additional error code is generated by the DLL software:

Number:

3000

Description: The string variable passed to the DLL is too short (less than 432 characters).

Heff

An output value; a 4 byte REAL (SINGLE in VB), the effective antenna height in m used for the calculations according the ITU\_R method.

#### Dh

An output value; a 4 byte REAL (SINGLE in VB), the terrain irregularity in m used for the calculations according the ITU\_R method.

#### Dh\_corr

An output value; a 4 byte REAL (SINGLE in VB), the correction factor according to the terrain irregularity in dB used for the calculations according the ITU\_R method.

#### Power\_to\_Rx

An output value; a 4 byte REAL (SINGLE in VB), the power in the direction of the receiver in dBW.

Free\_space\_FS

An output value; a 4 byte REAL (SINGLE in VB), the free space field strength in  $dB\mu V/m$ .

 $Land_{FS}$ 

An output value; a 4 byte REAL (SINGLE in VB), the land field strength in  $dB\mu V/m$ .

Sea\_FS

An output value; a 4 byte REAL (SINGLE in VB), the sea field strength in  $dB\mu V/m$ .

 $Tx\_ant\_corr$ 

An output value; a 4 byte REAL (SINGLE in VB), the correction factor in dB according to the transmitter antenna type (horizontal and vertcal).

#### Tx\_ant\_type\_corr

An output value; a 4 byte REAL (SINGLE in VB), the correction factor in dB according to the transmitter antenna type ('E' or 'I').

Dir\_Tx\_Rx An output value; a DOUBLE PRECISION (DOUBLE in VB), the horizontal direction from the transmitter to the receiver in degrees.

V\_angle\_Tx\_Rx

An output value; a DOUBLE PRECISION (DOUBLE in VB), the vertical direction from the transmitter to the receiver in degrees.

Tx\_TCA

An output value; a 4 byte REAL (SINGLE in VB), the transmitter clearance angle in degrees.

Rx\_TCA

An output value; a 4 byte REAL (SINGLE in VB), the receiver clearance angle in degrees.

Tx TCA corr

An output value; a 4 byte REAL (SINGLE in VB), the correction factor according to the transmitter clearance angle in dB.

Rx\_TCA\_corr

An output value; a 4 byte REAL (SINGLE in VB), the correction factor according to the receiver clearance angle in dB.

D\_sea\_calculated

An output value; a DOUBLE PRECISION (DOUBLE in VB), the distance over sea in km taken into account during the calculations (either input value or calculated value).

#### Rx\_ant\_corr

An output value; a 4 byte REAL (SINGLE in VB), the correction factor in dB according to the receiver antenna type (horizontal and vertical).

Rx\_ant\_type\_corr

An output value; a 4 byte REAL (SINGLE in VB), the correction factor in dB according to the receiver antenna type ('E' or 'I').

Delta\_frequency

An output value; a DOUBLE PRECISION (DOUBLE in VB), the frequency difference between transmitter - and receiver frequency in kHz.

#### Corr\_delta\_f

An output value; a 4 byte REAL (SINGLE in VB), the correction factor according to the frequency difference between transmitter - and receiver frequency in dB.

Calculated\_FS

An output value; a 4 byte REAL (SINGLE in VB), the calculated field strength in  $dB\mu V/m$ .

Perm\_FS

An output value; a 4 byte REAL (SINGLE in VB), the permissible field strength in  $dB\mu V/m$  (input value or calculated value).

#### CBR\_D

An output value; a 4 byte REAL (SINGLE in VB), the maximum cross border range in km (input value or from Agreement).

 $ERP\_ref\_Tx$ 

An output value; a 4 byte REAL (SINGLE in VB), the power of the reference transmitter in dBW.

Prot\_margin

An output value; a 4 byte REAL (SINGLE in VB), the protection margin in dB (difference of calculated field strength and permissible field strength).

I\_str

An input / output value (a part of this string is only input, an other part is only output). A CHARACTER (STRING in VB) variable with at least 432 characters. The content of this string is:

| Start position | Stop position | Description                    | In-/ Output | Format              |
|----------------|---------------|--------------------------------|-------------|---------------------|
| 1              | 15            | Tx co-ordinates                | Input       | 009E223350N4422     |
| 16             | 30            | Rx co-ordinates                | Input       | 009E223350N4422     |
| 31             | 34            | Height of Tx site              | Input       | 9999 or four blanks |
| 35             | 38            | Height of Rx site              | Input       | 9999 or four blanks |
| 39             | 45            | Tx hor. ant. Type              | Input       | 000ND00             |
| 46             | 52            | Tx vert. ant. type             | Input       | 000ND00             |
| 53             | 57            | Tx Azimuth                     | Input       | 999.9               |
| 58             | 62            | Tx Elevation                   | Input       | +99.9               |
| 63             | 66            | Tx Antenna height              | Input       | 9999                |
| 67             | 70            | Rx Antenna Height              | Input       | 9999                |
| 71             | 71            | Tx Type of antenna             | Input       | 'E' or 'I'          |
| 72             | 77            | Max. radiated power            | Input       | +999.9              |
| 78             | 89            | Tx Frequency                   | Input       | 99999.99999M        |
| 90             | 90            | Channel occupation             | Input       | '0' or '1'          |
| 91             | 91            | Sea temperature                | Input       | 'C' or 'W'          |
| 92             | 96            | Tx Service area                | Input       | 99999               |
| 97             | 101           | Rx Service area                | Input       | 99999               |
| 102            | 106           | Distance over sea              | Input       | 99999 or 5 blanks   |
| 107            | 118           | Rx Frequency                   | Input       | 99999.99999M        |
| 119            | 127           | Rx Design. of emis.            | Input       | 14k0                |
| 128            | 136           | Tx Design. of emis.            | Input       | 14k0                |
| 137            | 143           | Rx hor. ant. Type              | Input       | 000ND00             |
| 144            | 150           | Rx vert. ant. Type             | Input       | 000ND00             |
| 151            | 155           | Rx Azimuth                     | Input       | 999.9               |
| 156            | 160           | Rx Elevation                   | Input       | +99.9               |
| 161            | 161           | Rx Type of ant.                | Input       | 'E' or 'I'          |
| 162            | 165           | Rx Antenna gain                | Input       | 99.9                |
| 166            | 169           | Depolarisation loss            | Input       | 99.9                |
| 170            | 174           | Perm. Field strength           | Input       | +99.9 or 5 blanks   |
| 175            | 178           | Corr. fact. acc. freq. diff.   | Input       | 99.9 or four blanks |
| 179            | 181           | County code to calcul. to      | Input       | XXX                 |
| 182            | 184           | County code of Tx              | Input       | XXX                 |
| 185            | 187           | Max. cross border range        | Input       | 999 or 3 blanks     |
| 188            | 250           | Path of terrain data           | Input       | C:\TOPO (63 C)      |
| 251            | 313           | Path of borderline data        | Input       | C:\BORDER (63 C)    |
| 314            | 376           | Path of morphological data     | Input       | C:\MORPHO (63 C)    |
| 377            | 382           | Version number                 | Output      |                     |
| 383            | 402           | Info values (field, 20 values) | Output      | 'T'rue or 'F'alse   |
| 403            | 417           | Tx co-ordinates calculated     | Output      | 008E213651N2137     |
| 418            | 432           | Rx co-ordinates calculated     | Output      | 007E413672N4127     |
| 433            | ???           | Debug directory (optional)     | Input       | e.g. 'C:\Temp'      |

#### Note:

If more than 432 characters are passed, the remaining part (> 432) must be a valid directory name.

If a valid directory is given, the HCMMS\_V7\_DLL will write a text-file into this directory: DEBUG.TXT every time it is called.

DEBUG.TXT contains all input values passed to the DLL and stores all output values coming from the DLL.

## Additional files

To run the DLL on your system, you need some additional run-time files.

The self-installing executable kit 'VFRUN66CI.exe' installs the run-time components needed to run Visual Fortran applications on systems, which do not have Visual Fortran, installed.

The components installed by this kit are:

- DFORRT.DLL Visual Fortran non-threaded run-time support
- DFORMD.DLL Visual Fortran threaded run-time support
- FQWIN.HLP QuickWin run-time help file
- MSVCRT.DLL Microsoft Visual C run-time support
- OLEAUT32.DLL Microsoft OLE Automation
- OLEPRO32.DLL Microsoft OLE Automation
- STDOLE32.TLB Microsoft OLE Automation

Files will be installed only if newer versions do not exist on the system. The files in this kit can be used with earlier versions of Visual Fortran.

The file 'VFRUN66CI.exe' is available on the server.

## Annex: List of error codes and Info(i) values.

### **HCM\_error values:**

0 No error

- 36 Error opening terrain- or morphological data file (data not available)
- 200 Error in longitude (in 'Point\_height' or 'Point\_type' subroutine)
- 210 Error in latitude (in 'Point\_height' or 'Point\_type' subroutine)
- 220 Error reading record (in 'Point\_height' or 'Point\_type' subroutine)
- Latitude is not in range of 0.0 90.0 (in 'Point\_height' or 'Point\_type' subroutine)
- 400 Height is missing (-9999) (in 'Point height' subroutine)
- 1000 Distance between Tx and Rx = 0. Calculations not possible
- 1001 Error in geographical coordinates (Tx longitude, degrees)
- 1002 Error in geographical coordinates (Tx longitude, minutes)
- 1003 Error in geographical coordinates (Tx longitude, seconds)
- 1004 Error in geographical coordinates (Tx longitude, E/W)
- 1005 Error in geographical coordinates (Tx latitude, degrees)
- 1006 Error in geographical coordinates (Tx latitude, minutes)
- 1007 Error in geographical coordinates (Tx latitude, seconds)
- 1008 Error in geographical coordinates (Tx latitude, N/S)
- 1009 Error in Tx antenna height
- 1010 Error in transmitting frequency value
- 1011 Error in transmitting frequency unit
- 1012 Error in radius of service area of Tx
- 1013 Error in input value height of Tx site above sea level
- 1014 Error in geographical coordinates (Rx longitude, degrees)
- 1015 Error in geographical coordinates (Rx longitude, minutes)
- 1016 Error in geographical coordinates (Rx longitude, seconds)
- 1017 Error in geographical coordinates (Rx longitude, E/W)
- 1018 Error in geographical coordinates (Rx latitude, degrees)
- 1019 Error in geographical coordinates (Rx latitude, minutes)
- 1020 Error in geographical coordinates (Rx latitude, seconds)
- 1021 Error in geographical coordinates (Rx latitude, N/S)
- 1022 Error in Rx antenna height
- 1023 Error in reception frequency value
- 1024 Error in reception frequency unit
- 1025 C\_mode is out of range
- 1026 Error in input value of permissible field strength
- 1027 Error in input value of maximum cross border range
- 1028 The distance is greater than 1000 km. Calculations not possible
- 1029 Error in radius of Rx service area
- 1030 Error in input value Rx site height above sea level
- 1031 Error in Tx elevation
- 1032 Error in Tx azimuth
- 1033 Error in type of Tx antenna (E/I)
- 1034 Error in power
- 1035 Error in input value of distance over sea
- 1036 The 'xxx.ALL' borderline file for Tx is missing
- 1037 The 'xxx.ALL' borderline file for Rx is missing
- 1038 Error in type of antenna
- 1039 Error in input data of correction factor according frequency difference
- 1040 Channel spacing outside definition range (Rx)
- 1041 Channel spacing outside definition range (Tx)

- 1042 Error in Rx elevation
- 1043 Error in Rx azimuth
- 1044 Error in Rx type of antenna ("E" or "I")
- 1045 Error in gain of Rx antenna
- 1046 Error in input data of depolarization loss
- 1047 Distance to borderline is too long
- 1048 Selected line data not available
- 1049 Error in line data
- 1050 No HCM Agreement frequency and important technical data is missing e.g. CBR, max. perm. FS
- 2000 wrong Figure frequency (from Get figure FS value)
- 2001 wrong Time percentage (from Get figure FS value)
- 2002 wrong Sea temperature (from Get figure FS value)
- 2003 wrong Figure\_Heff (from Get\_figure\_FS\_value)
- 2004 wrong Figure\_distance (from Get\_figure\_FS\_value)

### Info(i) values:

- 1 No height of Tx site is given or Tx is mobile; height is taken from the terrain database
- 2 Height of Tx site differs from height of terrain database
- 3 Height of Tx site differs more than 10%, calculated values may be (extremely) wrong!
- 4 Frequency out of range of table in Annex 1
- 5 Input value of permissible field strength is used
- 6 Input value of maximum cross border range is used
- 7 Distance between Tx and Rx is less than both service area radiuses; field strength is set to 999.9
- 8 No height of Rx site is given or Rx is mobile/line, height is from the terrain database
- 9 Height of Rx site differs from height of terrain data
- 10 Rx site height differs more than 10%, calculated values may be (extremely) wrong!
- 11 Free space field strength used because distance < 1km
- 12 Free space field strength is used, because 1st Fresnel zone is free
- 13 Distance over sea is greater than total distance. Distance between Tx and Rx is used!
- 14 Input value of correction factor according frequency difference is used
- 15 Frequency difference outside definition range; 82 dB is used
- 16 Calculated distance over sea is set to 0 because of missing morphological data.
- 17 Tx channel spacing outside definition range, 25 kHz is used!
- 18 Correction factors for the band 380 400 MHz are used.